# JVC

مانیتور همراه با گیرنده دستور العمل ها

JVCKENWOOD Corporation

# KW-M785BW

این دفترچه راهنما برای توصیف مدلهای فوقالذکر استفاده شده است. موجود بودن آن مدل و ویژگیهای آن (عملکردها) ممکن است بسته به کشور و ناحیه فروش متفاوت باشد.

فارسى

# اطلاعيه مهم

برای اطمینان از استفاده مناسب، لطفاً این دفترچه راهنما را قبل از استفاده از این محصول مطالعه کنید. مطالعه و رعایت "هشدارها" و "اخطارها" ی مندرج در این دفترچه از اهمیت خاصی برخوردار است. لطفاً دفترچه راهنما را محلی امن و قابل دسترسی قرار دهید تا در آینده، در مواقع لزوم بتوانید به آن رجوع کنید.

# \Lambda اخطارها

- براي جلو گيري از تصادف و خرابي
- دستگاه و کابل را در محلی نصب نکنید که:
  - مانع حركت فرمان و يا دنده شود.
- مانع عملکرد وسایل ایمنی مانند بالشتک ایمنی هوا گردد. – مانع دید باشد.
- سطح ولوم را بیش از حد افزایش ندهید چون این کار رانندگی را بخاطر مسدود کردن اصوات خارجی خطرناک می کند و همچنین ممکن است باعث از دست دادن شنوایی گردد.
  - در حین رانندگی از دستگاه استفاده نکنید. اگر می خواهید در حین رانندگی از دستگاه استفاده نمایید، حتماً مراقب دور و بر خود باشید.
    - قبل از انجام هر تنظیم پیچیده ای اتومبیل را متوقف نمایید.
      - راننده نباید در زمان رانندگی به مونیتور نگاه کند.

# \Lambda احتياط

- برای مراقبت از دستگاه
- اگر خودرو را بمدت طولانی در هوای گرم یا سرد پارك كرده اید، قبل از روشن كردن دستگاه تا عادی شدن دمای داخل خودرو صبر كنید.
   برای مراقبت از مانیتور
- نمایشگری که در این دستگاه بکار رفته از وضوح بالایی برخوردار است ولی ممکن است نقطه های غیر موثری هم داشته باشد. این امر غیر قابل اجتناب است و نقص به حساب نمی آید.
  - دقت کنید مانیتور در معرض نور مستقیم خورشید قرار نگیرد.
  - با استفاده از خودکار یا وسیله مشابه که دارای نوک تیز است با پانل لمسی کار نکنید.

کلیدهای روی پانل لمسی را مستقیماً با انگشت خود فشار دهید (اگر دستکش بدست دارید، آن را در آورید).

- وقتى هوا خيلى سرديا خيلى گرم است...
- تغییرات شیمیایی در داخل دستگاه رخ می دهد که باعث بد کار کردن دستگاه می شود.
- ممکن است تصاویروضوح ظاهر نشوند یا به آرامی حرکت کنند. تصاویر را نباید با صدا همگام کرد، در غیر این صورت، کیفیت تصویر در این محیط ها کاهش می یابد.

#### در تنظیمات صدا

 دستگاه های دیجیتالی در مقایسه با منابع دیگر پارازیت بسیار کمتری تولید می کنند. ولوم را قبل از پخش این منابع دیجیتالی کم کنید تا از صدمه رسیدن به بلندگوها بخاطر افزایش ناگهانی سطح خروجی جلوگیری بعمل آورید.

# درباره **GPS** (رهیاب ماهوارهای)

وقتی این دستگاه را برای اولین بار روشن کنید، باید منتظر بمانید تا سیستم سیگنالهای GPS را از ماهوارهها دریافت کند. این فرآیند ممکن است چند دقیقهای زمان ببرد. دقت کنید که خودروتان در فضایی غیرمسقف و باز و در جایی دور از ساختمانها و درختان بلند قرار داشته باشد تا دریافت سیگنال سریع تر انجام شود. پس از اینکه سیستم سیگنالهای GPS را دریافت کند، برای دفعات بعدی که دستگاه را روشن می کنید، سیگنالها را سریعاً دریافت خواهد کرد.

# درباره این دفترچه راهنما

صفحه ها و پانل های این دفتر چه راهنما، نمونه هایی هستند که برای توضیح بهتر عملیات استفاده شده اند. به همین دلیل ممکن است با صفحه ها و پانل های واقعی متفاوت باشند.

این دفترچه راهنما عمدتا روش استفاده از دکمه های روی پانل مانیتور و کلیدهای روی پانل لمسی را توضیح می دهد. برای انجام عملیات با استفاده از کنترل کننده از راه دور، به صفحه 45 مراجعه.

< > صفحات/ منوها/ عملیات/ تنظیمات متغیری که روی پانل لمسی نمایش داده می شوند را نشان می دهد.

[ ] کلیدها و نام منبعهای روی پانل لمسی را نشان میدهد.

زبان علامت: علائم انگلیسی برای شرح دادن مورد استفاده قرار گوفته اند. می توانید زبان علائم را از منوی <**Settings>** انتخاب کنید (صفحه 41).

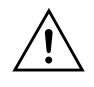

این نماد بر روی محصول بدین معناست که دستورالعمل های مهمی پیرامون نحوه انجام عملیات و سرویس و نگهداری در این فترچه راهنما قید شده است. دستورالعمل های مندرج در این دفترچه راهنما را حتماً با دقت طالعه فر مایید.

íii

# فهرست مطالب

| 3  | نام اجزا و عمليات پايه                |
|----|---------------------------------------|
| 3  | ٰ پانل مونیتور                        |
| 3  | صفحه خانه                             |
| 3  | روشن کردن دستگاه                      |
| 3  | خاموش کردن دستگاه                     |
| 4  | تنظيم ميز أنَّ صدا                    |
| 4  | کاهش شدت صدا                          |
| 4  | خامو ش کر دن منبع AV                  |
| 4  | تنظیمات اولیه                         |
| 5  | ۔<br>تنظیمات تاریخ و ساعت             |
| 5  | يت ديني د                             |
| 6  | الصاد ف درون شودرو                    |
| 6  | الصال Dustath® II.                    |
| 10 | الصال DIUELOOUT                       |
| 10 | تنظيمات اتصالات                       |
| 12 | صفحات و عمليات مختلف                  |
| 12 | صفحه انتخاب منبع/ گزينهها             |
| 12 | صفحه کنترل منبع                       |
| 13 | صفحه فهرست/ تنظيمات                   |
| 14 | بر نامه ها                            |
|    | ر<br>استفاده از Apps در دستگاه iPhone |
| 14 | Apple CarPlav                         |
|    | استفاده از بر نامههای دستگاه ™Android |
| 16 | Android Auto™—                        |
|    | استفاده از بر نامه های دستگاه Android |
| 17 | USB Mirroring —                       |
| ., |                                       |

| 44 | دستگاه کنترل از راه دور       | 18 | USB                                               |
|----|-------------------------------|----|---------------------------------------------------|
| 44 | آمادەسازى                     | 18 | عملیاتهای یخش                                     |
| 45 | عمليات پايه (RM-RK258)        | 19 | عمليات يخش ويدئو                                  |
| 45 | جستجوي ايستگاه به صورت مستقيم | 20 | عمليات جستجو                                      |
| 46 | نصب و اتصال                   | 21 | تنظيمات براي پخش USB                              |
| 46 | قبل از نصب                    | 22 | تبونر                                             |
| 47 | نې د<br>نصب دستگاه            | 22 | گو ش دادن به ر ادیو                               |
| 48 | بر داشتن صفحه تزئيني          |    | د بر می برد استگاهها در حافظه در استگاههای از بیش |
| 48 | نصب آنتن GPS عرضه شده         | 23 | تنظیہ شدہ                                         |
| 49 | وصل کو دن اجز اء خارجی        | 24 | انتخاب ایستگاه از قبل تنظیم شده                   |
| 50 | اتصال سیمی                    | 24 |                                                   |
| 51 | مراجع                         | 25 | ساد وسابا خارجه                                   |
| 51 | نگهداری                       | 25 | دستگاههای متصل به AV-IN /HDMI                     |
| 51 | اطلاعات بيشتر                 | 25 | دوريېزها                                          |
| 53 | عب باد                        |    | استفاده از یک وسیله خارجی با اتصال به آداپتور ADS |
| 56 | <u>يب ي</u> .<br>خم ارت       | 26 |                                                   |
|    |                               | 27 | دستگاه ®Bluetooth                                 |
| 59 | علائم تجاري و مجوزها          | 28 | تلفن همراه دارای Bluetooth                        |
| 60 | Important Notice on Software  | 30 | تنظیمات تلفن همه اه Bluetooth دار                 |
| 60 | EULA                          | 31 | پخش کننده صوتی Bluetooth                          |
|    |                               | 33 | تنظيمات                                           |
|    |                               | 33 | ۔<br>تنظیمات صو تی                                |
|    |                               | 37 | تنظیمات نمایشگر                                   |
|    |                               | 40 | تنظیمات و دوی                                     |
|    |                               | 41 | ين ۽ ورو ٿ<br>تنظيمات سيستم                       |
|    |                               |    | \·                                                |

# نام اجزا و عمليات يايه

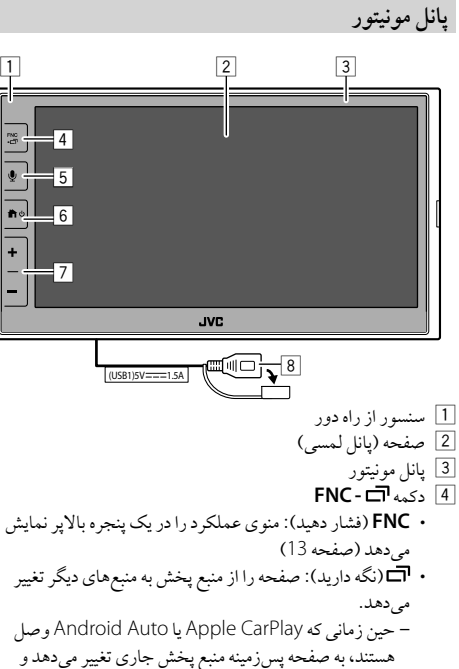

- هستند، به صفحه پسزمینه منبع پخش جاری تغییر میدهد و بالعكس.
- موقعی که دستگاهی بر ای Apple CarPlay یا Android Auto وصل نباشد، به صفحه پسزمينه منبع پخش جاري و صفحه ديگر مرتبط با تنظيمات، صفحه خانه، يا صفحه انتخاب منبع تغيير ميدهد و بالعكس.

- 5 دكمه 🌒: (فشار دادن) عملكر د تشخيص صدا را فعال مي كند. - وقتى هيچ دستگاهي براي Android Auto ، Apple CarPlay و تلفن Bluetooth وصل نباشد، با فشار دادن و نگه داشتن این دكمه، ينجره محاورهاي انتظار براي جفتسازي Bluetooth نمايش داده مي شود (صفحه 7). 6] دكمه 🖒 / 🕇
  - 🖰 (فشار دهید): دستگاه را روشن می کند.
  - 🛡 (نگه دارید): دستگاه را خامو ش می کند.
- 🏚 (فشار دهيد): موقعي كه دستگاه روشن باشد، صفحه خانه را نمایش میدهد (قسمت زیر را ملاحظه نمایید). 7] دكمه حجم -/ +
  - 8 پایانه USB در پانل پشتی

دکمه های روی مانیتور روشن می شوند و حین روشن بودن دستگاه، به صورت متناوب رنگ عوض مي کنند. برای تغییر دادن رنگ، به صفحه 38 مراجعه نمایید.

# صفحه خانه

 مى توانيد صفحه خانه را به دلخواه خو د تنظيم كنيد (صفحات 38 تا 39) • برای نمایش صفحه خانه از صفحات دیگر ، 🕑 / 🏦 را فشار دهید.

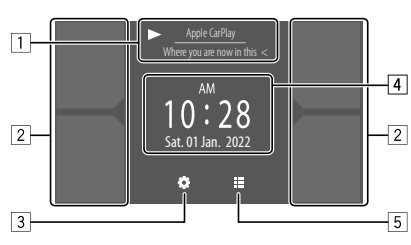

- بالمس كليدهاي عملياتي، عمليات زير انجام مي شود: اطلاعات منبع پخش جاري. صفحه کنترل منبع پخش جاری را نمایش میدهد. اگر کل متن نمایش داده نشده باشد، با لمس [>] متن حرکت مي کند. منبع پخش را انتخاب کنید. برای تغییر منبع، به صفحه 39 رجوع نمایید.
  - 3 صفحه <**Settings**> را نمایش می دهد.
  - 4 صفحه ساعت و/يا تصاوير هنري را نمايش مي دهد. · برای تغییر اطلاعات، به صفحه 39 رجوع نمایید.
- وقتى نشانگر ساعت را لمس كنيد، مي تو آنيد به صفحه <Clock> برويد؛ صفحه 5 را ملاحظه نماييد.
  - 5 تمامي منابع پخش قابل انتخاب و گزينه هاي آن را نمايش مي دهد.

# روشن کردن دستگاه

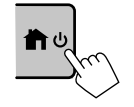

- وقتى اين دستگاه را براي اولين بار روشن کنید، باید منتظر بمانید تا سیستم سیگنالهای GPS را از ماهو اردها دریافت کند. این فر آیند ممکن است چند دقیقهای زمان بېرد.
- خاموش کردن دستگاه
  - روى پانل مونيتور:

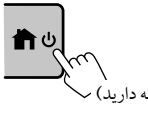

#### از روی صفحه:

**1** صفحه انتخاب منبع/ گزینه ها را نمایش دهید. در صفحه خانه:

 $[] d_{\alpha}$ 

2 دستگاه را خاموش کنید. از روی صفحه انتخاب منبع/ گزینه ها (صفحه 12): [Power Off

# تنظيم ميزان صدا

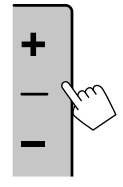

می توانید میزان صدا را با فشار دادن + افزایش دهید و با فشار دادن – کم کنید (از 00 تا 40). و قتی حجم صدا زیر 15 باشد، نگه داشتن + باعث می شود حجم صدا به طور پیوسته تا میزان 15 افزایش یابد.

#### کاهش شدت صدا

روی صفحه کنترل منبع: ۲۰۰۲ ((۱۹۲۰]

> برای لغو تضعیف: ۲۰۰۲ [(۱)]

# خاموش کردن منبع AV

- 2 منبع AV را خاموش کنید. از روی صفحه انتخاب منبع/گزینهها (صفحه 12): AV Offf]

· همچنین میتوانید از منوی عملکرد بالاپر استفاده کنید (صفحه 13).

# تنظيمات اوليه

هنگامی که دستگاه را برای بار اول روشن می کنید یا دستگاه را بازنشانی می کنید، صفحه <**cinitial Settings** ظاهر می شود.

تنظيمات اوليه را انجام دهيد.

| ٥ | Initial Settings   |              |            |
|---|--------------------|--------------|------------|
|   | Demonstration      | ON OFF       | ח          |
|   | Language           | English (UK) |            |
|   | Rear Camera        | Enter        | Nol        |
|   | User Customize     | Enter        |            |
|   | Viewing Angle      | Enter        |            |
|   |                    |              |            |
|   |                    |              | Finisi     |
|   |                    |              | ्          |
|   | مانه ظاهر می شو د. | ئىدن، صفحە خ | از تکمیل ن |

<Demonstration> (صفحه 39) • ON (وضعيت اوليه): نمايش صفحه را فعال مي كند. · OFF: نمایش صفحه را غیر فعال می کند. <Language> (صفحه 41) زبان متن که برای اطلاعات روی صفحه استفاده می شود را انتخاب کنید. • English (انگلیسی آمریکایی)/ (English (UK) (وضعیت اولیه)/ /Türkçe /ภาษาไทย /Русский/ العربية/ فارسى/ Bahasa Indonesia /Bahasa Malaysia · GUI Language: (زبان انتخاب شده در بالا) (وضعيت اولیه)/ English: زبان مورد نظر برای نمایش کلیدهای عملیاتی و آيتمهاي منو را انتخاب ميكند. <Rear Camera> (صفحه 40) تنظيمات را انجام دهيد تا تصوير دوربين عقب متصل شده نمايش داده شود. <User Customize> (صفحه 38) طرح نمایش را تغییر می دهد. <Viewing Angle> (صفحه 40) زاويه ديد را نسبت به پانل مانيتور انتخاب كنيد تا مشاهده تصوير بر روى صفحه آسانتر گردد.

• Under 0° (وضعيت اوليه)/°5/°10/20° 0

# نام اجزا و عمليات پايه

# تنظيمات تاريخ و ساعت

تاریخ و ساعت را می توانید طبق شرح زیر با استفاده از صفحه <system> تنظیم کنید.

**1** صفحه خانه را باز کنید.

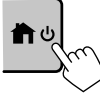

2 صفّحه <Settings> را نمایش می دهد. در صفحه خانه:

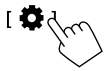

3 صفحه <System > را باز کنید (1)، و سپس وارد صفحه تنظیمات آیتمی شوید که میخواهید تغییر دهید (2).

| Settings |              |              |            |  |
|----------|--------------|--------------|------------|--|
| Audio    | Language     | English (UK) |            |  |
| Display  | Clock        | Enter        |            |  |
| Input    | Time Format  | Enter        |            |  |
| System   | Time Zone    | Enter        |            |  |
| Ke       | Clock Adjust | Enter        | Ś          |  |
|          |              |              | $\sqrt{2}$ |  |

برای مثال، موقع انتخاب <**Clock**>

4 تاريخ و ساعت را تعيين يا تنظيم كنيد.

#### \* <Clock>

روش تنظیم تاریخ و ساعت را انتخاب کنید.

- **GPS-SYNC** (وضعیت اولیه): ساعت را با سامانه ناوبری جهانی (GPS) همگام میکند.
  - Manual: ساعت را به صورت دستی با استفاده از
     < Clock Adjust> تنظیم می کند. به در زیر مراجعه کنید.

#### <Time Format>

فرمت نمایش زمان را انتخاب کنید. • 12-Hour (وضعیت اولیه)/ 24-Hour

#### <Time Zone>

منطقه زمانی مربوط به ناحیه مسکونی خود را انتخاب نمایید.

• Bangkok (وضعیت اولیه)

#### <Clock Adjust>

[▼]/(▲] برای تنظیم تاریخ (روز/ ماه/ سال) لمس کنید (①) و دقیقه/ ساعت را تنظیم نمایید. [SET] را برای اتمام تنظیمات ساعت لمس کنید (②).

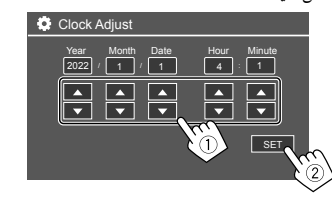

#### <Daylight Saving Time>

(برای مواقعی که ساعت بهصورت دستی تنظیم می شود قابل استفاده نیست)

با انتخاب جلو کشیدن زمان برای ساعت تابستانی (اگر در ناحیه محل سکونتتان اعمال میشود) آن را فعال کنید.

۰ OFF (وضعیت اولیه)/ OFF ا

\* همچنین می توانید با لمس قسمت ساعت اگر در صفحه خانه نمایش داده شد، صفحه <Clock> را باز کنید.

# اتصالات درون خودرو

برای کار کردن با تلفن هوشمندتان بدون استفاده از دست، و برنامههای تلفن (Android Auto ،Apple CarPlay و USB Mirroring)، به اتصالات زیر نیاز است.

- برای Apple CarPlay سیمی (صفحه 14)، گوشی iPhone را با USB وصل کنید.
- برای Apple CarPlay بی سیم (صفحه 14)، گوشی iPhone را با Bluetooth وصل کنید (Wi-Fi خودبه خود وصل می شود).
  - برای Android Auto (صفحه 16):
- از دستگاههای Android با سیستم عامل Android نسخه 6.0 یا بالاتر می توان برای اتصال با USB استفاده کرد (در این مورد، Bluetooth خودبه خود متصل می شود اما Wi-Fi قابل دسترسی نیست)
- برای استفاده از Android Auto در این دستگاه بهصورت بی سیم، دستگاه Android را با Bluetooth و صل کنید (Wi-Fi خودبه خود
  - وصل می شود)
- شما به یک دستگاه Android ساز گار (قسمت زیر ملاحظه شود) و یک سرویس فعال اینترنت همراه نیاز دارید.
- دستگاههای Android با سیستمعامل Android نسخه 11 یا بالاتر و Wi-Fi با فرکانس 5 گیگاهرتز (منوط به مقررات محلی است\*)؛ یا
- دستگاهی با برند Google یا Samsung که دارای Android نسخه 10 باشد؛ یا
- گوشی Galaxy S8 ، +Samsung Galaxy S8 یا Note 8 با Android 9
- با مراجعه به <g.co/androidauto/requirements> می توانید اطلاعات بیشتری مشاهده کنید.

\* به مقررات محلى ناحيه محل سكونتتان رجوع فرماييد.

- برای **USB Mirroring** (صفحه 17)، دستگاه Android را هم با USB و هم Bluetooth وصل کنید.
- برای تلفن هندزفری (صفحه 28) و پخش کننده صوتی Bluetooth (صفحه 31)، دستگاهتان را با ®Bluetooth و صل کنید.
- برای اطلاع از اتصال دستگاه به AV-IN و کاربرد آن، به صفحات 25 و 49 مراجعه نمایید.
- برای اطلاع از اتصال دستگاه به HDMI و کاربرد آن، به صفحات 25 و 49 مراجعه نمایید.
  - برای اطلاع از اتصال آداپتور ADS و کاربرد آن، به صفحات 26 و 49 مراجعه نمایید.

# اتصال USB

تلفن هوشمندتان (دستگاه iPhone یا Android) را وصل کنید تا بتوانید از برنامهها روی صفحه این دستگاه استفاده نمایید.

 می توانید یک دستگاه ذخیره اطلاعات USB مانند حافظه USB، پخش کننده صوتی دیجیتال و غیره را به دستگاه وصل کنید. اما نمی توانید کامپیوتر، دیسک سخت پرتابل و هاب USB را متصل کنید.

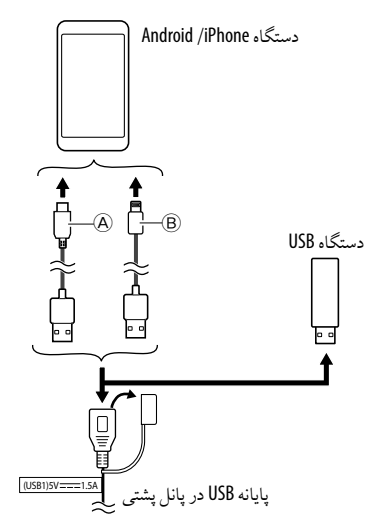

 ۹ برای وصل کردن دستگاه Android، از کابل USB (موجود در بازار) استفاده نمایید
 ۹ برای وصل کردن iPhone از کابل USB مخصوص
 ۹۹ برای وصل کردن iPhone (لوازم جانبی اختیاری) استفاده کنید

# اتصال ®Bluetooth

#### اطلاعات برای استفاده از دستگاههای Bluetooth Bluetooth یک فنآوری ارتباط رادیویی بی سیم با بُرد کوتاه است که برای دستگاههای موبایل مانند تلفن همراه (تلفن هو شمند)، کامپیو ترهای

.ری شخصی قابل حمل و سایر دستگاهها استفاده می شود. دستگاههای Bluetooth را می توان بدون کابل به یکدیگر وصل شوند و با یکدیگر ارتباط برقرار نمایند.

 با توجه به نسخه Bluetooth دستگاه، برخی از دستگاههای Bluetooth ممکن است با این دستگاه قابل استفاده نباشد.

# Bluetooth جفتسازی یک دستگاه

هنگامی که یک دستگاه Bluetooth را برای اولین بار به این دستگاه وصل می کنید، دستگاه موردنظر را در این دستگاه ثبت (جفتسازی) کنید. جفت کردن به دستگاههای Bluetooth اجازه می دهد تا با یکدیگر ارتباط برقرار نمایند.

- روش جفت سازی، بسته به نسخه Bluetooth دستگاه متفاوت است.
   در دستگاههای دارای Bluetooth 2.1
  - بر استفاده از SSP (جفتسازی آسان و ایمن) که فقط به تأیید نیاز دارد، می توانید دستگاه و سیستم را با یکدیگر جفت کنید.
    - در دستگاههای دارای Bluetooth 2.0:

برای جفت کردن باید یک پین کد در هر دو دستگاه وارد کنید.

# اتصالات درون خودرو

- پس از اینکه اتصال برقرار شود، در این دستگاه ثبت می شود تا زمانی که تنظیمات Bluetooth (صفحه 42) یا خود دستگاه (صفحه 42) را آغاز کنید. می توان حداکثر 5 دستگاه را ثبت کرد.
  - · برای استفاده از عملکرد Bluetooth، لازم است تا عملکرد Bluetooth دستگاه خود را روشن کنید.

#### جفت سازي خودكار

وقتی <Auto Pairing> روی وضعیت [ON] باشد (صفحه 31)، دستگاههای Bluetooth خودبه خود جفت سازی می شوند. iPhone با Phyle CarPlay و دستگاه Android با Android Auto : وقتی دستگاه با USB وصل شده باشد، صرفنظر از این تنظیم خودبه خود جفت سازی می شود.

#### اتصالات خودكار Wi-Fi

- این دستگاه مجهز به قابلیت Wi-Fi است.
- عملکرد Wi-Fi را می توانید در تنظیمات
   Wireless/HDMI SETUP> روشن یا خاموش کنید.
   برای استفاده از عملکرد Wi-Fi، گزینه (Wi-Fi) را انتخاب کنید
  - (صفحه 42).
- پس از اینکه دستگاه iPhone یا Android با موفقیت ازطریق Bluetooth جفتسازی یا با USB برای Apple CarPlay یا برای Android Auto وصل شود، بهصورت خودکار با Wi-Fi متصل
- خواهد شد. از دفعات بعد، خودبه خود ازطريق Wi-Fi متصل مي شود.
  - عملکردهای Bluetooth و Wi-Fi را در دستگاه iPhone یا Android روشن کنید.
- برای استفاده از Apple CarPlay به صورت بی سیم، و صل کردن آنتن GPS ضروری است.

```
جفت کردن یک دستگاه Bluetooth با استفاده از SSP (در مورد
Bluetooth 2.1)
```

**1** صفحه خانه را باز کنید.

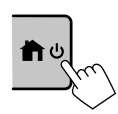

[ **\$**{\{\screwn}\screwn}\screwn}\screwn\screwn\scre

2 صفحه <Device List> را نمایش می دهد. از صفحه خانه (صفحه 3)، دکمههای زیر را لمس کنید:

سپس در صفحه <Settings> گزینه های زیر را لمس کنید. [Enter] → (Connections SETUP> = [System]

در صفحه <Connections SETUP>، دکمههای زیر را لمس کنید:

[Enter] : <Device List>

- همچنین می توانید از منوی عملکرد بالاپر، صفحه
   Cevice List
  - **3** دستگاه را آماده جفتسازی کنید. در صفحه <Device List>:

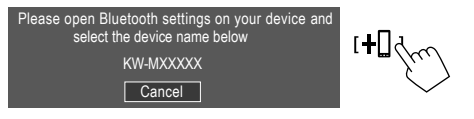

4 روی دستگاه Bluetooth خود دستگاه "KW-M785BW"
 را جستجو کنید.
 5 درخواست را در دستگاه و سیستم تأیید کنید.
 بر روی دستگاه بلوتوث:
 روش تأیید بر ای هر دستگاه فرق می کند.

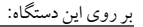

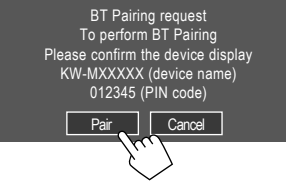

جفتسازی انجام شد.

برای رد کردن درخواست: [Cancel] را لمس کنید.

- **6** کاربری دستگاه Bluetooth را ثبت نمایید.
- به بخش "ثبت کاربری دستگاهها" در صفحه 8 مراجعه نمایید.

# اتصالات درون خودرو

8) فارسى

پس از اینکه جفتسازی انجام شد...

- · برای گوشیهای iPhone سازگار با Apple CarPlay بی سیم یک پیام تأیید ظاهر می شود.
- -- گزینه [Yes] را لمس کنید تا صفحه Apple CarPlay برای اتصال بی سیم نمایش داده شود.
  - اگر نمی خواهید فعلاً از Apple CarPlay استفاده کنید، گزینه [No] را لمس کنید. برای استفاده از Apple CarPlay، آن را در صفحه <**Device List**> انتخاب کنید.
- برای دستگاههای Android ساز گار با Android Auto وقتی [Android Auto] (وضعیت اولیه) برای گزینه Android Auto] (وضعیت اولیه) برای گزینه Android Auto بهصورت خودکار فعال می شود، و این دستگاه Android Auto بهعنوان دستگاه Android Auto ثبت می شود. – اگر Apple CarPlay در حال حاضر فعال باشد، ممکن است پیام هشداری ظاهر شود و از شما پر سد که می خواهید از Android Auto استفاده کنید یا Apple CarPlay (بسته به نسخه . (iPhone

جفت کردن یک دستگاه Bluetooth با استفاده از پین کد (در مورد Bluetooth 2.0)

**1** صفحه خانه را باز کنید.

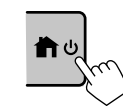

[ **\$**{

2 صفحه <PIN Code Set> را نمایش می دهد. از صفحه خانه (صفحه 3)، دکمه های زیر را لمس کنید:

سپس در صفحه <Settings> گزینههای زیر را لمس کنید. [Enter] → <Connections SETUP> (System]

در صفحه <Connections SETUP>، دکمههای زیر را لمس کنید:

[Enter] : <PIN Code>

**3** پين کد را وارد کنيد.

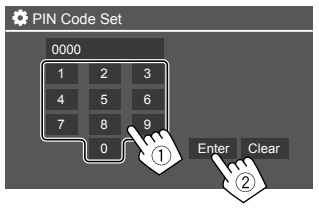

- پين کد اوليه: [0000]
- اگر نیازی نیست پین کد [0000] را تغییر دهید، کافی است گزینه [Enter] را لمس کنید.
  - برای تغییر پین کد، به صفحه 11 رجوع نمایید.

4 دستگاه را آماده جفتسازی کنید. در صفحه <Device List>:

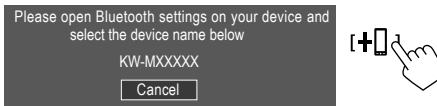

- 5 روی دستگاه Bluetooth خود دستگاه \*KW-M785BW را جستجو کنید.
- 6 از روی دستگاه Bluetooth خود، سیستم "KW-M785BW" را انتخاب نمایید. جفتسازی انجام شد.
- را ثبت نمایید. • به "ثبت کاربری دستگاهها" در ادامه مراجعه کنید.

پس از تکمیل عملیات جفتسازی، آخرین ستون سمت چپ را ملاحظه کنید. • برای گوشیهای iPhone سازگار با Apple CarPlay بیسیم • برای دستگاههای Android سازگار با Android Auto

# 📕 ثبت کاربری دستگاهها

کاربری (پروفایل) دستگاههای ثبتشده را میتوانید در صفحه <Device List> تأیید کنید و تغییر دهید.

همچنین دستگاههای بلااستفاده داخل لیست را می توانید متصل/ لغو
 اتصال کنید و حذف نمایید.

**1 صفحه <Device List> را نمایش می دهد.** از صفحه خانه (صفحه 3)، دکمههای زیر را لمس کنید:

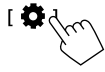

سپس در صفحه <Settings> گزینههای زیر را لمس کنید. [System] → <Connections SETUP> :

در صفحه <Connections SETUP>، دکمههای زیر را لمس کنید:

[Enter] : <Device List>

| <b>Q</b> ( | Device List   | +0 |   | <b>1</b> 0                  |
|------------|---------------|----|---|-----------------------------|
|            | Device Name 1 | <  | * |                             |
|            | Device Name 2 | ۲  | * | 0 ↓ ≑ 0                     |
|            | Device Name 3 | ۲  | * | 0 ≠ □                       |
|            | Device Name 4 | ۲  |   |                             |
|            | Device Name 5 | <  | * | $\Lambda \neq \Box \exists$ |
|            |               |    |   |                             |
|            |               |    |   |                             |

دستگاههایی که درحال حاضر فعال (متصل) هستند در لیست پررنگ نشان داده میشود.

- شش دستگاه در لیست قابل نمایش است؛ پنج دستگاه با اتصال از طریق Bluetooth و یکی از طریق USB.
  - همچنين مىتوانيد از منوى عملكرد بالاپر، صفحه
     Cevice List
- اگر کل متن نمایش داده نشده باشد، با لمس [>] متن حرکت میکند.
- برای اطلاع از عملیات در صفحه لیست/ تنظیمات، صفحه 13 را نیز ملاحظه فرمایید.

2 دستگاهی را که می خواهید استفاده کنید انتخاب نمایید.

| ۵ | Device List   | +0 |   | ť۵  |          |   |        |
|---|---------------|----|---|-----|----------|---|--------|
|   | Device Name 1 | <  | * | 1   | ≑ [      | R |        |
|   | Device Name 2 | <  | * | 01  | <b>†</b> |   |        |
|   | Device Name 3 | <  | * | 0 1 | <b>†</b> |   |        |
|   | Device Name 4 | <  |   |     | ֩        |   |        |
|   | Device Name 5 | <  | * |     | ¢ ∧      | ļ |        |
|   | Device Name 6 |    |   | 1   | ≑ [      |   | V/     |
|   |               |    |   |     |          |   | $\sim$ |

- وقتی Apple CarPlay یا Android Auto برای دستگاه انتخاب شده فعال شود، اتصال دستگاه قطع خواهد شد. یک پیام هشدار ظاهر می شود. برای ادامه، گزینه [Yes] را لمس کنید.
  - **3** پروفایل دستگاه انتخاب شده را انتخاب نمایید.

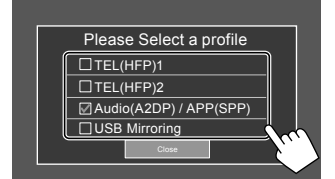

- TEL(HFP)2]/[TEL(HFP)1]: برای استفاده از دستگاه به عنوان تلفن هندزفری 1 و 2.
  - [Audio(A2DP)/APP(SPP)]: برای استفاده از دستگاه بهعنوان منبع صدای Bluetooth یا برنامهها (Android Auto /Apple CarPlay).
  - [USB Mirroring]: برای استفاده از دستگاه به عنوان USB Mirroring.
- 4 برای اتمام، گزینه [Close] را لمس کنید. صفحه <Device List> دوباره نمایش داده می شود. این دستگاه بر ای پیدا کردن دستگاههایی که اخیراً کاربری (پروفایل) آنها را مشخص کردهاید جستجو می کند، و دستگاه را اگر متصل باشد فعال می سازد.

- درباره آيكونهاي پروفايل
- · پروفایل موجود برای دستگاههای داخل لیست به رنگ سفید است. وقتی پروفایل برای دستگاهها فعال شود، بِه رنگ آبی در میآید. دستگاهها و
  - پروفایلهای خارج از دسترس به رنگ خاکستری هستند. تر
- آیکون Bluetooth فقط زمانی نمایش داده می شود که دستگاه از طریق Bluetooth متصل شود.
  - آیکونهای Apple CarPlay و Android Auto موقعی که فعال باشند روشن می شوند.
- آیکون Mirroring موقعی نمایش داده می شود که دستگاه در تنظیمات پروفایل بهعنوان Mirroring انتخاب شده باشد.

| يكون | پروفايل          | <b>وضعیت</b> (روشن/ خاموش/ خارج از دسترس) |
|------|------------------|-------------------------------------------|
| *    | Bluetooth        | اتصال با بلوتوث                           |
| 1    | HFP1             | تلفن در حالت بدون دست 1                   |
| 2    | HFP2             | تلفن در حالت بدون دست 2                   |
| 5    | A2DP             | پخش کنندہ صوتی Bluetooth                  |
| +    | SPP              | برنامه ها                                 |
| E    | Apple<br>CarPlay | Apple CarPlay                             |
|      | Android<br>Auto  | Android Auto                              |
| R    | Mirroring        | USB Mirroring                             |

📕 اضافه کردن دستگاههای ثبتشده

**1 صفحه <Device List> را نمایش می دهد.** از صفحه خانه (صفحه 3)، دکمههای زیر را لمس کنید:

سپس در صفحه <Settings> گزینههای زیر را لمس کنید. [System] → <Connections SETUP> :

در صفحه <Connections SETUP>، دکمههای زیر را لمس کنید: <Chevice List = [Enter]

> 2 ثبت را فعال کنید. در صفحه <Device List>:

- **3** روالی را که قبلاً شرح داده شد دنبال کنید.
- · جفت کردن یک دستگاه Bluetooth با استفاده از SSP (در مورد Bluetooth 2.1)، به صفحه 7 رجوع نمایید.
- جفت کردن یک دستگاه Bluetooth با استفاده از پین کد (در مورد Bluetooth 2.0)، به صفحه 8 رجوع نمایید.

- 📕 حذف کردن دستگاههای ثبتشده
- **1** صفحه <Device List> را نمایش می دهد. از صفحه خانه (صفحه 3)، دکمههای زیر را لمس کنید:

سپس در صفحه <Settings> گزینه های زیر را لمس کنید. [Enter] → <Connections SETUP> → [System]

در صفحه <Connections SETUP>، دکمههای زیر را لمس کنید:

[Enter] : <Device List>

- 2 صفحه <Device Remove> را نمایش می دهد. در صفحه <Device List>: [1] ]
- **3** دستگاهی را که میخواهید حذف کنید انتخاب نمایید.

| 🔅 Device Remove |              |     |  |  |  |
|-----------------|--------------|-----|--|--|--|
| ⊠All            | CP Device 1  | No. |  |  |  |
|                 | Device 2     | E E |  |  |  |
| Delete          | Device 3     | <   |  |  |  |
|                 | AAP Device 1 | <   |  |  |  |
|                 | BT Device 1  | <   |  |  |  |

- برای انتخاب همه دستگاهها، گزینه [All 🖉] را لمس کنید.
- · براي لغو انتخاب همه دستگاهها، گزينه [All ]] را لمس كنيد.
  - Delete] رالمس كنيد.

یک پیام هشدار ظاهر می شود. برای حذف، گزینه **[Yes]** را لمس کنید.

## تنظيمات اتصالات

می توانید تنظیمات مختلفی را برای دستگاههای متصل تغییر دهید.

**1** صفحه <Connections SETUP> را نمایش می دهد. از صفحه خانه (صفحه 3)، دکمههای زیر را لمس کنید:

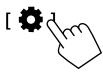

سپس در صفحه <Settings> گزینههای زیر را لمس کنید. [Enter] → <Connections SETUP> (System]

در صفحه <Connections SETUP>، می توانید تنظیمات آیتمهای زیر را تغییر دهید و تأیید کنید. • برای اطلاع از عملیات در صفحه لیست/ تنظیمات، صفحه 13 را نیز ملاحظه فرمایید.

| Connections SETUP        |                   |  |
|--------------------------|-------------------|--|
| Device List              | Enter             |  |
| PIN Code                 | 0000              |  |
| Device Name              | (Model name)      |  |
| Bluetooth Device Address | 00:00:00:00:00:00 |  |
| Initialise               | Enter ‡           |  |
| TEL SET-UP               | Enter             |  |
|                          |                   |  |

| Connections SET                  | UP     |       |       |  |
|----------------------------------|--------|-------|-------|--|
| Wi-Fi Setup                      |        | En    | ter   |  |
| Device Audio Cont                | rol    | Enter |       |  |
| Driving Position                 |        | Left  | Right |  |
| Android Mode Sele                | ect    | En    | ter   |  |
| Reset Android Auto Wireless Conn | ection | En    | ter   |  |

#### <Device List>

دستگاههای متصل برای Android Auto، Apple CarPlay، USB Mirroring، تلفن Bluetooth، و منبع صدای Bluetooth در لیست آورده می شوند. می توانید نام آنها و وضعیتشان را در لیست بررسی کنید (صفحه 9).

#### <PIN Code>

- برای تغییر دادن پین کد، ابتدا پین کد جدید را وارد و سپس گزینه
   [Enter] را برای اتمام کار لمس کنید
- برای اصلاح کردن ورودی پین کد، گزینه [Clear] را لمس کنید و نگه دارید، و پین کد جدید را دوباره وارد کنید.
  - این تنظیمات فقط موقعی در دسترس است که iPhone با Apple CarPlay وصل نباشد.

#### <Device Name>

نامی که از این دستگاه روی دستگاه بلوتوث نمایش داده می شود را نشان می دهد — KW-M785BW.

#### <Bluetooth Device Address>

آدرس دستگاه Bluetooth متعلق به این دستگاه را نشان میدهد.

#### <Initialise>

تنظيمات Bluetooth را راهاندازی کنيد (صفحه 42).

#### <TEL SET-UP>

- به مرحله 2 در صفحه 31 مراجعه نماييد.
- این تنظیمات فقط موقعی در دسترس است که iPhone با Apple CarPlay وصل نباشد.

#### <Wi-Fi Setup>

نام دستگاه، آدرس دستگاه و رمزعبور این دستگاه را نشان میدهد.

#### <Device Audio Control>

به مرحله 2 برويد.

#### <Driving Position>

موقعیت صندلی راننده را در خودرو شما تنظیم میکند — [LEFT] یا [RIGHT] (وضعیت اولیه).

اين تنظيمات باعث تغيير در موقعيت نوار جانبي/ دكمه صفحات Android Auto/Apple CarPlay مطابق با وضعيت صندلي راننده مي شود.

 این تنظیمات فقط موقعی قابل دسترس است که دستگاه iPhone با Apple CarPlay و دستگاه Android Auto با Android Auto وصل نشده باشد.

#### <Android Mode Select>

کاربری دستگاه Android را برای برنامهها انتخاب میکند — یا [Android Auto] (وضعیت اولیه) (صفحه 16) یا [Mirroring for Android] (صفحه 17).

این تنظیمات فقط زمانی قابل دسترسی است که منبع
 صوتی تصویری خاموش باشد و هیچ دستگاهی از طریق USB
 وصل نباشد.

#### <Reset Android Auto Wireless Connection>

وقتی میخواهید رمزعبور اتصال بی سیم را بهصورت دستی تغییر دهید، اتصال بی سیم Android Auto را بازنشانی کنید. سیستم این دستگاه پس از لمس کردن گزینه **[Yes]** از نو راهاندازی می شود.

2 برای نمایش صفحه آیتم انتخاب شده، گزینه [Enter] را لمس کنىد.

#### از صفحه <Device Audio Control>:

| Guidance/Voice Recognition Volume |       | Ente | r |
|-----------------------------------|-------|------|---|
| Phone Incoming Volume             |       | Ente | r |
| Phone Calling/Talking Volume      | Enter |      |   |
| Speech Quality Adjust             |       | Ente | r |
| Media Volume                      | •     | 15   | ► |

- Guidance/Voice Recognition Volume>
   را می توان جداگانه برای <Apple CarPlay> و
   Android Auto>
   در بازه 00 تا 40 تنظیم کرد (وضعیت اوله: 19).
- Phone Incoming Volume>،
   Phone Calling/Talking Volume> را می توان
   جداگانه برای <Apple CarPlay> و
   Android Auto/Bluetooth> در بازه 00 تا 40 تنظیم کر د
  - (وضعيت اوليه: 15).
  - <Speech Quality Adjust>:
  - <Noise Reduction Level> را مي توان در بازه 5- تا 5+ تنظيم كرد (وضعيت اوليه: 0).
  - <Media Volume> را مى توان در بازه 00 تا 40 تنظيم كرد (وضعيت اوليه: 15).

# صفحات و عمليات مختلف

شما میتوانید صفحات دیگر را هر زمان که بخواهید برای نمایش اطلاعات، تغییر منبع پخش، تغییر تنظیمات و غیره، نمایش یا تغییر دهید.

# صفحه انتخاب منبع/ گزينهها

() را از روی صفحه خانه لمس کنید تا صفحه انتخاب منبع/گزینهها باز شود.

| Camera        | Apps          | Now P<br>Blueton | laying<br>th Audio | SETUP | ×              |
|---------------|---------------|------------------|--------------------|-------|----------------|
| Apple CarPlay | Android Auto  | Bluetooth Audio  | Phone              | USB   |                |
| Å<br>Tuner    | USB Mirroring | HDMI             |                    |       | AV Off         |
| Maestro       |               |                  |                    |       | O<br>Power Off |

# با لمس کلیدهای عملیاتی، عملیات زیر انجام می شود:

| [Camera]      | به نمای دوربین تغییر مییابد.                                                 |
|---------------|------------------------------------------------------------------------------|
| [Apps]        | به برنامههای موجود فعلی تغییر مییابد –<br>[Android Auto] یا [Anple CarPlay]. |
| [Now Playing] | صفحه منبعی که در حال پخش بوده است را<br>نمایش میدهد.                         |
| [SETUP]       | صفحه < <b>Settings&gt;</b> را نمایش می دهد.                                  |
| [X]           | صفحه را ببندید و به صفحه خانه بر گردید.                                      |

| [Apple CarPlav] | this L Apple CarPlay ailt and          |
|-----------------|----------------------------------------|
| p.pp.c curray   | مىدھد.                                 |
| [Android Auto]  | صفحه خانه Android Auto را نمایش        |
|                 | مىدھد.                                 |
| [Bluetooth      | یک پخشکننده صوتی Bluetooth را که       |
| Audio]          | وصل شده است پخش میکند.                 |
| [Phone]         | صفحه کنترل تلفن را نمایش می دهد.       |
| [USB]           | فایلهای موجود در دستگاه USB را پخش می  |
|                 | کند.                                   |
| [AV-IN]         | به یک جزء صوتی تصویری خارجی که به      |
|                 | ترمینال ورودی AV-IN وصل شده است، تغییر |
|                 | مىيابد.                                |
| [Tuner]         | به پخش راديو تغيير وضعيت مي دهد.       |
| [USB Mirroring] | صفحه USB Mirroring را نمایش میدهد.     |
| [HDMI]          | به دستگاه HDMI تغییر مییابد.           |
| [AV Off]        | منبع AV را خاموش میکند.                |
| [Maestro]       | به صفحه گزینههای Maestro تغییر مییابد. |
| [Power Off]     | دستگاه را خامه ش مې کند.               |

برای بازگشت به صفحه خانه دکمه () ( 1 ( اروی پانل مانیتور فشار دهید یا [X] را لمس کنید.

## صفحه كنترل منبع

با استفاده از صفحه کنترل منبع میتوانید با منبع پخش کار کنید. • کلیدهای عملیاتی و اطلاعات نمایش دادهشده برای هریک از منبع ها متفاوت هستند. در اینجا کلیدهای عملیاتی متداول توصیف شدهاند. برای اطلاعات بیشتر درمورد سایر کلیدهای عملیاتی، به صفحه بخش مربوط به هریک از منبع ها مراجعه کنید.

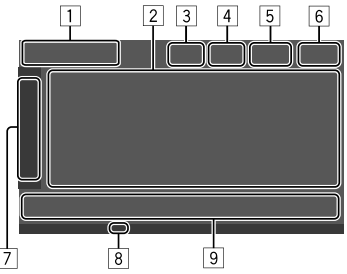

- آیکون و نام منبع پخش جاری
   گزینه [<] را لمس کنید تا آیکونهای منبع در صفحه خانه نمایش داده شود. سپس [>] را لمس کنید تا آیکونهای دیگر محو شوند.
   قسمت اطلاعات محتوا
   اگر کل متن نمایش داده نشده باشده با لمس [>] متن حرکت میکند.
- گزینه [>] را لمس کنید تا با عریض شدن پنجره، اطلاعات
   دقیق تری نمایش داده شود. سپس [<] را لمس کنید تا پنجره بسته</li>
   شو د.
  - انشانگر صفحه کنترل تلفن
  - براى نمايش صفحه كنترل تلفن، لمس كنيد (صفحه 28).

- 4 دكمه كاهش شدت صدا (صفحه 4)
- 5 نشانگر TEL موقعی که یک تلفن در حالت بدون دست متصل شده باشد نمایش داده می شود.
  - 6 نمایش ساعت
  - 7 زبانه پنجره عمليات
- [<] را لمس کنید تا با عریض شدن پنجره عملیات، کلیدهای عملیاتی بیشتری در کنار موارد نمایش داده در قسمت کلیدهای عملیاتی ([9]) نشان داده شود. سپس [>] را لمس کنید تا پنجره بسته شود.
  - 🛽 نشانگر اT (صفحه 23)
  - 9 قسمت كليدهاى عملياتى

# 🔳 استفاده از قابلیت کنترل با حرکات دست

با حرکت دادن انگشت خود به صورت زیر بر روی پانل لمسی نیز می توانید پخش را کنترل کنید (کنترل حرکت در برخی از منابع وجود ندارد).

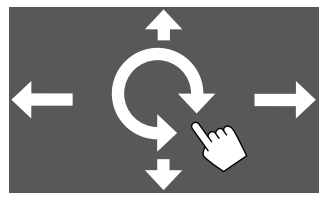

- لغزاندن انگشت به سمت بالا/ پایین:
  - پوشه اي را انتخاب مي کند.
- لغزاندن انگشت به سمت چپ/ راست: فایلی انتخاب کنید.
- حرکت دادن انگشت به صورت ساعتگرد یا پادساعتگرد: افزایش/کاهش میزان صدا.

با استفاده از منوی عملکرد بالاپر بهراحتی می توانید به ویژگیهای پراستفاده دسترسی یابید. منوی عملکرد بالاپر را باز کنید. FNC

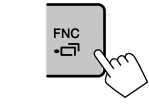

2 یکی از آیتمهای زیر را که میخواهید استفاده نمایید لمس کنید.

| נכחז  | صفحه < <b>Device List&gt;</b> را نمایش می دهد<br>(صفحه 9).                                           |
|-------|----------------------------------------------------------------------------------------------------|
| [0]-0 | <ul> <li>(با لمس) صفحه نمایش را تغییر می دهد.</li> <li>(نگه دارید) صفحه را خاموش می کند.</li> </ul>  |
| *[ 🌣  | صفحه < <b>Settings</b> > را نمایش می دهد<br>(صفحه 33).                                               |
| *[    | صفحه < <b>User Customize&gt;</b> را نمایش<br>میدهد و میتوانید صفحه پسزمینه را عوض<br>کنید (صفحه 38). |
|       |                                                                                                    |

- صفحه <screen Adjustment> را نمایش می دهد (صفحه 40). [ها] \* تصویر دوربین متصل شده را نمایش می دهد
  - (صفحه 26).
- \* مىتوانيد چهار آيتم آخر را تغيير دهيد تا در منوى عملكرد بالاپر نمايش داده شود. براى اطلاع از جزئيات، به <key (ustomize> در صفحه 44 رجوع كنيد.

برای بستن منوی عملکرد بالاپر FNC-TT را از روی پانل مانیتور فشار دهید یا جایی از صفحه را در خارج از منوی عملکرد بالاپر لمس کنید.

# صفحه فهرست/ تنظيمات

کلیدهای عملیاتی زیر کلیدهای متداولی هستند که در صفحه فهرست/ تنظیمات ظاهر میشوند.

- ظاهر یا محل قرار گیری کلیدهای عملیاتی ممکن است متفاوت باشد، اما کلیدهای عملیاتی مشابه دارای عملکردهای یکسان هستند.
- · کلیدهای عملیاتی موجود بستگی به صفحات تنظیمات دارد. همه این کلیدهای عملیاتی در هر صفحهای نمایش داده نمی شود.

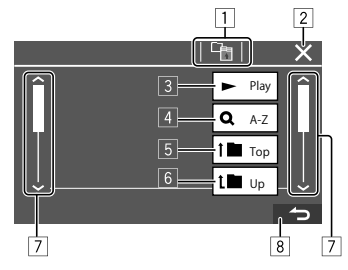

# صفحات و عمليات مختلف

بالمس كليدهاي عملياتي، عمليات زير انجام مي شود: ا به لابه بالابي باز مي گردد.\*1 2 تنظيمات را تمام مي كند و صفحه كنوني را مي بندد. 3 همه فايل هاي داخل پوشهاي را كه حاوي فايل جاري است يخش مي کند.\*2 4 (برای فهرست یو شه ها نمایش داده نمی شو د) وارد جستجوی الفبایی مي شود تا آيتم ها را به ترتيب حروف الفيا مرتب كند.\*2 وقتي صفحه كليدي نمايش داده شد، روال زير را دنبال كنيد. 1 حرف اولى را كه مى خواهيد جستجو نماييد لمس كنيد. • براي جستجوي اعداد، [...[1,2,3] را لمس کنيد. برای جستجو بر اساس علائم، [#] را لمس کنید. آیتم موردنظر را در فهرست نتایج جستجو انتخاب کنید. 5 به يو شه ريشه باز مي گردد.\*2 6 به لايه بالايي باز مي گردد.\*2 7 صفحه را تغییر می دهد تا آیتمهای بیشتری نشان داده شود. 8 به صفحه قبل باز می گردد.

- \*1 فقط برای Bluetooth Audio
  - \*2 فقط براي USB

# برنامه ها

با استفاده از "Android Auto"، "Apple CarPlay" و

"USB Mirroring" می توانید با برنامه های نصب شده روی دستگاه iPhone یا دستگاه Android کار کنید.

 برای iPhone: می توانید از Apple CarPlay استفاده کنید (قسمت زیر را ملاحظه فرمایید).

برای دستگاه Android: می توانید از Android Auto (صفحه 16)
 و USB Mirroring (صفحه 17) استفاده نمایید.

آماده سازی: دقت کنید که میکروفن وصل باشد (صفحه 50).

# استفاده از Apps در دستگاه iPhone—برنامه Apple CarPlay

#### درباره Apple CarPlay

Apple CarPlay روشی هوشمندتر و امن تربرای استفاده از iPhone در خودرو است. Apple CarPlay اموری که می خواهید با iPhone در حین رانندگی انجام دهید را می گیرد و آنها را در صفحه دستگاه نمایش می دهد. می توانید عمل مسیریابی، برقراری تماس، ارسال و دریافت پیامها، و گوش دادن به موسیقی را با iPhone خود در حین رانندگی انجام دهید. همچنین می توانید با استفاده از کنترل صوتی Siri، کار با iPhone را سادهتر کنید.

· برای اطلاع از جزئیات مربوط به Apple CarPlay، به

</https://apple.com/ios/carplay/> مراجعه کنید.

#### دستگاەھای **iPhone** ساز گار

می توانید از Apple CarPlay در iPhone هایی با مدل های زیر استفاده کنید.

، XS Max ، XS ، X ، 8 Plus ، 8 ، 7 Plus ، 7 ، 65 Plus ، iPhone 6S (12 mini ، 12 ، دو) ، 12 ، 11 Pro Max ، 11 Pro ، 11 ، XR 13 Pro Max ، 12 Pro Max ، 12 Pro Max ، 12 Pro

متصل کردن دستگاههای iPhone سازگار با Apple CarPlay به صفحات 5 تا 10 رجوع کنید.

اگر دو دستگاه iPhone ساز گار با Apple CarPlay از طریق شبکه بی سیم متصل باشند، دستگاهی که اول شناسایی شود برای Apple CarPlay بکار خواهد رفت. برای استفاده کردن از آن iPhone دیگر، آن را از صفحه <**Device List** انتخاب نمایید.

# 🔳 شروع Apple CarPlay

وقتی تنظیمات بی سیم و اتصال برای بار اول انجام شود، منبع خودبه خود تغییر مییابد، و میتوانید از برنامههای روی دستگاه iPhone متصل استفاده کنید.

- ابتدا قفل iPhone را باز کنید.
- · موقعی که عملکرد ضبط صفحه روی iPhone فعال باشد، نمی توانید از Apple CarPlay استفاده کنید.

برای تغییر دادن منبع از منبعهای دیگر [Apple CarPlay] را در صفحه انتخاب منبع/ گزینهها لمس کنید (صفحه 12).

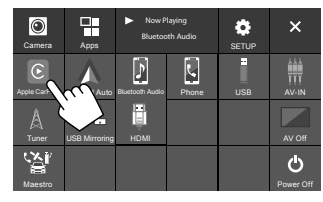

صفحه Apple CarPlay نمایش داده می شود.

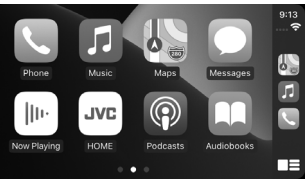

# Apple CarPlay عمليات صفحه 🔳

شما میتوانید از Apps در دستگاه iPhone متصل شده استفاده نمایید. آیته ها و زبانی که در صفحه نمایش داده می شود بر اساس نوع دستگاه وصل شده متفاوت می باشد.

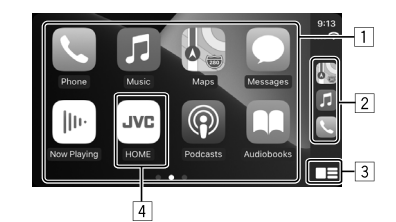

1 دكمەھاي برنامە

- برنامه را اجرا میکند.
  - 2 دكمه هاي ميانبر
  - 3 دكمه [
- (بالمس) صفحه خانه Apple CarPlay را نمایش میدهد.
  - (نگه دارید) Siri را فعال میکند.
    - 4] دكمه **[HOME]**

از صفحه Apple CarPlay خارج می شود و صفحه خانه را نمایش میدهد.

\* طرح این آیکون ممکن است بسته به نسخه iOS فرق داشته باشد.

## برای خروج از صفحه Apple CarPlay

گزینه [HOME] را از روی صفحه Apple CarPlay لمس کنید یا دکمه () أ را از روی پانل مانيتور فشار دهيد.

# 📕 استفاده از Siri

میتوانید حین باز بودن صفحه Apple CarPlay، عملکرد Siri را فعال نمایید.

# روى پانل مونيتور :

- 1 👤 را از روی پانل مانیتور فشار دهید.
- 2 ازطریق میکروفن با Siri صحبت کنید.
- برای غیرفعال کردن Siri، دکمه را یکبار دیگر فشار دهید.

# از روی صفحه Apple CarPlay:

- 1 [ 📰 ] را لمس كنيد و نگه داريد.
- 2 ازطريق ميكروفن با Siri صحبت كنيد.
- براي غيرفعال كردن Siri، [ عظيماً ] را لمس كنيد.

# ای تغییر بین صفحه Apple CarPlay و صفحه منبع پخش جاري

موقعی که از برنامه Apple CarPlay بدون خروجی صدا استفاده میشود، میتوانید از صفحه Apple CarPlay به صفحه منبع پخش جاری و بالعکس بروید.

# دکمه FNC- را از روی پانل مونیتور فشار داده و نگه دارید.

- هربار که دکمه را فشار دهید و نگه دارید، صفحه جابجا می شود.
- همچنین می توانید از منوی عملکرد بالاپر استفاده کنید (صفحه 13).
   در برخی موارد صفحه را نمی توان تغییر داد، مثلاً حین پخش تصویر دوربین متصل یا موقع باز شدن پنجره پیام.

# استفاده از برنامههای دستگاه <sup>™</sup>Android – Modroid Auto

#### درباره Android Auto

قابلیت Android Auto به شما امکان میدهد از ویژگی های دستگاه Android بهنحوی که حین رانندگی سهولت دارد استفاده کنید. بهراحتی میتوانید حین رانندگی به مسیریایی، برقراری تماس، گوش دادن به موسیقی، و دسترسی به ویژگی های راحت روی دستگاه Android دسترسی پیدا کنید.

• برای اطلاع از جزئیاتی درمورد Android Auto، به آدرس </https://www.android.com/auto/ و <https://support.google.com/androidauto> مراجعه کنید.

#### دستگاه اندروید ساز گار

به صفحه 5 مراجعه نمایید.

#### متصل کردن یک دستگاه Android سازگار با Android Auto به صفحات 5 تا 10 رجوع کنید.

 اگر دو دستگاه Android میاز گار با Android Auto از طریق شبکه بی سیم متصل شده باشند، دستگاهی که اول شناسایی شود بر ای Android Auto استفاده خو اهد شد. بر ای استفاده از دستگاه Android Auto دیگر، آن را از صفحه Android از طریق Bluetooth و صل شود، اتصال تلفن همراهی که در آن لحظه از طریق Bluetooth و صل است قطع خواهد شد.

# 🔳 شروع Android Auto

با انتخاب [Android Auto] از روی صفحه، صفحه Android Auto متصل باز می شود و امکان استفاده از برنامههای روی دستگاه Android متصل فراهم می گردد. • ابتدا قفرا, دستگاه Android را باز کنید.

آماده سازی: [Android Auto] را برای <Android Mode Select> انتخاب کنید (صفحه 11).

برای تغییر دادن منبع از منبعهای دیگر [Android Auto] را در صفحه انتخاب منبع/ گزینهها لمس کنید (صفحه 12).

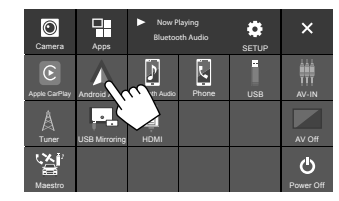

صفحه Android Auto نمایش داده می شود.

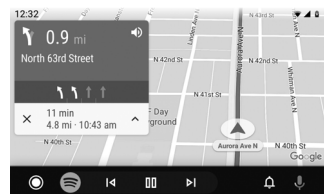

# Android Auto دکمههای عملیاتی روی صفحه

میتوانید عملیات برنامههای روی دستگاه Android متصل را انجام دهید. آیتمهایی که روی صفحه نمایش داده می شود بر اساس نوع دستگاه Android متصل متفاوت می باشد.

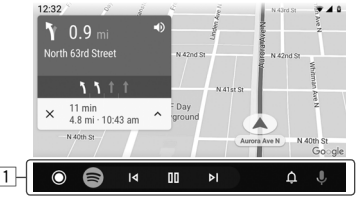

 دكمه هاى برنامه ها/ اطلاعات برنامه را اجرا مى كند يا اطلاعات را نمايش مى دهد.

> برای خروج از صفحه Android Auto () 1 ( را ز روی پانل مانیتور فشار دهید.

# 📕 استفاده از راهنمای صوتی دستگاه Android

میتوانید راهنمای صویت دستگاه Android را حین زمانی که صفحه Android Auto نمایش داده میشود فعال کنید.

- 1 و را از روی پانل مانیتور فشار دهید. راهنمای صوتی فعال شد.
- 2 جلوی میکروفن صحبت کنید تا به دستگاه Android دستور دهید.

برای لغو کردن راهنمای صوتی، دکمه ایرا فشار دهید. هربار که این دکمه را فشار دهید، راهنمای صوتی روشن و خاموش میشود.

# جابجایی بین صفحه Android Auto و صفحه منبع پخش جاری

وقتی برنامه از برنامه Android Auto بدون خروجی صدا استفاده میشود، میتوانید از صفحه Android Auto به صفحه منبع پخش جاری و بالعکس بروید.

# دکمه FNC- را از روی پانِل مونیتور فشار داده و نگه دارید.

- هربار که دکمه را فشار دهید و نگه دارید، صفحه جابجا می شود.
- همچنین می توانید از منوی عملکرد بالاپر استفاده کنید (صفحه 13).
- در برخی موارد صفحه را نمی توان تغییر داد، مثلاً حین پخش تصویر دوربین متصل یا موقع باز شدن پنجره پیام.

# استفاده از برنامههای دستگاه Android — USB Mirroring

#### از این ویژگی فقط با دستگاه Android استفاده می شود.

با نصب برنامه Mirroring OA روی دستگاه Android معلق به JVC روی دستگاه مایش خود، صفحه دستگاه Android روی پانل مانیتور این دستگاه نمایش داده می شود، و می توانید با استفاده از پانل لمسی این دستگاه با دستگاه Android کار کنید.

 برای جزئیات بیشتر درمورد برنامه Mirroring متعلق به JVC، از</https://www.jvc.net/cs/car> بازدید کنید.

#### دستگاه اندروید ساز گار Android نسخه 7.0 با بالات

#### نصب برنامه Mirroring OA متعلق به JVC

می توانید "Mirroring OA for JVC" را از Google Play دریافت کنید.

- دقت کنید که جدیدترین نسخه آن را روی دستگاه Android خود نصب نمایید.
- وقتی برنامه "Mirroring OA for JVC" را برای اولین بار باز میکنید، ضوابط استفاده از خدمات نمایش داده می شود. برای استفاده از این عملکرد، الزامی است که موافقت خود را با ضوابط استفاده از این ویژگی اعلام کنید.

#### وصل کردن دستگاه Android به برنامه JVC Mirroring OA پس از نصب آن

دستگاه Android را هم با اتصال USB و هم Bluetooth به برنامه نصب شد Mirroring OA و صل کنید (صفحه 6).

# 🔳 شروع USB Mirroring

# آماده سازی:

- ابتدا قفل دستگاه Android را باز کنید.
- از نصب بودن برنامه JVC Mirroring OA اطمینان یابید.
  - [Mirroring for Android] را برای Android Made Salast
- <Android Mode Select> انتخاب کنید (صفحه 11).

# 1 دستگاه Android را وصل کنید.

- (I) دستگاه را با Bluetooth وصل کنید.
   دستگاه را از طریق Bluetooth با این دستگاه جفت سازی
   کنید.
- به بخش "جفتسازی یک دستگاه Bluetooth" در صفحه 6 مراجعه نمایید.
- گزینه [USB Mirroring] را در تنظیمات نمایه از صفحه <Device List> انتخاب کنید (صفحه 9).
  - 2) سپس دستگاه را با USB وصل کنید.
  - مراحل 2 تا 4 زیر را روی صفحه دستگاه Android دنبال کنید:
  - 2 آیکون برنامه JVC Mirroring OA را لمس کنید.
- 3 برای شروع برنامه JVC Mirroring OA، گزینه [OK] را لمس کنید.
  - 4 گزینه [Start now] را لمس کنید تا تصویر دستگاه Android روی صفحه این دستگاه پخش شود.

# USB

USB Mirroring] را لمس کنید. از روی صفحه انتخاب منبع/گزینه ها (صفحه 12).

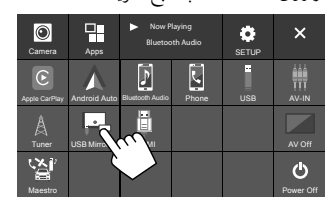

تصویر دستگاه Android روی صفحه مانیتور این دستگاه نمایش داده میشود. بدین ترتیب می توانید از روی این دستگاه به دستگاه Android خود دستر سی یابید.

> برای خروج از صفحه دستگاه Android ل/ 🏦 را از روی پانل مانیتور فشار دهید.

# عملیاتهای پخش

# 📕 شروع پخش دستگاه USB

همه فایل های داخل دستگاه USB بهطور پی در پی پخش خواهد شد تا زمانی که منبع را عوض کنید یا اتصال دستگاه USB را قطع نمایید.

هنگامی که دستگاه USB متصل نیست:
 دستگاه USB را به پایانه USB وصل کنید.
 منبع پخش به [USB] تغییر میکند و فرآیند پخش شروع می شود.
 هنگامی که یک دستگاه USB هم اکنون متصل است:
 از صفحه خانه (صفحه 3)، دکمه های زیر را لهس کنید:

[ [USB (m

📕 اطلاعات پخش و کلیدهای عملیاتی

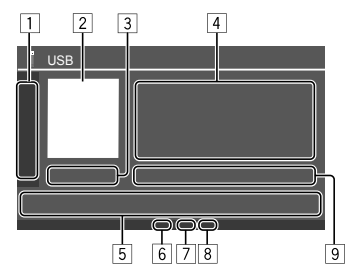

| کلیدہای عملیاتی  | زیر را نمایش میدهد/ محو میکند                            |
|------------------|----------------------------------------------------------|
| [ - ][ + ]       | پوشه اي را انتخاب مي کند.                                |
|                  | بالمس کردن مکرر آن، حالت تکرار پخش را                    |
|                  | انتخاب می کند. *                                         |
| [MODE]           | صفحه <usb mode=""> را نمایش می دهد.</usb>                |
| تصوير Jacket (   | ثر هنری) درصورت وجود نمایش داده می شود<br>تب نه          |
| رمان پخس وص      | يت پخس                                                   |
| اطلاعات محتوا    |                                                          |
| • آگر کل متن تما | بش داده تشده باشد، با لمس [ > ] متن حرکت                 |
| مىكند.           |                                                          |
| کلیدهای عملیاتی  |                                                          |
| []]]             | صفحه <equalizer> را نمایش می دهد</equalizer>             |
|                  | (صفحه 33).                                               |
| [Q]              | پنجره انتخاب روش جستجو را نمایش میدهد.                   |
| [ ◀◀]/[▶▶ ]      | <ul> <li>(با لمس) فايلى انتخاب كنيد.</li> </ul>          |
|                  | <ul> <li>(نگه دارید) جستجوی معکوس/ رو به جلو.</li> </ul> |
| [ <b>▶</b> 11]   | پخش را شروع مي کند/ مکث مي دهد.                          |
| [太]              | حالت پخش تصادفي را انتخاب مي كند.*                       |
|                  |                                                          |

6 نشانگر حالت تکرار/ پخش تصادفی

- 7 نشانگر نوع فایل (PICTURE /MOVIE /MUSIC)
- انشانگر لیست پخش (PLIST): موقعی که جستجوی دسته ها/ جستجوی لینک انتخاب شده باشد نمایش داده می شود.
- 9 اطلاعات فایل پخش جاری (نوع فایل/ شماره پوشه/ شماره فایل)
- \* نمی توانید حالت تکرار پخش و حالت پخش تصادفی را همزمان فعال کنید.

# انتخاب نوع فایل برای پخش شما می توانید نوع فایل مورد نظر را برای پخش انتخاب کنید.

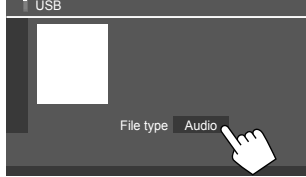

#### نوع فایل را به ترتیب زیر انتخاب نمایید:

| [Audio] | فایل های صوتی را پخش می کند.                 |
|---------|----------------------------------------------|
| [Video] | فایل های ویدئویی را پخش می کند.              |
| [Photo] | فایل های عکسی ثابت را باز می کند (نمایش      |
|         | اسلایدی). میتوانید عکس موردنظر را برای       |
|         | پسزمینه صفحهنمایش انتخاب کنید (به بخش        |
|         | <user customize=""> در صفحه 38 مراجعه</user> |
|         | نمایید.)                                     |

 اگر USB فاقد فایلی از نوع انتخاب شده باشد، پیام "No File" ظاهر می شود. در این صورت، نوع فایل درست را انتخاب کنید.

# عمليات پخش ويدئو

حین تماشای ویدئو میتوانید از عملکردهای زیر استفاده کنید.

## 📕 عمليات صفحه لمسي

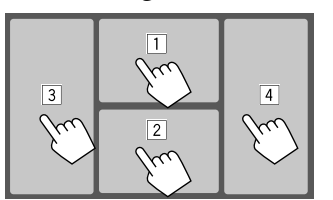

با لمس قسمتهای شمارهدار فوق، عملیات زیر انجام می شود:

- صفحه کنتر ل منوی ویدئو را باز کنید.
- 2 صفحه كنترل منبع ويدئو را نمايش مىدهد.
  - 3 به فایل قبلی میرود.
    - 4 به فايل بعدى مىرود.

# 📕 كنترل منوى ويدئو

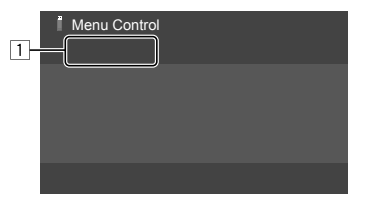

با لمس کلیدهای عملیاتی، عملیات زیر انجام میشود:

# 1 [[---]]

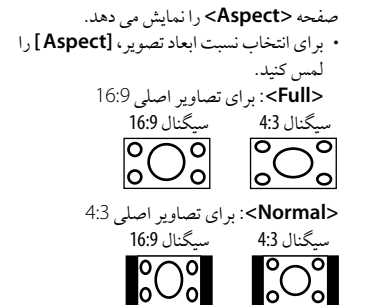

<Auto>: نسبت ظاهری به طور خودکار به صورتی که با سیگنال ورودی ساز گار باشد انتخاب می شود.

- مفحه <Screen Adjustment> را نمایش [
- مى دهد. ① براى روشن يا خاموش كردن ديمر، [DIM ON] يا [DIM OFF] را لمس كنيد. ② براى تنظيم كردن ساير آيتمها [+]/[–] را لمس كنيد.
  - <**Contrast**>: کنتراست را تنظیم می کند (10- تا 10+).
    - <**Bright**>: روشنایی را تنظیم می کند (15– تا 15+).
      - <**Colour**>: رنگ را تنظیم می کند (10– تا 10+).
- <Tint>: تەرنگ را تنظیم می کند (10- تا 10+).

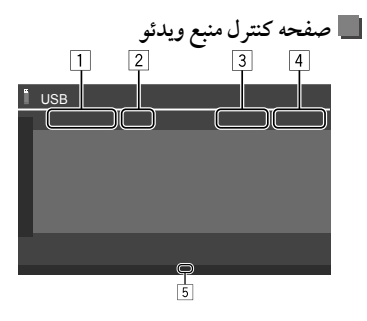

از نوع فایل
 مدهای پخش
 شماره پوشه/شماره فایل در حال پخش
 زمان پخش
 زمان پخش
 نشانگر حالت پخش (تکرار/ پخش تصادفی)

## عمليات جستجو

- براي پخش فايل ها، مي توانيد آنها را جستجو كنيد.
- 1 صفحه انتخاب روش جستجو را نمایش دهید. روی صفحه کنترل منبع: [ Q ]
  - 2 روش جستجو را انتخاب کنید.

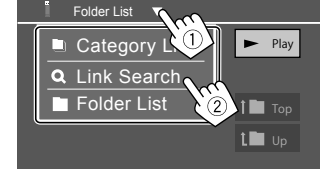

- [Category] فایل را براساس دسته آن جستجو کنید (فقط برای List] فایل های صوتی). [Link فایلی را که هنرمند/ آلبوم/ ژانرشان با فایل صوتی [Search] انتخاب شده یکی است جستجو کنید. [Folder List] فایلی را در لیست پوشهها انتخاب کنید.
  - 3 روال زیر را برای <Category List>، <Link Search> و Folder List> دنبال کنید.
  - برای عملیات مربوط به صفحه لیست، به صفحه 13 نیز مراجعه نمایید.

# <Category Search>

این فقط برای فایل های صوتی استفاده می شود. • برای تغییر دادن نوع فایل، به صفحه 19 رجوع نمایید.

**1** دسته مورد نظر را انتخاب کنید.

| Catego                    | ry List 🔻 |     |  |
|---------------------------|-----------|-----|--|
| Artists                   |           |     |  |
| <ul> <li>Album</li> </ul> | s         | ۹   |  |
| 🖌 Genre                   | s         | 1 P |  |
| Songs                     |           | t D |  |
|                           |           |     |  |

- ليست دست انتخابي ظاهر مي شود.
- 2 فايل موردنظرتان را از ليست انتخاب كنيد.

# <Link Search> 🔳

این فقط برای فایل های صوتی استفاده می شود. • برای تغییر دادن نوع فایل، به صفحه 19 رجوع نمایید.

**1** اطلاعات برچسب را انتخاب کنید.

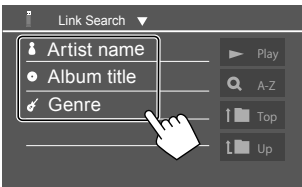

لیست محتواهای دارای برچسب یکسان با فایلی که در حال پخش است نمایش داده می شود.

2 فايل موردنظرتان را از ليست انتخاب كنيد.

# <Folder List> 📕

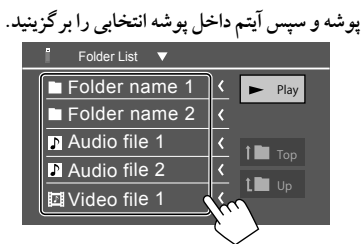

 اگر کل متن نمایش داده نشده باشد، با لمس [>] متن حرکت میکند.

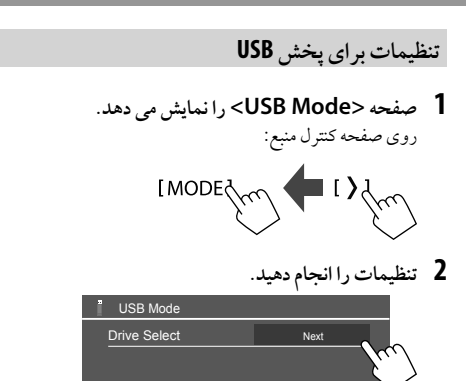

# <Drive Select>

 Next : بین حافظه داخلی و منبع حافظه دستگاه متصل (مانند دستگاه حافظه انبوه) تغییر دهید.

# تيو نړ

# گوش دادن به راديو این دستگاه هنگام دریافت سیگنال هشدار از پخش FM به شما هشدار وضعيت اضطراري ميدهد. **[Tuner] را به عنوان منبع انتخاب کنید.** از صفحه خانه (صفحه 3)، دکمههای زیر را لمس کنید: [Tuner]m 🔶 [ روى آخرين ايستگاهي كه انتخاب كرديد تنظيم مي شود، و صفحه كنتر ل منبع برای آن ایستگاه نمایش داده می شود. 📕 اطلاعات پخش روي صفحه کنترل منبع Tuner

| <ol> <li>باند را انتخاب مى كند (FM3 /FM2 /FM1 /AM)</li> </ol>               |
|-----------------------------------------------------------------------------|
| · هربار که گزینه <b>[FM]</b> را لمس کنید، باند FM به ترتیب به FM1،          |
| FM2 و FM3 تغییر مییابد.                                                     |
| 2 اطلاعات متن                                                               |
| <ul> <li>اگر کل متن نمایش داده نشده باشد، با لمس [&gt;] متن حرکت</li> </ul> |
| مىكند.                                                                      |
| • با لمس [Radio Text]، بين حالتهاي [Radio Text] و                           |
| Radio Text Plus] و [PTY] جابجا می شود.                                      |
| 3 فركانس ايستگاه فعلى                                                       |
| 4 پنجره ایستگاو از پیش تعیین شده را نمایش می دهد (صفحه 24)                  |
| · برای مخفی کردن پنجره، [<] را لمس کنید.                                    |
| [P5] – [P1] 5                                                               |
| <ul> <li>(بالمس) یک ایستگاه از پیش تعیین شده را انتخاب کنید.</li> </ul>     |
| ·   (نگه داشتن) ایستگاه فعلی را جزء ایستگاههای از پیش تنظیم شده             |
| قرار میدهد.                                                                 |
| b) کلیدهای عملیاتی زیر را نمایش میدهد/ محو میکند<br>                        |
| [ <b>\$SSM</b> ) (برای ایستگاههای FM)                                       |
| (نگه داشتن) ایستگاههای FM را بهصورت                                         |
| خودکار از پیش تنظیم میکند.                                                  |
| [MONO] (براي ايستگاههاي FM) حالت تک گوشي را                                 |
| برای بهبود دریافت سیگنال FM فعال میکند (در                                  |
| اين حالت جلوه استريو از بين ميرود). نشانگر                                  |
| MONO روشن مي شود.                                                           |
| <ul> <li>برای غیرفعال کردن، [MONO] را دوباره</li> </ul>                     |

لمس كنيد.

| (برای ایستگاههای FM RDS)                                  | [TI] |
|-----------------------------------------------------------|------|
| حالت دریافت آمادہ باش TI را فعال می کند                   |      |
| • وقتى TI فعال شده باشد، دستگاه آماده ر                   |      |
| اطلاعات ترافیکی موجود می شود. نشان                        |      |
| رنگ سفید روشن می شود.                                     |      |
| <ul> <li>اگر نشانگر TI رنگ نارنجی را نشان می</li> </ul>   |      |
| روی ایستگاه دیگری که ارائهدهنده سیگ                       |      |
| سیستم دادههای رادیویی است تنظیم کنی                       |      |
| <ul> <li>تنظیم میزان صدا برای اطلاعات ترافیکی</li> </ul>  |      |
| صورت خودکار در حافظه ثبت می شود.                          |      |
| بعد که دستگاه روی حالت اطلاعات ترافی                      |      |
| بگیرد، میزان صدا روی سطح ذخیرهشده ت                       |      |
| مى شود.                                                   |      |
| <ul> <li>برای غیرفعال کردن، [TI] را دوباره لمس</li> </ul> |      |
| [MC] (برای ایستگاههای FM) تنظیمات مربوط                   | DE]  |
| به موج یابی انتخاب شده را روی صفحه                        |      |
| <tuner mode=""> تغییر دهید. (صفحه</tuner>                 |      |

# 7 نشانگر ها

- NEWS: وقتى دريافت آماده بكار اخبار فعال باشد روشن مى شود.
  - AF: وقتى دريافت سيگنال با رديابي شبكه فعال باشد روشن مي شو د .
- TI: هنگام دریافت اطلاعات تر افیک به رنگ سفید روشن می شود، و وقتى حالت آمادهبكار دريافت اطلاعات ترافيك فعال باشد، به رنگ نارنجي روشن مي شو د.
  - · LO.S: وقتى جستجوى محلى فعال شده باشد روشن مى شود (صفحه 24).
  - ST: در هنگام دریافت سیگنال پخش استریو روشن می شود.
- MONO: هنگام دریافت اجباری ایستگاهها در حالت مونو روشن مي شو د .

• RDS: وقتى قابليت دريافت سيگنال با رديابى شبكه فعال باشد، نشانگر وضعيت دريافت ايستگاه سيستم داده راديويي است (صفحه 24). - به رنگ سفید: ایستگاه سیستم داده رادیویی در حال دریافت است. - ىەرنىڭ نارنجى: ايستگاە سىستم دادە رادىويى دريافت نمې شو د. • EON: هنگامی که ایستگاهی در سیستم دادههای رادیویی سیگنال EON را شناسایی کند، روشن می شود. · MANU/AUTO2/AUTO1: نشانگر حالت جستجو 8 كليدهاي عملياتي صفحه <Equalizer> را نمایش می دهد [111]] (صفحه 33). (بر ای ایستگاههای FM RDS) [PTY] به حالت جستجوی PTY وارد می شود. () [PTY] رالمس كنيد. ② یکی از کدهای PTY را لمس کنید و نگه دارید تا به جستجوی آن بیر دازید. اگر ایستگاه فرستنده برنامه مشابهی با کد PTY داشته باشد چنانچه آنر ا انتخاب کنید، آن ایستگاه موج يابي مي شود. حالت جستجو را بر اي [ا◄◄]/[◄◄١] انتخاب [SEEK] مىكند.

- AUTO1 (وضعیت اولیه): جستجوی خودکار
   AUTO2: تنظیم روی ایستگاههای از پیش
   تنظیم شده یکی پس از دیگری
  - ۰ MANU: جستجوی دستی
    - [ا◄◄]/[◄◄ا] ايستگاه را جستجو مي کند.

روش جستجو بسته به حالت انتخابی برای
 [SEEK] متغیر می باشد (قسمت فوق را ملاحظه کنید).

ذخیره کردن ایستگاهها در حافظه در ایستگاههای از پیش تنظیم شده

برای هریک از باندهای AM و FM3 /FM2 /FM1 می توانید پنج ایستگاه پیش تنظیم کنید.

- یش تنظیم خودکار ایستگاه—SSM (حافظه ترتیبی ایستگاههای قوی) (فقط برای FM)
  - 1 باند FM را انتخاب می کند (1 3) روی صفحه کنترل منبع: [FM3] — [FM1]

SSM 2 را شروع کنید. [SSM

ایستگاه های با قوی ترین سیگنال به طور خودکار جستجو و ذخیره می شه ند.

2 یک شماره از پیش تنظیم شده را برای ذخیره سازی انتخاب کنید.

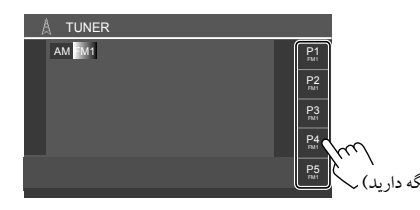

ایستگاهی که در مرحله 1 انتخاب شده است، در یکی از شمارههای از پیش تنظیم شده بین [**P1**] تا **[P5]** که انتخاب کرده باشید ذخیره می شود.

# انتخاب ايستگاه از قبل تنظيم شده

- ابتدا باند را انتخاب کنید و سپس پنجره ایستگاه پیش تعیین شده را نمایش دهید. روی صفحه کنترل منبع: [FM3] — [FM3] [FM3] برایی ایسی کنید رسی کنید ایسی کنید و سپس کی ایسی کنید ایسی کنید و سپس کی ایسی کنید و سپس کی کنید و سپس کی کنید و سپس کی کنید و سپس کی کنید و سپس کی کنید و سپس کی کنید و سپس کنید و سپس کنید و مند و مرد و می کنید و می می کنید و می مو می می کنید و می مرد و
  - 2 یک ایستگاه از پیش تعیین شده را انتخاب کنید.

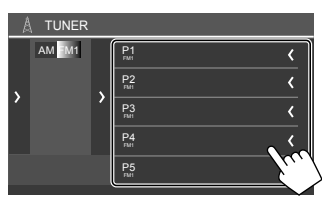

 برای نمایش جزئیات آن آیتم، گزینه [>] را لمس کنید.
 با لمس کردن [P1] - [P5] نیز می توانید یک کانال از پیش تنظیم شده را انتخاب کنید.

براي مخفى كردن پنجره: [<] را لمس كنيد.

# تنظیمات مربوط به سایر ویژگی های سیستم داده رادیو FM

# **2** تنظيمات را انجام دهيد.

| A | Tuner Mode   |    |        |     |      |   |
|---|--------------|----|--------|-----|------|---|
|   | AF Regional  | AF | AF Reg | OFF |      |   |
|   | News         | •  | OFF    |     |      |   |
|   | Local        | 10 | N (    | DFF | V.C. | Ι |
|   | Auto TP Seek | 0  | N (    | DFF |      | / |
|   |              |    |        |     |      |   |
|   |              |    |        |     |      |   |

#### <AF Regional>

هنگامیکه در محلی رانندگی می کنید که دریافت امواج FM ضعیف است، این دستگاه بطور خودکار ایستگاه سیستم داده رادیو FM دیگری را از همان شبکه که احتمالا برنامه مشابهی را با سیگنالهای قویتر منتشر می نماید موجیابی می کند — دریافت-شبکه ردیابی. حالت دریافت سیگنال را انتخاب کنید.

- AF: به ایستگاهی دیگر سویچ می کند. ممکن است برنامه با برنامه ای
   که در حال دریافت است متفاوت باشد. نشانگر AF روشن می شود.
- AF Reg : به ایستگاه دیگر که همان برنامه را پخش می کند، تغییر وضعیت می دهد. نشانگر AF روشن می شود.
  - وصعيت مي دهد. سانگر ۲۸ روسن مي سود.
  - OFF (وضعیت اولیه): عملکرد را غیر فعال میکند.

"دریافت سیگنال با ردیابی شبکه" فقط وقتی ایستگاه FM RDS دریافت شود کار میکند (نشانگر RDS روشن می شود).

#### \*<News>

- 00min تا 90min: با انتخاب مدت مورد نظر برای جلوگیری از ایجاد اختلال، دریافت آماده بکار اخبار را فعال میکند. نشانگر NEWS روشن می شود.
  - OFF (وضعیت اولیه): عملکرد را غیر فعال میکند.

#### <Local>

- ON: فقط روی ایستگاههایی از موج FM تنظیم می شود که سیگنالشان قدرت کافی دارد. نشانگر LO.S روشن می شود.
  - OFF (وضعیت اولیه): عملکرد را غیر فعال میکند.

#### <Auto TP Seek>

- ON (وضعیت اولیه): اگر قدرت دریافت ایستگاه کنونی ضعیف باشد، به صورت خودکار به جستجوی ایستگاهی از اطلاعات ترافیکی با قدرت دریافت بهتر می پردازد.
   • OFF: عملکہ درا غیر فعال می کند.
- \* تنظیم میزان صدا برای اطلاعات ترافیکی به صورت خودکار در حافظه ثبت می شود. دفعه بعد که دستگاه روی حالت اطلاعات ترافیکی قرار بگیرد، میزان صدا روی سطح قبلی تنظیم می شود.

ساير وسايل خارجي

# دستگاههای متصل به AV-IN /HDMI

به صل کردن اجزاء خارجی به صفحه 49 مراجعه نمایید.

# HDMI استفاده از دستگاه متصل به

هنگام استفاده از دستگاه HDMI، نمی توانید از Apple CarPlay بی سیم و Android Auto بی سیم استفاده کنید.

#### آماده سازی:

- هنگام استفاده از دستگاه HDMI متصل به پایانه های HDMI، گزینه [HDMI] را بر ای تنظیمات</Wireless/HDMI SETUP> انتخاب کنید (صفحه 42).
  - 1 [HDM] را به عنوان منبع انتخاب کنید. از صفحه خانه (صفحه 3)، دکمه های زیر را لمس کنید:

- اگر <Wireless/HDMI SETUP> روی گزینه [HDMI]
   تنظیم نشده باشد، صفحه تأیید ظاهر می شود. ابتدا گزینه [HDMI]
   و سپس گزینه [OK] را از روی صفحه تأیید لمس کنید.
  - 2 دستگاه HDMI متصل را روشن کنید و پخش منبع را آغاز نمایید.

# 📕 استفاده از وسیله متصل به AV-IN

#### آمادە سازى:

- موقع وصل کردن دستگاه صوتی تصویری خارجی به پایانه های AV-IN، گزینه [AV-IN] را برای تنظیمات <AV Input> انتخاب کنید (صفحه 41).
  - 1 [AV-IN] را به عنوان منبع انتخاب کنید. از صفحه خانه (صفحه 3)، دکمه های زیر را لمس کنید:

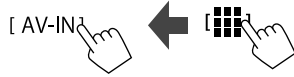

- موقعی که [Camera] را برای تنظیمات <AV Input> انتخاب
   کرده باشید (صفحه 41)، نمی توانید [AV-IN] را انتخاب کنید.
- **2** وسیله وصل شده را روشن کنید و پخش منبع را آغاز نمایید.

# 📕 کنترل منوي ويدئو

میتوانید کنترل منوی ویدئو را حین تماشای ویدئو از وسیلههای خارجی نمایش دهید.

#### قسمت بالاي صفحه را لمس كنيد.

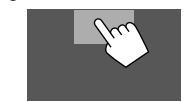

صفحه <Menu Control> ظاهر می شود.

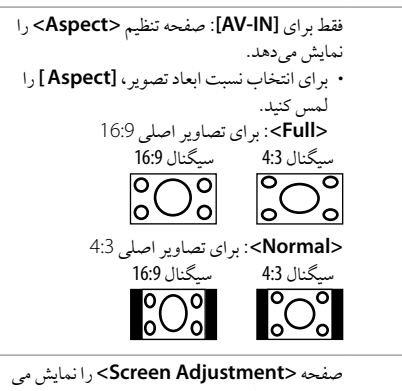

دهد (صفحه 40).

# دوربينها

[[\_\_\_]]

[---]]

دوربینها (که باید جداگانه خریداری شود) را مطابق با دستورالعمل هایی که همراه دوربین ارائه شده است در جای مناسب نصب کنید.

# 🗕 وصل کردن دوربين ديد عقب

به صفحه 49 مراجعه نماييد.

- برای استفاده از دوربین دید عقب، به سیم اتصال معکوس (REVERSE) نیاز دارید (صفحه 50).
- موقع وصل کردن دوربین دید عقب، تنظیمات <Rear Camera>را درست انجام دهید (صفحه 40).

📕 وصل کردن دوربین به پایانههای AV-IN

به صفحه 49 مراجعه نماييد.

- وقتی دوربین خارجی را به پایانه های AV-IN وصل میکنید، گزینه
   [Camera] را برای حالت تنظیمات <AV Input> انتخاب نمایید (صفحه 41).
- برای دوربین دید عقب: وقتی <Rear Camera Interruption> روی [ON] تنظیم شده باشد، هنگامی که دنده را در وضعیت عقب (R) قرار می دهید صفحه دید عقب نمایش داده خواهد شد (صفحه 40).
- · یک پیام احتیاطی روی صفحه نمایش داده می شود. برای پاک کردن پیام احتیاط، صفحه نمایش را لمس کنید.

# 📕 تماشاي نماي دوربين

**1** نمای دوربین را نمایش دهید. از صفحه خانه (صفحه 3)، دکمههای زیر را لمس کنید:

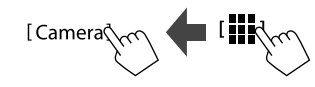

صفحه نمای دوربین از یکی از دوربینهای متصل نمایش داده میشود.

2 نمای دوربین را عوض کنید. قسمت بالای صفحه را مطابق تصویر زیر لمس کنید.

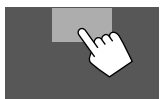

• هربار که لمس کنید، نمای دوربین از دوربین دید عقب به دوربین AV-IN و بالعکس عوض می شود.

> برای نمایش خط راهنمای پارک (فقط برای دوربین دید عقب) قسمت نشانداده شده در تصویر زیر را لمس کنید، یا <Parking Guidelines> را روی حالت [ON] بگذارید (صفحه 40).

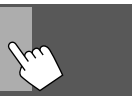

- برای مخفی کردن خطوط راهنمای پارک، همان قسمت را دوباره لمس کنید.
  - برای خروج از صفحه دوربین دکمه () ( 1 را از روی پانل مانیتور فشار دهید یا قسمت نشانداده در زیر را لمس کنید.

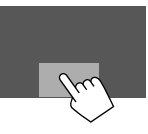

 وقتی دنده از وضعیت دنده عقب (R) خارج شود، تصویر نیز به صفحه منبع پخش قبلی بازمی گردد.

با اتصال این دستگاه به سیستم باس خودرو به کمک iDatalink (موجو د در بازار)، این دستگاه میتواند به منبع رادیوی ماهوارهای مخصوص خودرو دسترسی پیدا کند و اطلاعات خودرو در این دستگاه قابل نمایش خواهد بود.

- صفحات قابل نمایش، نام کلیدها، و نام صفحات در نوع iDatalink متصل و مدل خودرو می تواند متغیر باشد.
- برای اطلاع از جزئیات، به </www.idatalink.com> رجوع نمایید.

معلم کردن آداپتور ADS ای وصل کردن آداپتور به صفحه 49 مراجعه نمایید.

# استفاده از "Maestro

**1** صفحه منوى <Maestro> را باز كنيد. از صفحه خانه (صفحه 3)، دكمههاي زير را لمس كنيد:

[Maestro

# ساير وسايل خارجي

| [Satellite     | صفحه کنترل مربوط به منبع رادیوی ماهوارهای    |
|----------------|----------------------------------------------|
| Radio]         | مخصوص خودرو را نمایش میدهد.                  |
| [Media         | صفحه كنترل مربوط به منبع پخشكننده رسانهاي    |
| Player]        | مخصوص خودرو را نمایش میدهد.                  |
| [TEL]          | صفحه کنترل عملکرد بدون کار با دست            |
|                | Bluetooth را که برای خودرو فراهم شده است     |
|                | نمایش میدهد.                                 |
| [BT            | صفحه كنترل مربوط به عملكرد پخش جرياني        |
| Streaming]     | Bluetooth را که برای خودرو فراهم شده است     |
|                | نمایش میدهد.                                 |
| [Gauges]       | اطلاعاتي را در مورد ابزارها از جمله سرعتسنج  |
|                | نمایش میدهد.                                 |
| [Climate]      | اطلاعاتي را در مورد سيستم تهويه مطبوع خودرو  |
|                | نمايش مىدهد.                                 |
| [Parking       | اطلاعات مربوط به "سنسور تشخيص فاصله"         |
| Assist]        | خودرو را نمایش میدهد.                        |
| [Vehicle Info] | اطلاعات مربوط به فشار باد تایر های خو درو را |
|                | نمايش مىدهد.                                 |
| [Radar         | اطلاعات مربوط به "شناساگر رادار" را نمایش    |
| Detector]      | مددهد.                                       |

# 2 اطلاعات موردنظر یا منبع پخش دلخواه را برای پخش انتخاب کنید.

 وقتى منبع پخش را انتخاب كرديد، وسيله متصل را روشن كنيد و پخش منبع را أغاز نماييد.

# دستگاه <sup>®</sup>Bluetooth

می توانید از تلفن همراه و پخش کننده صوتی پرتابل که با Bluetooth متصل شده است استفاده نمایید. ماه ماه با با با با مواجعه ماه ماه ماه ماه ماه

حین استفاده از Adroid Auto ، Apple CarPlay ، یا
 از ویژگی های آنها برای کار با تلفن بدون نیاز
 به دست یا پخش صدا استفاده کنید. (وقتی یک دستگاه iPhone با iPhone با Android Auto با Android Auto و صل
 شود، اتصال دستگاه Bluetooth کنون قطع خواهد شد.)

#### نكات

 هنگام رانندگی، از انجام عملیات پیچیده مانند شماره گیری، استفاده از دفترچه تلفن و غیره خودداری کنید. هنگامی که این قبیل علمیات را اجرا می کنید، خودروی خود را در محلی امن متوقف نمایید.
 برای استفاده از عملکرد Bluetooth، لازم است تا عملکرد Bluetooth دستگاه خود را روشن کنید.
 با توجه به نسخه Bluetooth دستگاه، برخی از دستگاههای Bluetooth ممکن است با این دستگاه قابل استفاده نباشد.

 وقتی تلفن همراهی از طریق Bluetooth متصل شده باشد، قدرت سیگنال و میزان باتری پس از دریافت این اطلاعات از دستگاه نمایش داده خواهد شد.

- اگر تلفن همراه شما از PBAP (نمایه دسترسی به دفترچه تلفن) پشتیبانی
   کند، می توانید در صورتی که تلفن همراه متصل شده باشد، موارد زیر را در پانل لمسی نشان دهید.
  - دفترچە تلفن
- تماسهای گرفتهشده، تماسهای دریافتی و تماسهای بیپاسخ (در کل تا 100 مورد)
- هربار میتوان دو دستگاه برای تلفن همراه Bluetooth و یک دستگاه برای Bluetooth صوتی وصل کرد.

با این حال، وقنی [Bluetooth Audio] به عنوان منبع انتخاب شده باشد، می توانید حداکثر به پنج دستگاه صوتی بلوتوث وصل شوید و بین این دستگاهها تغییر حالت دهید.

# تلفن همراه دارای Bluetooth

وقتی تماس ورودی داشته باشید، این دستگاه بهصورت خودکار وارد [Phone] میشود، و با اتمام تماس، به منبع قبلی برمیگردد.

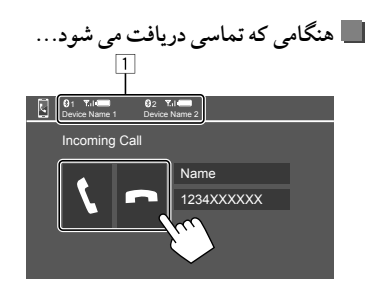

- اطلاعات دستگاه تلفن
- تلفن هندزفری 1 یا 2 پررنگ می شود تا موقع دریافت تماس، نشان دهد کدام تلفن در حال زنگ خوردن است.

با لمس کلیدهای عملیاتی، عملیات زیر انجام میشود:

| (\$1         | به تماس پاسخ میدهد. |
|--------------|---------------------|
| [ <b>n</b> ] | تماس را رد میکند.   |

اطلاعات تماس در صورت دریافت، نمایش داده می شود.

· هنگامی که تصویر یکی از دوربینها درحال پخش باشد، نمی توانید با تلفن کار کنید.

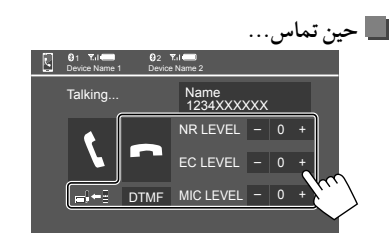

با لمس کلیدهای عملیاتی، عملیات زیر انجام میشود:

| [ <b>n</b> ]           | تماس را قطع مي كند.                                                                          |
|------------------------|----------------------------------------------------------------------------------------------|
| [_]←[]/<br>[_]→[]      | بین حالت هندزفری و تلفن تغییر وضعیت میدهد.                                                   |
| [DTMF]                 | وارد DTMF (تن دوگانه چند فرکانسی) میشود. با<br>استفاده از صفحهکلید میتوانید متنی ارسال کنید. |
| NR LEVEL<br>[-] / [+]  | میزان کاهش صدای اضافی (نویز) را تنظیم میکند.<br>(5- تا 5)                                    |
| EC LEVEL<br>[-] / [+]  | میزان صدای اکو را تنظیم میکند. (5- تا 5)                                                     |
| MIC LEVEL<br>[-] / [+] | میزان صدای میکروفن را تنظیم میکند. (10- تا 10)                                               |
|                        |                                                                                              |

· برای تنظیم میزان صدای تماس یا گوشی، دکمههای صدا + / – را از روی پانل مانیتور فشار دهید.

برقرار کردن تماس
 مفحه کنترل تلفن را نمایش دهید.
 از صفحه خانه (صفحه 3)، دکمه های زیر را لمس کنید:
 ۲
 ۲
 ۲
 ۲
 ۲
 ۲
 ۲
 ۲
 ۲
 ۲
 ۲
 ۲
 ۲
 ۲
 ۲
 ۲
 ۲
 ۲
 ۲
 ۲
 ۲
 ۲
 ۲
 ۲
 ۲
 ۲
 ۲
 ۲
 ۲
 ۲
 ۲
 ۲
 ۲
 ۲
 ۲
 ۲
 ۲
 ۲
 ۲
 ۲
 ۲
 ۲
 ۲
 ۲
 ۲
 ۲
 ۲
 ۲
 ۲
 ۲
 ۲
 ۲
 ۲
 ۲
 ۲
 ۲
 ۲
 ۲
 ۲
 ۲
 ۲
 ۲
 ۲
 ۲
 ۲
 ۲
 ۲
 ۲
 ۲
 ۲
 ۲
 ۲
 ۲
 ۲
 ۲
 ۲
 ۲
 ۲
 ۲
 ۲
 ۲
 ۲
 ۲
 ۲
 ۲
 ۲
 ۲
 ۲
 ۲
 ۲
 ۲
 ۲
 ۲
 ۲
 ۲
 ۲
 ۲
 ۲
 ۲
 ۲
 ۲
 ۲
 ۲
 ۲
 ۲
 ۲
 ۲
 ۲
 ۲
 ۲
 ۲
 ۲
 ۲
 ۲
 ۲
 ۲
 ۲
 ۲
 ۲
 ۲
 ۲
 ۲
 ۲
 ۲
 ۲
 ۲
 ۲

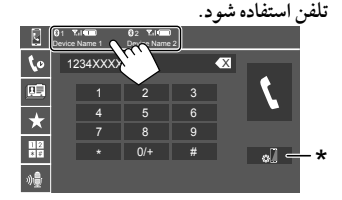

دستگاهی که در آن لحظه فعال است پررنگ میشود. \* صفحه <Connections SETUP> را نمایش می دهد (صفحه 10).

**3** روشی که می خواهید با آن تماس بگیرید را انتخاب کنید (1 – 5).

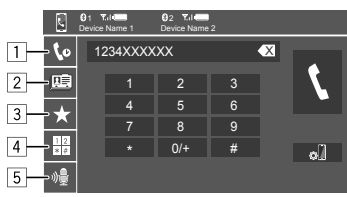

# دستگاه ®Bluetooth

- 📃 از پیشینه تماسها\* (تماسهای بیپاسخ/ دریافتی/ گرفتهشده)
  - 2 از دفترچه تلفن\*
  - 3 از لیست پیش تنظیم (صفحه 30)
  - 4 استفاده از ورود مستقيم شماره
  - 5 استفاده از شماره گیری صوتی
- \* فقط برای تلفن های همراه سازگار با PBAP (نمایه دسترسی به دفترچه تلفن) کاربرد دارد.
- 4 مخاطب مورد نظر را انتخاب کنید (①)، سپس تماس بگیرید (②).
  - وقتى آيتم 11، 2 يا 3 در مرحله 3 انتخاب شده باشد:

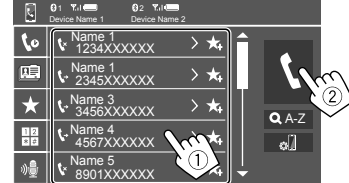

- برای استفاده از جستجوی الفبایی در دفتر چه تلفن
  - [] Q A-Z] را لمس كنيد.
- ② حرف اولى كه مىخواهيد جستجو نماييد را در صفحه كليد لمس كنيد. براى جستجوى اعداد، [...] را لمس كنيد.
  - برای جستجوی اعداد، **[...د/۲٫۲**] را لمس دنید. ③ مخاطب مورد نظر را برای برقراری تماس انتخاب کنید.

#### نتايج جستجو در دفترچه تلفن:

تنظیماتی همچون "مرتبسازی"، "ترتیب نمایش" یا سایر تنظیمات مشابه در تلفن ممکن است تأثیر گذار واقع شود و در نتایج جستجو تغییر ایجاد کند (نمایش صفحه).

- برای نمایش سایر شماره تلفن ها در همان مخاطب می توانید تا 10 شماره را در هر مخاطب ذخیره کنید. ① [<] را لمس کنید. ② مخاطب مورد نظر را برای برقر اری تماس انتخاب کنید.
  - · وقتى آيتم <u>4</u> در مرحله **3** انتخاب شده باشد:

شماره تلفن را وارد کنید (①)، سپس تماس بگیرید (②).

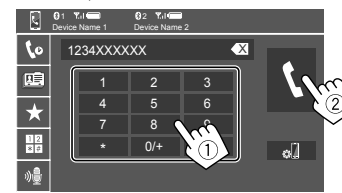

- برای وارد کردن "+"، [+/0] را لمس کنید و نگه دارید.
  - براي حذف آخرين مدخل، [💽] را لمس كنيد.

- وقتى آيتم 5 در مرحله 3 انتخاب شده باشد:
- نام شخصی که می خواهید با او تماس بگیرید را بگویید.
- فقط هنگامی که تلفن همراه دارای سیستم تشخیص صدا باشد، موجود خواهد بود.
- اگر دستگاه نتواند هدف را پیدا کند، عبارت
   "Please speak into the microphone" ظاهر می شود.
   [Start] را لمب کنید و سیس دوباره نام را بگوید.
  - برای لغو شماره گیری صوتی، [Cancel] را لمس کنید.

# دستگاه ®Bluetooth

- **از پیش تنظیم کردن شماره های تلفن** می توانید تا 5 شماره را از پیش تنظیم کنید.
- **1** ص**فحه کنترل تلفن را نمایش دهید**. از صفحه خانه (صفحه 3)، دکمههای زیر را لمس کنید:

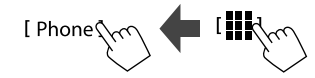

2 اگر دو تلفن همراه وصل شده است، انتخاب کنید که از کدام تلفن استفاده شود.

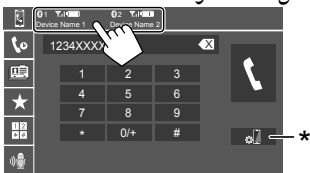

دستگاهی که در آن لحظه فعال است پررنگ می شود. \* صفحه <Connections SETUP> را نمایش می دهد (صفحه 10).

3 پیشینه تماس یا دفترچه تلفن را انتخاب کنید (1) و سپس مخاطبی را برای قرار دادن در فهرست مخاطبان ازییش تنظیم شده انتخاب نمایید (2).

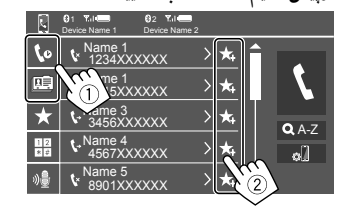

4 یک شماره از پیش تنظیم شده را برای ذخیره سازی انتخاب کند.

|            | Contraction of the second second |      |
|------------|----------------------------------------------------------------------------------------------------|------|
| 10         | 1234XXXXXX 📋                                                                                                    |      |
| <u>ni</u>  | 2345XXXXXX 📋                                                                                                    |      |
| $\star$    | 3456XXXXXX 📺                                                                                                    |      |
| 112<br>8 # | No preset 👘                                                                                                    | 0]   |
| ։⊛         | No preset 🔳                                                                                                    |      |
|            | داريد)                                                                                                    | (نگە |

برای حذف مخاطب در شماره از پیش تنظیم شده: گزینه [ أ] ] را در کنار مخاطب در فهرست از پیش تنظیم شدهها لمس کنید.

#### تنظيمات تلفن همر اه Bluetooth دار

در صفحه <**TEL SET-UP**> می توانید تنظیمات مختلفی را برای استفاده از دستگاههایی که از طریق Bluetooth متصل می شوند تعیین کنید.

> **1** صفحه <TEL SET-UP> را نمایش می دهد. از صفحه خانه (صفحه 3)، دکمههای زیر را لمس کنید:

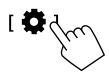

سپس در صفحه <Settings> گزینههای زیر را لمس کنید. (System] → (Enter] : <Connections SETUP> - [System] (Enter] : <TEL SET-UP=].

| 0 | TEL SET-UP         |            |       |        |
|---|--------------------|------------|-------|--------|
|   | Auto Response      | ON         | OFF   |        |
|   | Auto Pairing       | ON         | OFF   |        |
|   | Auto Connect       | ON         | OFF   |        |
|   | Bluetooth HF/Audio | Front Only | ALL ( |        |
|   |                    |            |       |        |
|   |                    |            |       | $\sim$ |
|   |                    |            |       |        |

در صفحه <**TEL SET-UP>** می توانید آیتمهای زیر را تغییر دهید و تأیید کنید.

# دستگاه ®Bluetooth

# 2 تنظيمات را انجام دهيد.

#### <Auto Response>

- ON: دستگاه تماس های دریافتی را بطور خودکار پس از 5 ثانیه پاسخ می دهد.
- OFF (وضعیت اولیه): دستگاه تماسهای را بطور خودکار پاسخ نمی دهد. به تماسها بطور دستی پاسخ می دهد.

#### <Auto Pairing>

- ON (وضعیت اولیه): دستگاههای Bluetooth به صورت خودکار جفت سازی می شوند.
  - برای Apple CarPlay با Apple CarPlay و دستگاه Android با Android Auto: وقتی دستگاه با USB وصل شده باشد، صرفنظر از این تنظیم خودبه خود جفت سازی می شود.
    - OFF: لغو ميكند (در دسترس نيست).

#### <Auto Connect>

- O( وضعیت اولیه): هنگامی که دستگاه روشن شود، خودبه خود با دستگاهی که قبلاً با Bluetooth ثبت شده است اتصال برقرار می کند.
  - OFF: لغو مي شود.

## <Bluetooth HF/Audio>

بلندگوهای مورد استفاده برای تلفن های همراه بلوتوث و پخش کننده صوتی بلوتوث را انتخاب کنید.

- · Front Only: فقط بلندگوهای جلو.
- All (وضعیت اولیه): کلیه بلندگوها.

# پخش کننده صوتی Bluetooth

[Bluetooth Audio] را به عنوان منبع انتخاب کنید. از صفحه خانه (صفحه 3)، دکمه های زیر را لمس کنید:

[Bluetooth Audio

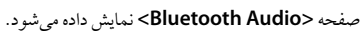

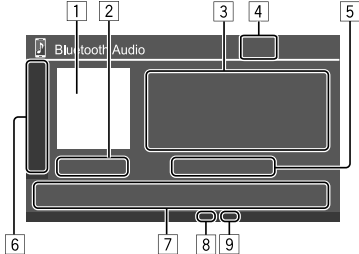

- تصویر Jacket (اثر هنری) درصورت وجود نمایش داده می شود
   زمان پخش/ وضعیت پخش
   داده های برچسب\* (عنوان فایل فعلی/ نام هنر مند/ عنوان آلبوم)
   اگر کل متن نمایش داده نشده باشد، با فشردن [>] متن حرکت می کند.
  - 4 قدرت سیگنال و میزان باتری
     (فقط در صورت دریافت این اطلاعات از دستگاه نمایش داده می شود.)
     5 نام دستگاه
- با لمس کردن نام دستگاه، صفحه <JVC Streaming DJ> باز می شود (صفحه 32).

| سایر کلیدهای عم | لمیاتی موجود را نمایش میدهد/ محو میکند             |
|-----------------|----------------------------------------------------|
| [太]             | حالت پخش تصادفی را انتخاب می کند.                  |
|                 | با لمس مکرر آن، حالت تکرار پخش را انتخاب           |
|                 | مىكند.                                             |
| [ø]]            | صفحه <connections setup=""> را نمایش</connections> |
|                 | می دهد (صفحه 10).                                  |
| "I              |                                                    |

| کلیدہای عملیاتی |                                                                                               |
|-----------------|-----------------------------------------------------------------------------------------------|
| []]]            | صفحه < <b>Equalizer</b> > را نمایش می دهد<br>(صفحه 33).                                       |
| [ <b>Q</b> ]    | لیست دسته ها را نمایش می دهد.                                                                 |
| [ ◀◀]/[▶▶ ]     | <ul> <li>(با لمس) فایلی انتخاب کنید.</li> <li>(نگه دارید) جستجوی معکوس/ رو به جلو.</li> </ul> |
| [▶]             | پخش را شروع مي کند.                                                                           |
| [11]            | پخش را نگاه می دارد.                                                                          |

8 نشانگر حالت تکرار

6

9 نشانگر حالت پخش تصادفی

\* فقط برای دستگاههای ساز گار با AVRCP 1.3 موجود می باشد.

# 📕 انتخاب یک فایل صوتی از منو

- 2 ابتدا گروه (1) و سپس مورد دلخواه (2) را انتخاب کنید. • برای عملیات مربوط به صفحه لیست، به صفحه 13 نیز مراجعه نمایید.

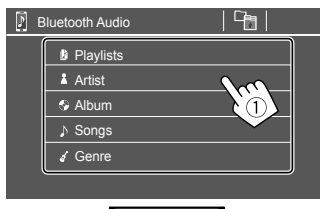

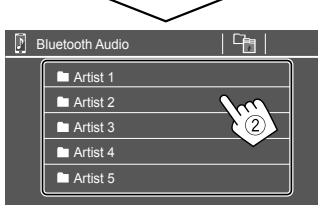

در هریک از لایه ها آیتمی را انتخاب کنید تا به فایل مورد نظر رسیده و آن را برگزینید.

# JVC Streaming DJ 📕

میتوانید همزمان به پنج دستگاه صوتی بلوتوث وصل شوید. با پخش موسیقی از روی دستگاه میتوانید به آسانی بین این پنج دستگاه تغییر حالت دهید.

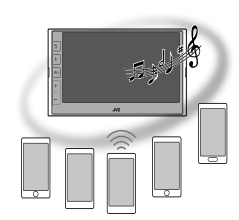

لیست دستگاهها را برای JVC Streaming DJ نمایش دهید. روی صفحه کنترل منبع: (نام دستگاه)]

## لیست دستگاههای ثبتشده نمایش داده می شود.

|      |        | -                 |
|------|--------|-------------------|
| ٦١   | /C Str | eaming DJ         |
| [[]  | Play   | Device Name       |
| 5    |        | Bluetooth Audio 1 |
| 011  |        | Bluetooth Audio 2 |
| 011  |        | Bluetooth Audio 3 |
| 011  |        | Bluetooth Audio 4 |
| []]] |        | Bluetooth Audio 5 |
|      |        |                   |

2 دستگاه را انتخاب کنید (①) و فرآیند پخش را آغاز نمایید (②).

| ſ        | VC Stre               | eaming DJ         |
|----------|-----------------------|-------------------|
| []]      | Play                  | Device Name       |
| 1        |                       | Bluetooth Audio 1 |
|          |                       | Bluetooth Audio 2 |
| [[]]]    | $\blacktriangleright$ | Bluetooth Audio 3 |
| 1011     |                       | Bluetooth Audio 4 |
|          | $\omega_{I}$          | retooth Audio 5   |
| <u> </u> | $\odot$               |                   |

دستگاه انتخابشده شروع به پخش میکند.

# مفهوم آيکونها و رنگ آنها:

| آيكون   | مفهوم                                                                                                    |
|---------|----------------------------------------------------------------------------------------------------|
| 5       | دستگاه فعلی مورداستفاده برای<br><bluetooth audio=""></bluetooth>                                                       |
|         | • بالمس، صفحه <device list=""> نمایش داده</device>                                                                     |
|         | مي شود (صفحه 9).                                                                                                    |
|         | دستگاههای آماده برای JVC Streaming DJ<br>• دستگاه پخش را با لمس کردن انتخاب کنید.                                      |
| * ►     | پخش دستگاه انتخاب شده را با لمس کردن آغاز کنید.<br>• وقتی فرآیند پخش آغاز شود، پسزمین آیکون به رنگ<br>آبی تغییر میکند. |
| نية آكن | م المالية التي من المريك من المريك المريك المريك المريك المريك المريك المريك المريك المريك المريك الم                  |

وقتی آیکون و رنگ پسزمینه خاکستری باشد، آن دستگاه قابل دستر س نیست.

# تنظيمات صوتي

**1** صفحه <Audio> را نمایش می دهد. از صفحه خانه (صفحه 3)، دکمههای زیر را لمس کنید:

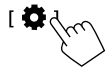

سپس در صفحه <Settings> گزینه های زیر را لمس کنید. [Enter] ← (1) [Audio] برای آیتمی که تنظیم میکنید (2).

| C Settir | igs              |       |        |
|----------|------------------|-------|--------|
| Audio    | Equalizer        | Enter |        |
| Disk     | Sound Effect     | Enter |        |
| Input    | Fader / Balance  | Enter |        |
| System   | Speaker / X'over | Enter |        |
| Key      | Time Alignment   | Enter | 5      |
|          | l .              |       | $\sim$ |

# **2** آيتم را تنظيم كنيد.

تنظيمات <Audio> در شرايط زير قابل تنظيم نيست:

- وقتى منبع AV خاموش باشد.
- وقتى تلفُّن بلوتوث در حال استفاده باشد (در حين برقرارى يا دريافت تماس، حين تماس يا در خلال شماره گيرى صوتى).
  - وقتی از Apple CarPlay یا Android Auto برای تماس تلفنی استفاده شود.

# <Equalizer>

تا زمانی که صدا را مجدداً تنظیم کنید، تنظیمات زیر برای هر منبع ذخیره میشود.

📕 انتخاب مد های صدای از پیش تنظیم شده

یکی از مدهای از پیش تنظیم شده برای صدا را در صفحه <Equalizer> انتخاب کنبد ((آ)).

/Hard Rock /Classical /Jazz /R&B /Hip Hop /Pop • /User3 /User2 /User1 /Bass Boost /(وضعيت اوليه)/ Flat User4

| 🔅 Equaliz                                           | zer SRC        | Name   |          |
|-----------------------------------------------------|----------------|--------|----------|
| Prese                                               | et 🖪           | Flat   |          |
| (dB)<br>+9<br>+7<br>+5<br>+3<br>-3<br>-3<br>-5<br>7 |                |        | <u>^</u> |
| -7<br>-9<br>62.5 100 16                             | 0 250 400 630  |        |          |
| Bass E≻                                             | кт <u>ом с</u> | OFF EC |          |
| SW Lev                                              | rel 🖣 0        | AL     | L SRC    |
|                                                     |                | Kel    | \        |
|                                                     |                |        | ·        |

#### <SW Level>

- سطح ساب ووفر را تنظيم مي كند (2).
- وقتی <None> در صفحه <Speaker Select> برای
- سابووفر انتخاب شده باشد، قابل تنظيم نيست (صفحه 35).
  - 50- تا 10+ (وضعيت اوليه: 0)

برای اعمال اکولایزر تنظیم شده روی تمامی منبع های پخش، [ALL SRC] را و سپس برای تأیید [OK] را لمس کنید.

🔳 تنظيمات صدا را به دلخواه خودتان ذخيره كنيد

- ایکی از حالتهای کاربر (User4 User1) را برای ذخیره کردن تنظیماتنان انتخاب کنید.
  - 2 باندی را انتخاب (①) و میزان آن باند را تنظیم کنید (②)؛ سپس صدا را تنظیم کنید (③).

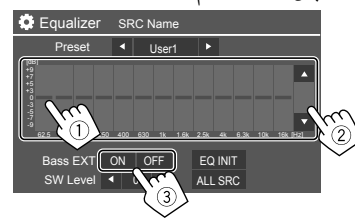

 برای تنظیم میزان باندهای دیگر هم گام () و (2) را تکرار کنید. در نهایت آیتمهای زیر را تنظیم کنید.

#### <Bass EXT>

باس را فعال مي كند/ غير فعال مي كند. • OFF /ON (وضعيت اوليه)

برای پاک کردن تنظیمات، [EQ INIT] را لمس کنید.

 وقتی صفحه تنظیم بسته شود، تنظیمات شما در حافظه ذخیره میگردد.

#### <Sound Effect>

جلوه صوتي را تنظيم ميكند.

#### <Loudness>

میزان بلندی صدا را تنظیم میکند. • OFF (وضعیت اولیه)/ High /Low

#### <Bass Boost>

میزان ارتقای صدای بم را انتخاب میکند. OFF (وضعیت اولیه)/ Level 2 /Level 3

#### <Volume Link EQ>

با افزایش پهنای باند، از میزان نویز رانندگی میکاهد. • OFF (وضعیت اولیه)/ OF

#### <Space Enhancement>

با استفاده از سیستم "پردازنده سیگنال دیجیتال" (DSP)، فضای صدا را بهصورت مجازی ارتقا میدهد (بهجز گیرنده یا همان Tuner). میزان ارتقا را انتخاب کنید.

# • OFF (وضعیت اولیه)/ Large /Medium /Small

#### <Digital Track Expander>

کیفیت صدایی را که حین فرآیند فشردهسازی صدا رخ میدهد جبران میکند (بهاستثنای سیگنالهای آنالوگ). • ON /OFF (وضعیت اولیه)

#### <Sound Response>

با استفاده از سیستم "پردازنده سیگنال دیجیتال" (DSP)، صدا را به صورت مجازی واقعی تر میکند. میزان صدا را انتخاب کنید. • OFF (وضعیت اولیه)/ Level 2 /Level 2

# <Sound Lift>

مرکز صدا را به نقطه بالا یا پایین جابجا میکند. ارتفاع را انتخاب کنید. • OFF (وضعیت اولیه)/ High /Middle /Low

## <Fader/Balance>

[▲]/ [♥]/ [◄]/ [امس كنيديا علامت 🏶 را براي تنظيم بكشيد.

#### <Fader>

وقتی <X'over Network> روی حالت [2 way] تنظیم شود، میتوانید توازن خروجی بلندگوی جلو و پشت را تنظیم کنید. • F13 تا R15 (وضعیت اولیه: 0)

#### <Balance>

تعادل خروجی بلندگوی چپ و راست را تنظیم میکند. • L15 تا R15 (وضعیت اولیه: 0)

برای پاک کردن تنظیمات: [Center] را لمس کنید.

# <Speaker/X'over>

#### آماده سازی:

قبل از انجام تنظیمات برای <**Speaker/X'over**>، حالت شبکه متقاطع مناسب را مطابق با سیستم بلندگوها (سیستم بلندگوی دوسویه یا سهسویه) انتخاب کنید.

> **1 منبع AV را خاموش کنید.** از صفحه خانه (صفحه 3)، دکمههای زیر را لمس کنید:

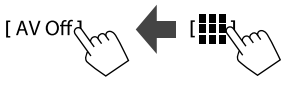

# 2 صفحه <X'over Network> را نمایش می دهد.

 دکمه کاهش صدا (– Volume) را از روی پانل مانیتور فشار دهید و قسمت بالای پانل مانیتور را همزمان لمس کنید:

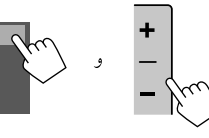

**3** حالت شبکه متقاطع را انتخاب کنید.

| [2 way] |                                        |
|---------|----------------------------------------|
|         | کنید.                                  |
| [3 way] | هنگام استفاده از سیستم بلندگوی سهسویه  |
|         | (توييتر/ ميدرنج/ سابۈوفر) اين گزينه را |
|         | انتخاب کنید.                           |

یک پیام تأیید ظاهر می شود. گزینه **[Yes]** را لمس کنید.

- اکنون میتوانید تنظیمات <Speaker/X'over> را انجام دهید.
- 1 صفحه <Audio> ← <Settings> → <Speaker/X'over> را نمایش می دهد (صفحه 33).
- 2 نوع خودرو را انتخاب نمایید (①)، جای بلندگوها را انتخاب نمایید (②)\*، و سپس صفحه <Speaker Select> را باز کنید (③).

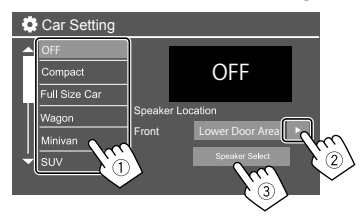

\* انتخاب <Speaker Location> تنها زمانی امکانپذیر است که <X'over Network> روی [2 way] تنظیم شده باشد. <Speaker Location> برای بلندگوهای پشت فقط زمانی قابل دسترس است که بلندگوهای پشت برای <Speaker Select> انتخاب شده باشد.

3 نوع بلندگو را انتخاب کنید (①)، اندازه بلندگوی انتخاب شده را انتخاب نمایید (②)، سپس صفحه <X'over> را باز کنید (③).

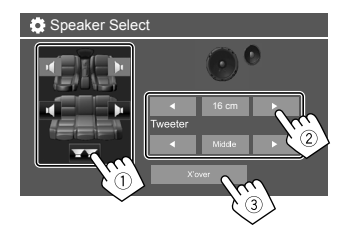

- اگر بلندگو متصل نشده است، [None] را انتخاب کنید.
   هنگام تنظیم بلندگوی جلو، اندازه بلندگوی <Tweeter> را نیز
- هنگام تنظیم بلندگوی جلو، اندازه بلندگوی <Iweeter > را نیز انتخاب کنید.
  - 4 فركانس متقاطع بلندگوى انتخاب شده را تنظيم كنيد.
  - آیتم های قابل تنظیم بستگی به نوع بلندگوی انتخابی/ اندازه بلندگو/ تنظیمات تقاطع صدا دارد.

| 🔅 X'ove  | er |           |     |                                                                                                    |
|----------|----|-----------|-----|----------------------------------------------------------------------------------------------------|
| Front    |    |           |     | dB]                                                                                                    |
| TW Gain  |    | 0dB       | Þ   | ]                                                                                                    |
| Gain     |    | 0dB       |     |                                                                                                    |
| HPF FREQ | •  | 30Hz      |     | II / \                                                                                                    |
| Slope    | •  | -24dB/Oct | - ( |                                                                                                    |
|          |    |           |     | In the second second se |
|          |    |           |     |                                                                                                    |

مثلاً موقع تنظیم کردن <**X'over>** برای بلندگوهای جلو

میزان صدای خروجی بلندگوی مربوطه را تنظیم میکند.<tr<<tr<<ttr><tr<<td>

فركانس متقاطع را براي بلندگوي مربوطه تنظيم ميكند.

## <Slope>

شیب متقاطع (کراس اوور) را برای بلندگوی مربوطه تنظیم میکند.

<Phase>

مرحله را برای بلندگو انتخاب کنید.

# <Time Alignment>

این حالت باعث می شود میدان صدا بر ای صندلی های انتخابی شما بهبود یابد.

# <Position>

در این صفحه می توانید یکی از دو گزین <Listening Position یا <Front Focus> را انتخاب کنید. نمی توانید همزمان از هر دو حالت استفاده کنید.

#### <Listening Position>

این تنظیمات هم برای سیستم بلندگوی دوسویه و هم سیستم بلندگوی سهسویه استفاده می شود.

- **1** موقعیت شنود صدا را به دلخواه مشخص کنید.
  - (1) [Listening Position] (1) را لمس كنيد.
- محل گوش دادن را انتخاب کنید [All] (وضعیت اولیه)،
   (Front All] یا [Front All]\*.
  - (3) [Adjust] را لمس كنيد.

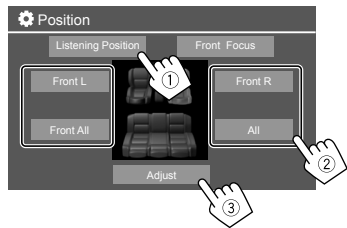

- \* انتخاب [Front All] تنها زمانی امکانپذیر است که <X'over Network> روی [2 way] تنظیم شده باشد.
- 2 گزینه [Distance] را لمس کنید (1) و سپس فاصله بین موقعیت شنود صدا تا هریک از بلندگوها را وارد نمایید (2).

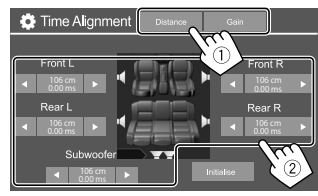

**3** [Gain] را لمس کنید (①)، و سپس میزان صدای هریک از بلندگوها را تنظیم نمایید (②).

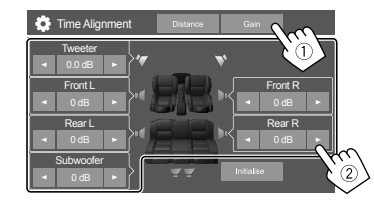

برای شروع تنظیم میزان: [Initialise] را لمس کنید.

مشخص کر دن زمان تأخیر اگر فاصله هر بلندگو را از مرکز محل گوش دادن فعلی تعیین کنید، زمان تأخير به طور خودكار محاسبه و اعمال مي شود.

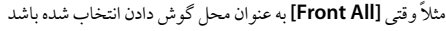

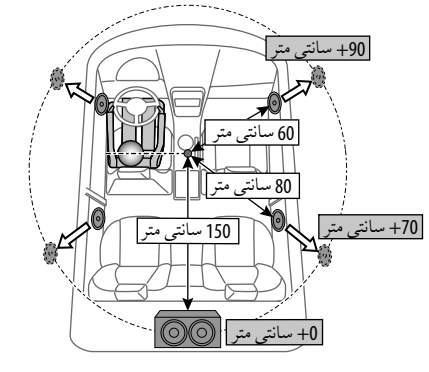

## <Front Focus>

وقتى سيستم بلندگوى دوسويه را انتخاب مىكنيد، مىتوانيد از اين حالت استفاده نماييد، كه به شما امكان مىدهد روى مكانيابى خيالى صدا براى صندلى انتخابىتان تمركز كنيد.

- **1** موقعیت شنود صدا را انتخاب کنید.
- [Front Focus] (1)
- يكى از گزينه هاى [Front R]، [Front L]،
   [Front All (Priority R)]
- [All (Priority R)] یا [All (Priority R)] را انتخاب کنید.
- "اولویت" یعنی اینکه مکانیابی صدا به کدام صندلی ها (چپ یا راست) متمایل باشد.

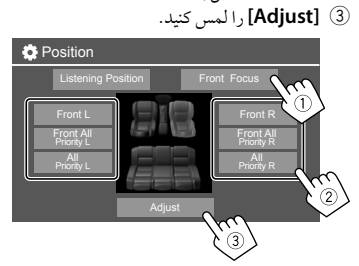

2 گزینه [Distance] را لمس کنید (1)، و سپس پارامترهای زیر را تنظیم نمایید (2).

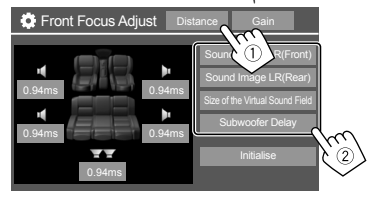

| [Sound Image  | تصویری از صدای روبروی صندلیهای          |
|---------------|-----------------------------------------|
| LR (Front)]   | جلو را پیدا میکند، و توازن صدا را تنظیم |
|               | مى كند.                                 |
|               | · مى توانيد صداى بلندگوهاى عقب يا       |
|               | سابووفر را قطع كنيد.                    |
| [Sound Image  | تصویر از صدای روبروی صندلیهای           |
| LR (Rear)]    | عقب را پیدا میکند، و توازن صدا را تنظیم |
|               | مىكند.                                  |
| [Size of the  | میدان صدای مجازی را روی اندازه میدان    |
| Virtual Sound | مورد نظر تنظیم میکند.                   |
| Field]        | <ul> <li>اگر تصویر صدا از</li> </ul>    |
|               | جایگاه جلو خارج شد،                     |
|               | /[Sound Image LR (Front)]               |
|               | [Sound Image LR (Rear)] را              |
|               | تنظيم كنيد.                             |
| [Subwoofer    | زمان تأخير را براي صداي سابووفر تنظيم   |
| Delav]        | می کند.                                 |

برای بستن و اتمام عملیات تنظیم پارامتر، [Close] را لمس کنید.

**Gain] ]** را لمس کنید (①)، و سپس میزان صدای هریک از بلندگوها را تنظیم نمایید (②).

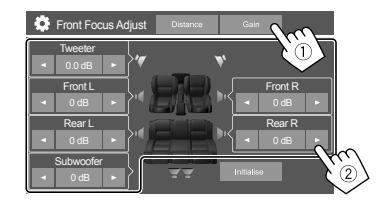

برای شروع تنظیم میزان: [Initialise] را لمس کنید.

# <Volume Offset>

نظیم خودکار سطح ولوم برای هر منبع را تنظیم و ذخیره کنید. منگامیکه منبع را تغییر می دهید میزان صدا بطور خودکار افزایش یا کاهش خواهد یافت. • 5- تا 5+ (وضعیت اولیه: 0)

# تنظيمات نمايشگر

**1** صفحه <Display> را باز کنید. از صفحه خانه (صفحه 3)، دکمههای زیر را لمس کنید:

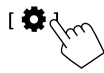

سپس در صفحه <Settings> گزینههای زیر را لمس کنید. [Display] (1) → [Enter] برای آیتمی که تنظیم میکنید یا حالت مناسب برای آن آیتم (2).

| Settir  | ngs            | _     |         |    |
|---------|----------------|-------|---------|----|
| Audio   | Dimmer         | 🖣 Ai  | uto 🕨   | Ŋ  |
| Display | User Customize | Er    | nter    |    |
| Inpl    | OSD Clock      | ON    | OFF     |    |
| Systen  | Demonstration  | ON    | OFF     |    |
| Key     | Scroll         | ON Or | nce OFF | NG |
|         |                |       |         |    |

2 اگر به مراحل بیشتری نیاز است، آن آیتم را تنظیم کنید. به تو ضيحات مربوطه در ادامه رجوع نماييد.

#### <Dimmer>

- Auto (وضعیت اولیه): وقتی چراغ های جلو را روشن می کنید، نور صفحه و روشنایی دکمه را کم می کند.
  - ON: دايمر را فعال مي كند.
  - OFF: دیمر را غیرفعال میکند.

# <User Customize>

#### می توانید آیتمهای زیر را عوض کنید.

- پسرزمینه صفحه نمایش با فایل عکس ثابت دلخواهتان
   (PNG /BMP بیت PPG)
  - رنگ پسزمینه صفحه نمایش
  - رنگ نور دکمه های روی پانل مانیتور
    - الگوی نمایش صفحه خانه

# طرح پس زمينه را عوض كنيد

صفحه انتخاب طراح پس زمینه را باز کنید (1))، تنظیمات دیمر را انتخاب نمایید (2) ([ ( ]: دیمر روشن یا [ \* ]: دیمر خاموش)، و در نهایت طرح پس زمینه را انتخاب کنید (3).

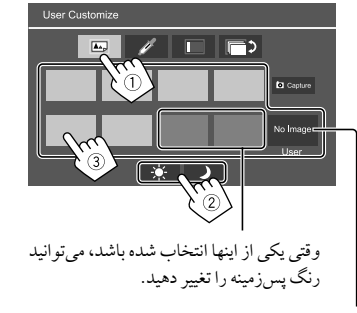

برای ذخیره کردن عکس منتخب خودتان در <User>، به صفحه 39 مراجعه نمایید.

2 رنگ پس زمینه را عوض کنید صفحه انتخاب رنگ پس زمینه را باز کنید (①)، و سپس رنگ

پسرزمينه را انتخاب نماييد (2).

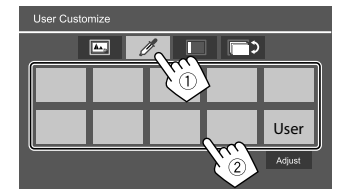

همچنین می توانید رنگ را خودتان تنظیم کنید. [Adjust] را لمس
 کنید تا صفحه تنظیم رنگ نمایش داده شود، سپس رنگ را تنظیم
 کنید.

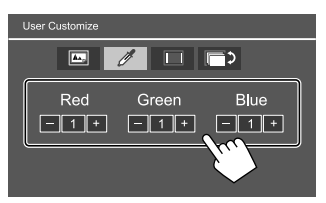

حاصل این تنظیم در **[User]** ذخیره می شود.

- 3 رنگ نور دکمه ها را عوض کنید صفحه انتخاب رنگ پس زمینه را باز کنید (①)، حالت دیمر را انتخاب نمایید (②) ([ 4] : دیمر روشن یا [ ¥]: دیمر خاموش)،
  - و در نهایت رنگ نور را انتخاب کنید (③).

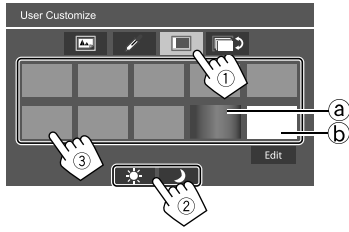

- با انتخاب [@] (که در ابتدا انتخاب شد) می توانید رنگ نور را به طور تدریجی عوض کنید.
  - با انتخاب [6] مى توانيد رنگ را خودتان تنظيم كنيد.
- [Edit] را لمس کنید تا صفحه تنظیم رنگ باز شُود، حالت دیمر را انتخاب کنید (①) ([ ) [ ]: دیمر روشن یا [ ] ]: دیمر خاموش)، و سیس رنگ را تنظیم کنید (②).

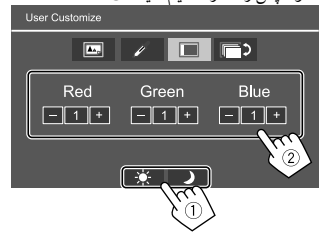

حاصل این تنظیم در [@] (قسمت User) ذخیره می شود.

#### 4 تغيير الگوى نمايش صفحه خانه

صفحه انتخاب الگوی نمایش صفحه خانه را باز کنید (①)، و سپس الگوی نمایش صفحه خانه را انتخاب نمایید (②).

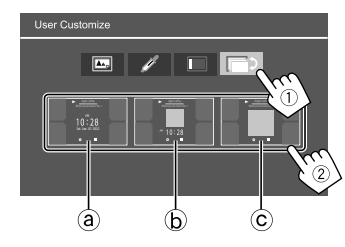

۵) ساعت بزرگ
 ۵) اثر هنری و ساعت کوچک
 ۵) اثر هنری بدون ساعت

ذخیره کردن صحنه ویژه خودتان برای تصویر پسزمینه (برای "1 طرح پسزمینه را عوض کنید") هنگام استفاده از فایل عکس، دقت کنید که وضوح آن 800 × 480 پیکسل باشد.

- امکان ضبط محتوا و تصاویر دارای حق نسخه برداری وجود ندارد.
- رنگ تصویر ضبط شده ممکن است با صحنه اصلی آن متفاوت باشد.

- حین پخش نمایش اسلایدی، صفحه
   User Customize

   (۱۱ ز روی پانل مانیتور فشار دهید.
  - صفحه خانه نمایش داده می شود. 2) [ ] را لمس کنید.
- صفحه <**Settings>** نمایش داده می شود.
- ③ سپس در صفحه <Settings> گزینه های زیر را لمس کنید: [Enter] : <User Customize> ← [Display]
- 2 صفحه انتخاب طرح پس زمینه را باز کنید (1 در صفحه 38) و سپس [Capture] را لمس کنید. عکس ثابت کنونی روی صفحه نمایش داده می شود.
  - [ح]] به عکس ثابت بعدی می رود.
- 3 برای گرفتن عکس، [Capture] را لمس کنید. یک پیام تأیید ظاهر می شود. برای ذخیره عکس گرفته شده در [User]، گزینه [Yes] را لمس کنید. (تصویر جدید با تصویر موجود تعویض می شود.)
  - براى بازگشت به صفحه قبل، [No] را لمس كنيد.
  - برای لغو عکس گرفتن، [Cancel] را لمس کنید.

# <OSD Clock>

- OM (وضعیت اولیه): حین پخش منبع ویدئو، یا حین خاموش بودن صفحه، ساعت را نمایش میدهد.
  - · OFF: لغو مي شود.

# <Demonstration>

• ON (وضعیت اولیه): نمایش صفحه را فعال میکند.
 • OFF: نمایش صفحه را غیرفعال میکند.

# <Scroll>

 • ON: اطلاعات نمایش داده شده را مکرراً حرکت می دهد.
 • Once (وضعیت اولیه): اطلاعات نمایش داده شده را بصورت نواری نمایش می دهد.
 • OFF: لغو می شود.
 صوفنظر از اینکه تنظیمات چگونه تعریف شده باشد، لمس کردن [>] متن را حرکت می دهد.

# <Home Customize>

منبع پخش را تغییر میدهد تا در صفحه خانه نمایش داده شود (صفحه 3).

منبع موردنظر را برای عوض کردن انتخاب کنید (①)، و سپس منبع جدید را انتخاب نمایید (②) تا در صفحه خانه نمایش داده شود.

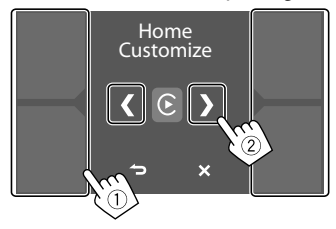

2 برای جایگزین کردن سایر منبعهای پخش، مرحله 1 را تکرار کنید.

# <Screen Adjustment>

صفحه را تنظيم كنيد.

[DIM ON] (فعالسازی کاهش نور) یا [DIM OFF] (غیرفعالسازی کاهش نور) را انتخاب کنید، و سپس تنظیمات زیر را تغییر دهید:

## <Contrast>

کنتراست را تنظیم می کند. • 10- تا 10+ (وضعیت اولیه: 0 برای دیمر هم در حالت روشن و هم خاموش)

#### <Bright>

روشنایی را تنظیم می کند. • 15- تا 15+ (وضعیت اولیه: 0 برای دیمر روشن و 15+ برای دیمر خاموش)

# <Colour>

رنگ را تنظیم می کند. • 10- تا 10+ (وضعیت اولیه: 0 برای دیمر هم در حالت روشن و هم خاموش)

## <Tint>

ته رنگ را تنظیم می کند. • 10- تا 10+ (وضعیت اولیه: 0 برای دیمر هم در حالت روشن و هم خاموش)

# <Viewing Angle>

زاویه دید را نسبت به پانل مانیتور انتخاب کنید تا مشاهده تصویر بر روی صفحه آسانتر گردد.

• Under 0° (وضعيت اوليه)/ °5/ °10/ °20/ °20

## تنظيمات ورودى

**1 صفحه <linput> را نمایش می دهد.** از صفحه خانه (صفحه 3)، دکمههای زیر را لمس کنید:

# [ ¢

سپس در صفحه <Settings> گزینههای زیر را لمس کنید. [Inpu] (() → [Enter] برای آیتمی که تنظیم میکنید یا حالت مناسب برای آن آیتم (②).

| Audio       | Rear Camera    | Er    | iter   |
|-------------|----------------|-------|--------|
| Display     | Parking Assist | Er    | iter   |
| Input       | AV Input       | AV-IN | Camera |
| Sysi<br>Key |                |       |        |

2 اگر به مراحل بیشتری نیاز است، آن آیتم را تنظیم کنید. به توضیحات مربوطه در ادامه رجوع نمایید.

# <Rear Camera>

تنظیمات دوربین دید عقب را پیکربندی کنید.

#### <Rear Camera Interruption>

- ON (وضعیت اولیه): هنگامی که دنده را در وضعیت عقب (R) قرار
- می دهید، تصویر را از دوربین دید عقب نمایش می دهد. – یک پیام احتیاطی روی صفحه نمایش داده میشود. برای پاک کردن پیام احتیاط، صفحه نمایش را لمس کنید.
- OFF: هنگامی که دوربین دید عقب متصل نیست، این مورد را انتخاب

#### <Parking Guidelines>

• ON (وضعیت اولیه): خطوط راهنمای پارک را نمایش میدهد.
 • OFF: خطوط راهنمای پارک را محو میکند.

# <Guidelines Setup>

خطوط راهنمای پارک را مطابق با اندازه خودرو، فضای پارک و غیره تنظیم کنید. هنگام تنظیم خطوط راهنمای پارک، حتماً از ترمز دستی استفاده کنید تا از حرکت خودرو جلوگیری شود.

علامت ( را لمس کنید ( ( ) و سپس جای علامت انتخاب شده ( و ا تنظیم نمایید ( ( )).

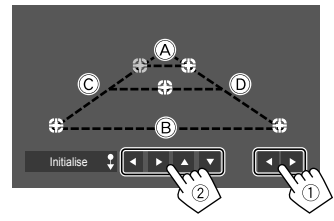

اطمینان حاصل کنید که @ و @ از جهت افقی موازی بوده و همچنین طول © و © یکسان باشد. • برای بازگرداندن همه علامتها به محل اولیه، [\$ Initialise] را دو ثانیه لمس کنید و نگه دارید.

#### <Reverse with ATT>

 ON (وضعیت اولیه): وقتی دنده روی وضعیت دنده عقب (R) قرار داشته باشد، شدت صدا کاهش می یابد.
 • OFF: استفاده نشده است.

# <Parking Assist>

تنظیمات استفاده از آداپتور ADS را پیکربندی کنید.

#### <Parking Assist Display>

- وقتى يك آداپتور ADS متصل شده باشد، ميتوانيد اطلاعات مربوط به
  - موانع اطراف خودرو را نمایش دهید.
  - ON: همواره اطلاعات را نمایش میدهد.
- Dyn. (وضعیت اولیه): وقتی حسگر موانعی را شناسایی کند اطلاعات نمایش داده می شود.
  - OFF: لغو مي شود.

## <Parking Assist Position>

محل نمایش اطلاعات مربوط به موانع در صفحه را انتخاب کنید. • Right /Left (وضعیت اولیه)

# <AV Input>

کاربری پایانه ورودی AV-IN را انتخاب کنید (فقط وقتی قابل تنظیم است که منبع AV خاموش باشد).

- N-W (وضعیت اولیه): هنگامی که دستگاه خارجی صوتی تصویری متصل است، این مورد را انتخاب کنید. برای تماشای دستگاه متصل، گزینه [AV-IN] را از صفحه انتخاب منبع/ گزینه ها انتخاب کنید.
- : Camera: برای تماشای تصویر دوربین متصل، این را انتخاب کنید. برای تماشای تصویر دوربین، [Camera] را از صفحه انتخاب منبع/ گزینهها انتخاب کنید.

# تنظيمات سيستم

**1** صفحه <System> را نمایش می دهد. از صفحه خانه (صفحه 3)، دکمههای زیر را لمس کنید:

[Ofm

سپس در صفحه <Settings> گزینههای زیر را لمس کنید. [Enter] (①) → [Enter] برای آیتهی که تنظیم میکنید یا حالت مناسب برای آن آیتم (②).

| ıgs          |                                                                     |
|--------------|---------------------------------------------------------------------|
| Language     | English (UK)                                                        |
| Clock        | Enter                                                               |
| Time Format  | Enter                                                               |
| Time Zone    | Enter                                                               |
| Clock Adjust | Enter                                                               |
|              | gs<br>Language<br>Clock<br>Time Format<br>Time Zone<br>Clock Adjust |

2 اگر به مراحل بیشتری نیاز است، آن آیتم را تنظیم کنید. به توضیحات مربوطه در ادامه رجوع نمایید.

## <Language>

زبان متن که برای اطلاعات روی صفحه استفاده می شود را انتخاب کنید. برای اطلاع از جزئیات، به صفحه 4 مراجعه نمایید.

با تغییرتنظیمات، پیام "Please switch ignition off" نمایش داده می شود. سپس سوییچ استارت را خاموش و روشن کنید تا تغییر امکانپذیر شود.

# <Clock>

روش تنظیم تاریخ و ساعت را تعیین کنید. برای اطلاع از جزئیات، به صفحه 5 مراجعه نمایید.

# <Time Format>

قالب نمایش زمان را انتخاب کنید – این که [12-Hour] باشد (وضعیت اولیه) یا [24-Hour].

# <Time Zone>

منطقه زمانی مربوط به ناحیه مسکونی خود را انتخاب نمایید. برای اطلاع از جزئیات، به صفحه 5 مراجعه نمایید.

# <Clock Adjust>

تاریخ و ساعت را به صورت دستی تنظیم کنید. برای اطلاع از جزئیات، به صفحه 5 مراجعه نمایید.

# <Daylight Saving Time>

(برای مواقعی که ساعت به صورت دستی تنظیم می شود قابل استفاده نیست)

با انتخاب جلو کشیدن زمان برای ساعت تابستانی (اگر در ناحیه محل سکونتنان اعمال می شود) آن را فعال کنید. برای اطلاع از جزئیات، به صفحه 5 مراجعه نمایید.

# <Connections SETUP>

اطلاعات دستگاههای متصل را مشخص یا تأیید کنید.

## <Device List>

لیست دستگاههای متصل (ثبتشده) را نشان میدهد. برای اطلاع از جزئیات، به صفحه 9 مراجعه نمایید.

#### <PIN Code>

پین کد فعلی این دستگاه را نشان میدهد. • این تنظیمات فقط موقعی در دسترس است که iPhone با Apple CarPlay وصل نباشد.

<br/>
<br/>
<br/>
<br/>
<br/>
<br/>
<br/>
<br/>
<br/>
<br/>
<br/>
<br/>
<br/>
<br/>
<br/>
<br/>
<br/>
<br/>
<br/>
<br/>
<br/>
<br/>
<br/>
<br/>
<br/>
<br/>
<br/>
<br/>
<br/>
<br/>
<br/>
<br/>
<br/>
<br/>
<br/>
<br/>
<br/>
<br/>
<br/>
<br/>
<br/>
<br/>
<br/>
<br/>
<br/>
<br/>
<br/>
<br/>
<br/>
<br/>
<br/>
<br/>
<br/>
<br/>
<br/>
<br/>
<br/>
<br/>
<br/>
<br/>
<br/>
<br/>
<br/>
<br/>
<br/>
<br/>
<br/>
<br/>
<br/>
<br/>
<br/>
<br/>
<br/>
<br/>
<br/>
<br/>
<br/>
<br/>
<br/>
<br/>
<br/>
<br/>
<br/>
<br/>
<br/>
<br/>
<br/>
<br/>
<br/>
<br/>
<br/>
<br/>
<br/>
<br/>
<br/>
<br/>
<br/>
<br/>
<br/>
<br/>
<br/>
<br/>
<br/>
<br/>
<br/>
<br/>
<br/>
<br/>
<br/>
<br/>
<br/>
<br/>
<br/>
<br/>
<br/>
<br/>
<br/>
<br/>
<br/>
<br/>
<br/>
<br/>
<br/>
<br/>
<br/>
<br/>
<br/>
<br/>
<br/>
<br/>
<br/>
<br/>
<br/>
<br/>
<br/>
<br/>
<br/>
<br/>
<br/>
<br/>
<br/>
<br/>
<br/>
<br/>
<br/>
<br/>
<br/>
<br/>
<br/>
<br/>
<br/>
<br/>
<br/>
<br/>
<br/>
<br/>
<br/>
<br/>
<br/>
<br/>
<br/>
<br/>
<br/>
<br/>
<br/>
<br/>
<br/>
<br/>
<br/>
<br/>
<br/>
<br/>
<br/>
<br/>
<br/>
<br/>
<br/>
<br/>
<br/>
<br/>
<br/>
<br/>
<br/>
<br/>
<br/>
<br/>
<br/>
<br/>
<br/>
<br/>
<br/>
<br/>
<br/>
<br/>
<br/>
<br/>
<br/>
<br/>
<br/>
<br/>
<br/>
<br/>
<br/>
<br/>
<br/>
<br/>
<br/>
<br/>
<br/>
<br/>
<br/>
<br/>
<br/>
<br/>
<br/>
<br/>
<br/>
<br/>
<br/>
<br/>
<br/>
<br/>
<br/>
<br/>
<br/>
<br/>
<br/>
<br/>
<br/>
<br/>
<br/>
<br/>
<br/>
<br/>
<br/>
<br/>
<br/>
<br/>
<br/>
<br/>
<br/>
<br/>
<br/>
<br/>
<br/>
<br/>
<br/>
<br/>
<br/>
<br/>
<br/>
<br/>
<br/>
<br/>
<br/>
<br/>
<br/>
<br/>
<br/>
<br/>
<br/>
<br/>
<br/>
<br/>
<br/>
<br/>
<br/>
<br/>
<br/>
<br/>
<br/>
<br/>
<br/>
<br/>
<br/>
<br/>
<br/>
<br/>
<br/>
<br/>
<br/>
<br/>
<br/>
<br/>
<br/>
<br/>
<br/>
<br/>
<br/>
<br/>
<br/>
<br/>
<br/>
<br/>
<br/>
<br/>
<br/>
<br/>
<br/>
<br/>
<br/>
<br/>
<br/>
<br/>
<br/>
<br/>
<br/>
<br/>
<br/>
<br/>
<br/>
<br/>
<br/>
<br/>
<br/>
<br/>
<br/>
<br/>
<br/>
<br/>
<br/>
<br/>
<br/>
<br/>
<br/>
<br/>
<br/>
<br/>
<br/>
<br/>
<br/>
<br/>
<br/>
<br/>
<br/>
<br/>
<br/>
<br/>
<br/>
<br/>
<br/>

#### <Bluetooth Device Address>

آدرس دستگاه Bluetooth متعلق به این دستگاه را نشان میدهد.

#### <Initialise>

برای بازنشانی کلیه تنظیماتی که برای استفاده از تلفن های همراه بلوتوث و پخش کننده صوتی بلوتوث انجام داده اید، **[Enter]** را لمس کنید و نگه دارید.

#### <TEL SET-UP>

تنظیمات مربوط به استفاده از تلفن همراه متصل به Bluetooth را پیکربندی کنید. برای اطلاع از جزئیات، به صفحه 30 مراجعه نمایید. • این تنظیمات فقط موقعی در دسترس است که iPhone با Apple CarPlay وصل نباشد.

#### <Wi-Fi Setup>

نام دستگاه، آدرس دستگاه و رمزعبور این دستگاه را نشان میدهد.

#### <Device Audio Control>

صدای دستگاه را تنظیم کنید. برای اطلاع از جزئیات، به صفحه 11 مراجعه نمایید.

## <Driving Position>

موقعیت صندلی راننده را در خودرو شما تنظیم میکند — [LEFT] یا [RIGHT] (وضعیت اولیه).

این تنظیمات باعث تغییر در موقعیت نوار جانبی/ دکمه صفحات Android Auto /Apple CarPlay مطابق با وضعیت صندلی راننده

#### مىشود.

 این تنظیمات فقط موقعی قابل دسترس است که دستگاه iPhone با iPhone و صل Android Auto با Android و دستگاه Android با Android و صل نشده باشد.

#### <Android Mode Select>

کاربری Android Auto را انتخاب کنید – این که در حالت [Android Auto] باشد (وضعیت اولیه) یا [Mirroring for Android].

 این تنظیمات فقط زمانی قابل دسترسی است که منبع صوتی تصویری خاموش باشد و هیچ دستگاهی از طریق USB وصل نباشد.

#### <Reset Android Auto Wireless Connection>

رمزعبور اتصال بی سیم Android Auto را بازنشانی کنید. برای اطلاع از جزئیات، به صفحه 11 مراجعه نمایید.

# <Beep>

این گزینه فقط وقتی سیستم بلندگوی دوسویه انتخاب شده باشد در دستر س است (صفحه 34).

- ON (وضعيت اوليه): صداي لمس كليد را فعال مي كند.
  - OFF: صدای لمس کلید را غیرفعال می کند.

# <SET-UP Memory>

- تنظیماتی که انجام دادهاید را ذخیره، بازیابی یا پاک کنید.
- حتى اگر دستگاه راه اندازى مجدد (ريست) شود، باز هم تنظيمات ذخيره شده حفظ خواهند شد.

[Yes] را لمس کنید تا صفحه تنظیمات نمایش داده شود؛ سپس عملیاتی را انتخاب کنید:

- Recall: تنظیمات ذخیره شده را باز گردانی می کند.
- · Memory: تنظيمات فعلى را در حافظه ذخيره مي كند.
- ۲۰ Clear: تنظیمات ذخیره شده فعلی را پاک میکند و به تنظیمات کارخانه (وضعیت اولیه) باز میگردد.
  - Cancel: لغو مي شود.

یک پیام تأیید ظاهر می شود. گزینه **[Yes]** را لمس کنید.

# < Wireless/HDMI SETUP>

انتخاب مربوط به Android Auto /Apple CarPlay بیسیم یا دستگاه HDMI.

- HDMI: برای استفاده از دستگاه HDMI متصل، این را انتخاب کنید. اتصال Apple CarPlay و Android Auto متصل به شبکه بی سیم قطع خواهد شد.
- Wi-Fi (وضعیت اولیه): برای استفاده از Apple CarPlay/
   Mi-Fi به صورت بی سیم، این گزینه را انتخاب کنید. سیستم این دستگاه پس از لمس کردن گزینه [OK] از نو راهاندازی می شود.

# <Maestro Setup>

اطلاعات مربوط به استفاده از آداپتور ADS را دریافت و تنظیمات آن را تغییر دهید.

# <lnitialise>

کلیه تنظیماتی که انجام داه اید را باز نشانی می کند. برای شروع تنظیمات [Enter] را فشار دهید و نگه دارید. • پس از شروع تنظیمات، تنظیمات روی صفحه <Initial Settings< را تنظیم کنید.

#### <Serial Number>

شماره سریال را نمایش می دهد.

## <Steering Remote Controller>

- عملکردها را برای کلیدهای روی غربیلک فرمان تعیین می کند. • این عملکرد تنها زمانی قابل استفاده است که خو دروی شما مجهز به
- کلیدهای الکتریکی روّی غربیلک فرمان باشد. • فقط زمانی که پارک کرده اید می توانید عملکردها را ثبت کنید/ تغییر
- ا فقط رمانی که پارک کرده اید می نوانید عملکردها را نبت کنید/ نعییر دهید.
- اگر سیستم کلیدهای روی غربیلک فر مان شما با دستگاه سازگار نباشد، عملیات تعیین عملکردها ممکن است انجام نگردد و خطایی ظاهر شود.
   برای اتصال، به صفحه 50 مراجعه نمایید تا اطلاعات بیشتری کسب
  - SET] را برای <Steering Remote Controller> فشار دهید تا صفحه تنظیمات نمایش داده شود.
  - 2 یکی از دکمههای روی غربیلک فرمان را برای تعیین آن فشار دهید و نگه دارید.
- **3** عملکردی را برای اختصاص دادن به دکمه انتخابی بر گزینید.

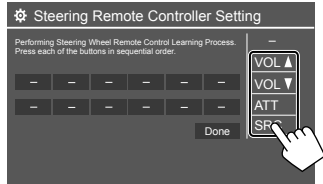

- 4 مراحل 2 و 3 را برای تعیین سایر دکمه ها تکرار کنید. 5 برای اتمام فرآیند، [Done] را لمس کنید.
- این دستگاه می تواند همه عملکردهای کلیدها را همزمان ثبت کند. برای انجام این کار، همه دکمهها را فشار دهید و پس از فشار دادن همه آنها، [Done] را در صفحه Steering Remote Controller Setting> این حال، پس از این عملیات عمین این حال، پس از این عملیات عملکردهای جدیدی را نمی توان تعیین کرد.

```
برای تغییر عملکرد نخصیصیافته قبلی:

① در صفحه <Steering Remote Controller Setting>،

کلید مورد نظر برای تغییر را فشار دهید.

② از لیست عملکردها، عملکرد جدیدی را برای تخصیص دادن انتخاب

کنید.

③ برای اتمام فرآیند، [Done] را لمس کنید.
```

```
برای شروع تنظیمات: [Initialise] را برای
<Steering Remote Controller> لمس کنید.
یک پیام تأیید ظاهر می شود. گزینه [yes] را لمس کنید.
• برای لغو راه اندازی، [N0] را لمس کنید.
```

#### <System Information>

با اتصال یک دستگاه USB حاوی فایل به روز رسانی، سیستم را به روز کنید.

- برای دریافت فایل بهروزرسانی، از سایت
   https://www.jvc.net/cs/car/>
- دستگاه USB حاوی فایل به روزرسانی را به دستگاه متصل کنید.

| System Information  |      |        | , |
|---------------------|------|--------|---|
| Application Version | Vxxx | Update |   |
| System Version      | Vxxx | Update |   |
| GNSS Version        | Vxxx | Update | _ |
|                     |      |        |   |

فرآيند بەروزرسانى شروع مىشود. اين كار ممكن است مدتى طول بكشد. اگر به روز رسانى با موفقيت كامل شود، پيام "Update Completed. Please switch ignition off" نمايش داده مى شود.

#### <Application Version>

برنامه سیستم را بهروزرسانی می کند.

#### <System Version>

سیستم را بەروزرسانی می کند.

#### <GNSS Version>

میانافزار ماهواره ناوبری جهانی (Global Navigation Satellite) را بەروزرسانی میکند.

 اتصال دستگاه USB را حین عملیات بروز رسانی قطع نکنید.
 اگر بهروز رسانی انجام نشد، سوییچ استارت را خاموش و روشن کرده و مجدداً بهروز رسانی را انجام دهید.

## تنظيمات

# <Open Source Licenses>

مجوزهای منبع باز را نشان میدهد.

## <Key Customize>

میتوانید چهار آیتم انتخاب کنید تا در منوی عملکرد بالاپر نمایش داده شود (صفحه 13).

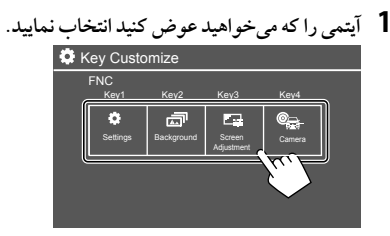

2 آینمی را که میخواهید نمایش داده شود انتخاب کنید (①) و سپس [×] را لمس کنید (②) تا اعمال شود.

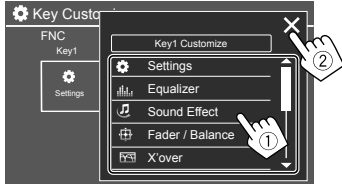

**3** مراحل 1 و 2 را برای تعیین سایر آیتمها تکرار کنید.

# دستگاه کنترل از راه دور

برای استفاده از کنترل از راه دور، کنترل از راه دور نوع RM-RK258 را به

- اختيار خود خريداري فرماييد.
- · هنگام استفاده از کنترل از راه دور، به دفترچه راهنمایی که همراه کنترل عرضه شده است نیز رجوع نمایید.

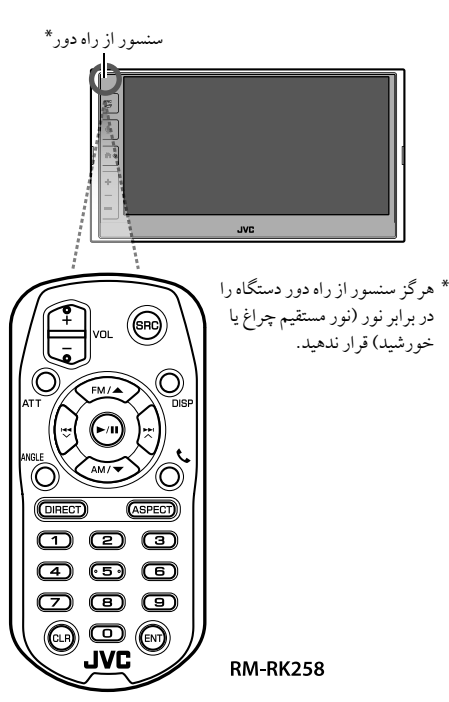

# آمادەسازى

- 📕 برداشتن طلق باترى
- برای فعال کردن باتری کنترل از راه دور، طلق باتری را از آن خارج کنید.

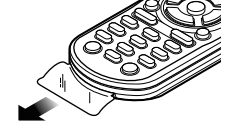

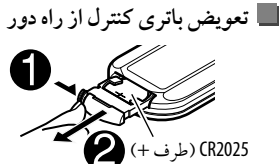

- از باتری های سکه ای موجود در بازار استفاده کنید (CR2025).
- باتری را وارد کنید، به طوری که قطب های + و به طور صحیح قرار گرفته باشند.
- اگر برد یا کارآیی کنترل از راه دور کاهش یافت، باتری ها را عوض کنید.

# 

#### باتری را نبلعید؛ خطر سوختگی شیمیایی. کنترل از راه دور این محصول حاوی یک باتری سلولی سکهای/ دکمهای است.

اگر باتری سلولی سکهای/ دکمهای بلعیده شود، ممکن است باعث سوختگی داخلی طی 2 ساعت شده و منجر به مرگ شود. باتریهای نو و استفاده شده را دور از دستر س کودکان قرار دهید. در صورتی که جای باتری درست و ایمن بسته نمی شود، از استفاده از محصول خودداری کنید و آن را دور از دستر س کودکان قرار دهید. در صورتی که فکر می کنید باتریها بلعیده شدهاند و یا در جایی از بدن قرار گرفتهاند، سریعاً به پزشک مراجعه کنید.

# براي استراليا

اگر به بلعیده شدن یک باتری سکهای یا قرار گرفتن آن به هر شکلی در داخل بدن مشکوک شُدید، شخص باید فوراض با مرکز اطلاعات مسمومیت استرالیا به شماره 26 11 13 تماس بگیرد تا از مشاوره سریع و تخصصی بهصورت 24 ساعته و در 7 روز هفته استفاده نماید.

# \Lambda احتياط

- کنترل از راه دور را در محل های داغ، مانند روی داشبورد، قرار ندهید.
- خطر آتش سوزی در پی انفجار اگر باتری کهنه با نوع نادرستی از باتری تعویض شود. دقت کنید که فقط با همان نوع تعویض نمایید.
- خطر آتش سوزی، انفجار یا نشت مایع یا گاز اشتعال زا اگر باتری در محیطی با دمای بسیار بالا گذاشته شود و/ یا در معرض فشار هوای بسیار پایین قرار گیرد. مجموعه باتری یا باتری ها نباید در معرض گرمای بیش از حد نظیر نور خورشید، آتش یا مانند آن قرار گیرد.

# \Lambda احتياط

- خطر آتش سوزی، انفجار یا نشت مایع یا گاز اشتعالزا اگر باتری داخل
   آتش یا اجاق داغ انداخته شود، مجدداً شارژ شود، در مدار کوتاه قرار
  - گیرد (اتصالی کند)، نُحرد شود یا بریده شود.
- اگر مایع نشتیافته با چشم یا لباس شما تماس پیدا کرد، فوراً با آب بشویید و با پزشک مشورت کنید.

# عمليات پايه (RM-RK258)

| VOL+/VOL-    | سطح صدا را تنظیم می نماید.                          |
|--------------|-----------------------------------------------------|
| SRC          | منبع را انتخاب مي كند.                              |
| ATT          | صدا را کاهش می دهد/ بازسازی می کند.                 |
| DISP         | برای این دستگاه استفاده نمی شود.                    |
| FM/▲ /AM/▼   | <ul> <li>تيونر: باند را انتخاب مي كند.</li> </ul>   |
|              | <ul> <li>یک آیتم/ پوشه را انتخاب می کند.</li> </ul> |
|              | • برای گیرنده (Tuner):                              |
| $\mathbf{v}$ | – ايستگاه ها را به صورت خودكار پيدا مي كند.         |
|              | (فشار دهید)*                                        |
|              | – ایستگاه ها را به صورت دستی پیدا می کند.           |
|              | (نگه دارید)*                                        |
|              | <ul> <li>فایلی انتخاب کنید. (فشار دهید)</li> </ul>  |
| ▶/11         | · پخش را شروع مي کند/ مکث مي دهد.                   |
|              | • حالت جستجو را تغيير مي دهد: AUTO1،                |
|              | MANUL AUTO2                                         |

| ANGLI  | برای این دستگاه استفاده نمی شود.                                                                                |
|--------|----------------------------------------------------------------------------------------------------|
| ر      | تماسهای ورودی را پاسخ می دهد.                                                                                   |
| DIRECT | به حالت جستجوی مستقیم وارد می شود.                                                                              |
| ASPECT | درجه بزرگ نمایی را تغییر می دهد.<br>• برای بررسی حالت بزرگنمایی فعلی، با پانل<br>لمسی کار کنید (صفحات 19 و 25). |
| 0 – 9  | شماره ای را وارد می کند.                                                                                        |
| 1 – 5  | یک ایستگاه از پیشتنظیمشده وارد میکند.                                                                           |
| CLF    | داده های نادرست ورودی را پاک می کند.                                                                            |
| EN     | انتخاب را تاييد مي كند.                                                                                         |
|        | مربع والأسرير والمرائد فالرار ومنازر والأراف                                                                    |

روش جستجو بسته به حالت جستجوي انتخابي متغير مي باشد.

# جستجوى ايستگاه بهصورت مستقيم

هنگام گوش دادن به رادیو ، می توانید با استفاده از دکمههای عددی مستقیماً به جستجوی فرکانس ایستگاه بپردازید.

- ا برای وارد شدن به حالت جستجو، DIRECT را فشار دهید.
- ۲ برای انتخاب فرکانس ایستگاه مورد نظر، یکی از دکمههای عددی را فشار دهید.
  - برای پاک کردن ورودی نادرست، CLR را فشار دهید.
    - **3** برای تأیید ENT را فشار دهید.

برای خروج از حالت جستجو: DIRECT را فشار دهید.

این بخش برای نصاب حرفهای است. بهمنظور حفظ ایمنی، کار سیمکشی و نصب را به افراد متخصص بسپارید. با فروشنده دستگاه پخش خودرو صحبت کنید.

# \Lambda اخطارها

- سیم اشتعال (قرمز) و سیم باتری (زرد) را به شاسی خودرو (زمین)
   وصل نکنید؛ ممکن است باعث یک اتصال کوتاه شوید، که به نوبه خود
   ممکن است منجر به آتش سوزی شود.
  - فیوز را از سیم اشتعال (قرمز) و سیم باطری (زرد) جدا نکنید. منبع قدرت باید از طریق فیوز به این سیم ها وصل باشد.
  - · همیشه سیم اشتعال (قرمز) و سیم باتری (زرد) را به منبع برقی وصل کنید که از جعبه فیوز رد شده باشد.

# \Lambda احتياط

- این دستگاه را در کنسول وسیله خود نصب نمایید.
- در حین استفاده یا اندکی بعد از استفاده از این دستگاه به قسمت های فلزی آن دست نزنید. قسمت های فلزی مانند حصار و سینک گرمایش گرم می شوند.
- هنگام پارک کردن زیر سقف های کوتاه، دستگاه را خاموش کنید تا آنتن جمع شود. زمانی که دستگاه در خودرو همراه با عملکرد آنتن خودکار نصب شده باشد، با روشن کردن دستگاه، آنتن خود به خود باز می شود به شرطی که سیم کنترل آنتن (ANT. CONT) متصل شده باشد. (صفحه 50)

# قبل از نصب

# 📕 احتياط ها درباره نصب و اتصال

- راه اندازی و سیم کشی این محصول مستلزم مهارت و تجربه است. به منظور بهترین امنیت، راه اندازی و سیم کشی را به افراد مجرب واگذار کنید.
  - دستگاه را نصب کنید به طوریکه زاویه نصب شده 30 درجه یا کمتر باشد.
  - مطمئن شوید که دستگاه را بر یک منبع قدرت 12 DC ولتی منفی بنا نهاده اید.
  - · دستگاه را در مکانی که در معرض نور مستقیم خورشید یا گرما و
- رطوبت بیش از حد قرار دارد نصب نکنید. همچنین از مکان هایی با گرد و غبار بیش از اندازه یا امکان پاشیدن آب اجتناب کنید.
- از پیچ هایی که برای خودتان است استفاده نکنید. فقط از پیچ های ارائه شده استفاده کنید. اگر از پیچ های اشتباه استفاده کنید، ممکن است به دستگاه آسیب بزنید.
- پس از اینکه دستگاه نصب شد، چک کنید که آیا چراغ های ترمز،
   چشمک زن ها، برف پاک کن ها، و غیره در اتومبیل به درستی کار می
   کنند.
- هنگام نصب دستگاه به خودرو روی سطح پانل محکم فشار ندهید.
   در غیر این صورت، ممکن است منجر به زخم، آسیب، یا خراب شدن شود.
- اگر قدرت روشن نیست ("Miswiring DC Offset Error"،
   "Warning DC Offset Error" نمایش داده می شود) ممکن است سیم بلندگو یک اتصال کوتاه داشته یا با شاسی خودرو تماس پیدا کرده و ممکن است عملکرد حفاظت فعال شده باشد. در این حالت، سیم بلندگو باید چک شود.
  - کلیه کابل ها را از قسمت های فلزی گرمازا دور نگه دارید.

- اگر اشتعال اتومبیل شما یک موقعیت ACC ندارد، سیم های اشتعال را به منبع قدرت که می تواند با کلید اشتعال خاموش و روشن شود وصل کنید. اگر شما سیم اشتعال را به یک منبع قدرت با منبع ولتاژ ثابت، از قبیل سیم های باطری، وصل کنید ممکن است باطری تخلیه شود.
- اگر فیوز پرید، ابتدا مطمئن شوید که سیم ها تماس ندارند تا باعث اتصال کوتاه شوند، سپس فیوز کهنه را با یک فیوز در رده بندی مشابه تعویض کنید.
- سیم های متصل نشده را با نوار وینیلی یا مواد مشابه دیگر روکش کنید.
   به منظور جلوگیری از اتصال کوتاه، از برداشتن سرپوش ها یا بیرون
   آوردن انتهای سیمهای نامتصل یا پایانهها خودداری نمایید.
- سیمها را با بست مخصوص کابل محکم کنید و دور سیمهایی که با قسمتهای فلزی در تماس هستند چسب برق ببندید تا از سیمها محافظت شود و از ایجاد اتصال کوتاه جلو گیری به عمل آید.
- سیم های بلندگو را به ترمینال هایی که با آنها مُطابقت دارّند درست وصل کنید. اگر شما سیم های ⊖ را قیچی کنید یا آنها را بر هرگونه قسمت فلزی داخل اتومبیل بنا کنید ممکن است دستگاه آسیب ببیند با موفق نشود کار کند.
- هنگامی که فقط دو بلندگو به سیستم وصل شده اند، اتصال دهنده ها را یا به هر دو ترمینال های خروجی جلویی یا به هر دو ترمینال های خروجی عقبی وصل کنید (عقب و جلو را ترکیب نکنید). به عنوان مثال، اگر شما اتصال کننده ⊕ را به ترمینال خروخی عقب وصل نکنید.

این فهرست قطعات مورد نیاز برای نصب نکات: این فهرست قطعات شامل کلیه محتویات کارتن نمی شود.

- مهار سیم کشی (× 1)
   سیم رابط، 2 متر (× 1)
   پیچهای سر تخت، 5M × 8 میلی متر (× 6)
   پیچ های سر گرد، 5M × 8 میلی متر (× 6)
   میکروفن، 3 متر (× 1)
   قاب مخصوص خودروهای تویوتا (× 1)
   قاب مخصوص سایر خودروها (× 1)
   کلیدهای استخراج (× 2)
   آتن SGP، 5.5 متر (× 1)
   صحه فلزی (× 1)
  - 🔟 کابل رابط انتقال داده به غربیلک (× 1)

# 📕 روش نصب

- 1 كليد را از اشتعال برداريد و اتصال باترى ⊖ را قطع كنيد.
- ۲ برای هر واحد دستگاه اتصالات سیم ورودی و خروجی مناسب درست کنید.
- **3** از میان مهار سیم کشی کابل های بلندگو را وصل کنید.
- 4 سیمهای دسته سیم را به ترتیب زیر متصل کنید: زمین (ارت)، باتری، استارت.
  - 5 دسته سيم را به دستگاه وصل كنيد.
- 6 دستگاه را در اتومبیل خود نصب کنید. اطمینان حاصل کنید که دستگاه در جای خود محکم نصب شده باشد. اگر دستگاه ثابت نباشد، ممکن است در عملکرد آن مشکل ایجاد شود (مثلاً ممکن است صدا پرش پیدا کند).
  - 7 باطرى 🕞 را مجددا وصل كنيد.
  - 8 دستگاه را راهاندازی کنید (صفحه 42).
  - **9** پیکر بندی <Initial Settings> (صفحه 4).

# نصب دستگاه

ا نصب دستگاه با استفاده از بست خارج شده از اتومبیل 4 / 3

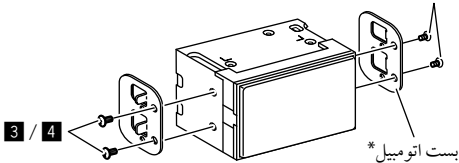

نکات: پیچهای مناسب (عرضهشده) را برای براکتهای نصب انتخاب کنید. \* شکل بستهای خودرو شما ممکن است فرق کند.

#### براي خودروهاي تويوتا

دستگاه را با استفاده از پیچ های تهیه شده روی بست نصب کنید (4). از حفره های نصبی ((۵) یا (۱) استفاده کنید که با بست اتومبیل ساز گار باشد.

نمای جانبی

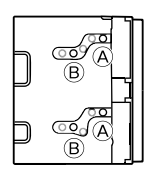

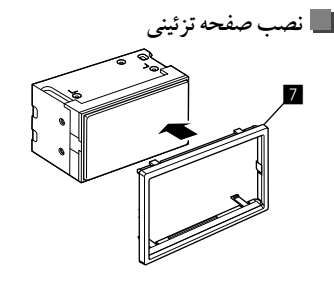

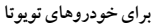

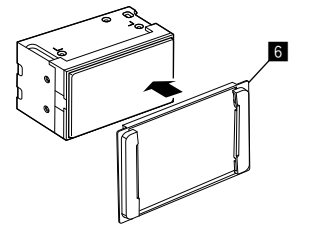

## برداشتن صفحه تزئيني

1 قاب را بردارید (1⁄16)؛ برای این کار، دو ابزار مخصوص بیرون کشیدن (8) را طبق تصویر وارد کنید.

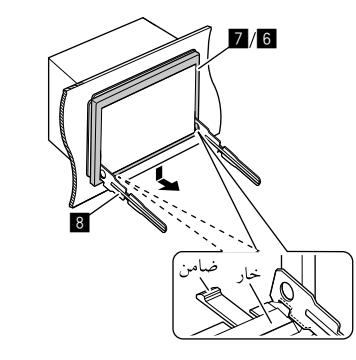

2 وقتى سطح پايينى برداشته شد، از دو خار بالايى قاب (7/6) آزاد كنيد.

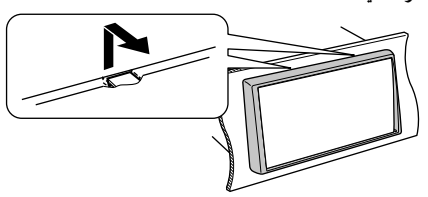

فريم را مي توان با همين روش از قسمت بالايي جدا كرد.

# نصب آنتن GPS عرضه شده

آنتن GPS در داخل خودرو نصب میشود. باید تا جای ممکن بهصورت افقی نصب شود تا دریافت سیگنالهای ماهوارهای GPS راحتتر صورت گیرد.

- **1** داشبورد و سطوح دیگر را ابتدا تمیز کنید.
  - 2 طلق صفحه فلزی (10) را بردارید.
- صفحه فلزی (ال) را محکم روی داشبوردتان یا سطح مناسب دیگر برای نصب فشار دهید.

در صورت لزوم می توانید صفحه فلزی (1) را خم کنید تا با سطوح منحنی همخوانی پیدا کند.

4 طلق آنتن GPS (۱۲) را بردارید، و آنتن را به صفحه فلزی (۱۱) بچسبانید.

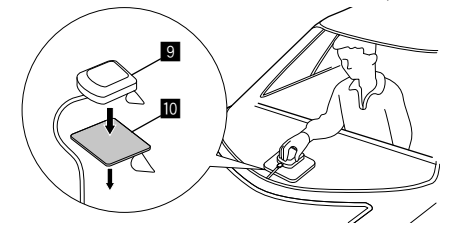

- نكاتي در استفاده از آنتن GPS عرضهشده (9)
- از آنتن GPS که همراه محصول عرضه شده است استفاده کنید (9).
   استفاده از آنتن GPS غیر از چیزی که همراه محصول عرضه شده است ممکن است افت دقت در موقعیت یایی را در بی داشته باشد.
  - بسته به نوع خودرو، دریافت سیگنالهای ماهوارهای ممکن است با نصب آنتن در داخل خودرو امکانپذیر نباشد.
- آنتن GPS عرضه شده ( 9) را در محلی دور از هر گونه آنتنی که با رادیوهای CB یا تلویزیونهای ماهواره ای استفاده می شود نصب کنید.
- آنتن GPS عرضه شده ( ( ) باید در محلی نصب شود که حداقل
   30 سانتی متر از تلفن همراه یا سایر آنتن های فرستنده فاصله داشته باشد.
   این نوع دستگاه های ارتباطی ممکن است در سیگنال های ماهواره GPS
   اختلال ایجاد کند.
- رنگ کردن آنتن GPS عرضهشده (9) با رنگ (متالیک) ممکن است منجر به افت عملکرد آن شود.

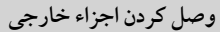

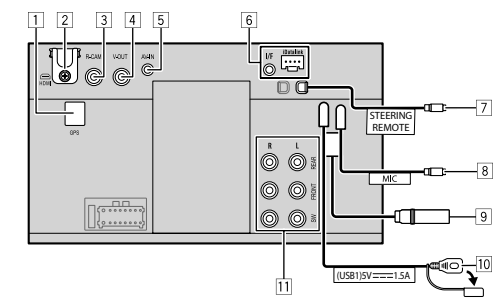

- 1 ورودی آنتن GPS (GPS)
  - 2 پايانه HDMI
- 3 ورودی دوربین دید عقب (R-CAM)
  - 4 خروجي تصوير (V-OUT)
  - 5) ورودي ويديو صدا (AV-IN)
- آ ورودی iDatalink برای متصل کردن آداپتور ADS (در بازار موجود است)
- 7 ورودی کنترل از راه دور غربیلک فرمان (STEERING REMOTE)
- با استفاده از کابل ورودی دکمههای غربیلک فرمان، به دسته سیم متعلق به دکمههای روی غربیلک فرمان خودرو متصل کنید. برای اطلاع از جزئیات، با فروشگاه JVC خو د تماس بگیرید.
  - 8 ورودی میکروفن (MIC) (صفحه 50)
    - 9 پايانه آنتن
    - 10 ترمينال USB
    - 11 پايانەھاي خروجي\*
    - خروجی سمت چپ (سفید)
    - خروجی سمت راست (قرمز)
    - REAR: فیشهای بلندگوی عقب FRONT: فیشهای بلندگوی جلو SW: فیشهای ساب ووفر
  - برای تقاطع 3 طرفه: REAR: فیشهای توییتر FRONT: فیشهای بلندگوهای میدرنج SW: فیشهای ساب ووفر
  - \* هنگام اتصال یک آمپلی فایر خارجی، سیم زمین (ارت) را به شاسی اتومبیل وصل کنید؛ در غیر این صورت، دستگاه ممکن است آسیب سند.

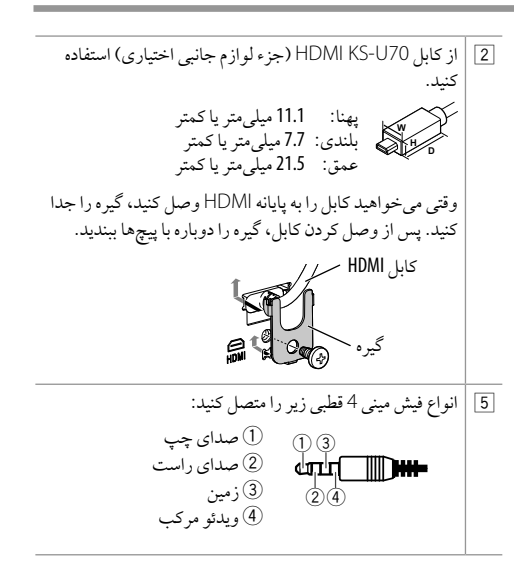

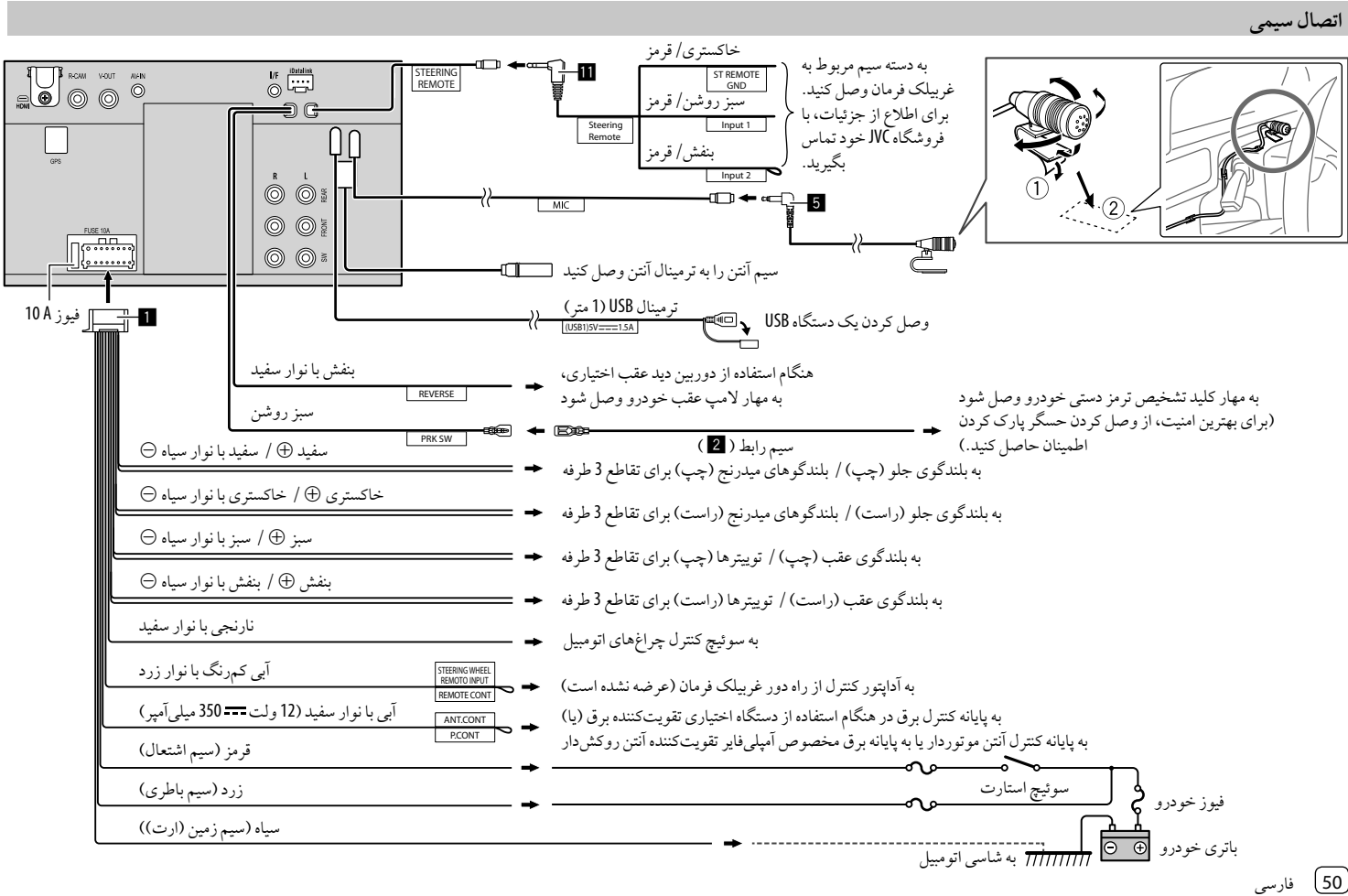

# مراجع

# نگهداری

## تميز كردن دستگاه

- برای تمیز کردن از هیچ حلال (مثلا تینر، بنزین وغیره)، ماده شوینده، یا حشره کشی استفاده نکنید. این کار ممکن است به مونیتور یا دستگاه صدمه بزند.
  - پانل را به نرمی با یک پارچه نرم و خشک تمیز کنید.

# اطلاعات بيشتر

# 🔳 دربارہ پخش USB

#### نكته مهم

حتما مطمئن شوید برای دوری از از دست دادن اطلاعات، از همه اطلاعات مهم فایل پشتیبانی تهیه کرده اید. ما هیچگونه مسئولیتی در قبال از دست دادن دادههای روی دستگاهها در هنگام استفاده از این دستگاه، بر عهده نخواهیم داشت.

#### نکاتی درباره استفاده از دستگاه **USB**

- اگر استفاده از حافظه USB برای ایمنی هنگام رانندگی خطر داشته باشد، از آن استفاده نکنید.
  - هنگام وصل کردن با کابل USB، از کابل USB 2.0 استفاده کنید.
- شوکهای الکترو استانیک در هنگام وصل کردن دستگاه USB ممکن
   است پخش دستگاه را غیر عادی نماید. در این مورد، دستگاه USB را
   قطع کنید و سپس این دستگاه را خاموش و روشن کنید.
- در حالی که عبارت "Reading" بر روی صفحه نمایش داده شده است،
   دستگاه USB را به طور پی در پی جدا یا وصل نکنید.
  - عملیات و تغذیه ممکن است برای برخی از دستگاه های USB عمل نکنند.
  - دستگاه USB را در اتومبیل قرار ندهید، آن را در معرض نور مستقیم خورشید یا درجه حرارت بالا قرار ندهید تا از تغییر شکل یا آسیب رسیدن به دستگاه جلوگیری شود.

# فايلهاى قابل پخش

- این دستگاه می تواند فایل های زیر با پسوندها و کدکهای زیر را پخش کند:
- فايل های صوتی: MP3 (wav.)، WMA (wma)، WAV (wav.)، flac) FLAC (m4a) AAC.
  - فايل هاى تصويرى: PPEG (jpeg ، jpg) / PNG (png)/ 24 بيت BMP (bmg).
  - فايل هاي ويدثويي: MPEG1, 2 (mpeg ،.mpg) MPEG1, 2. MPEG4 (mp4) MPEG4 (/.mvv) MWV ((.h264) H.264 (.mkv) MKV. mkv) MKV.

#### مشخصات فايل صوتي

این دستگاه دریافت کننده می تواند فایل های دارای شرایط زیر را پخش
 کند:

```
- سرعت بيت:
```

- MPEG1 Audio Layer 3 <sup>°</sup> :MPEG1 Audio Layer 3 <sup>°</sup> :MP3 448 چلو بیت بر ثانیه MPEG2 Audio LSF Layer 25 کیلو بیت بر ثانیه -
  - 384 کیلو بیت بر ثانیه
    - wMA: حداکثر kbps 320
    - ۷۷۱۷. حدادش ۲۵۵ میدادا ما
  - AAC: حداکثر kbps 288 در هر کانال/ 48 کیلوهرتز
    - عدد بيت:
    - WAV: 4 بيت 32 بيت
    - FLAC: 4 بيت 32 بيت
    - فركانس نمونه گيري:
- MP3 : 32:MPEG1 Audio Layer 3 : 25 کیلو هرتز 48 کیلو هرتز MP3 : 24 کیلو هرتز – 24 کیلو هرتز – 24 کیلو هرتز – 24 کیلو هرتز MMA : 8 کیلو هرتز – 48 کیلو هرتز
  - AAC: 8 كيلوهرتز 96 كيلوهرتز
  - WAV: 44.1 كيلوهرتز 192 كيلوهرتز
    - FLAC: 8 كيلوهرتز 192 كيلوهرتز
- فایلهای ضبط شده در قالب VBR (نرخ بیت متغیر) در مشخصه زمان
  - سپری شده تفاوت دارند.

- این دستگاه می تواند بر چسب زیر را نشان یا نمایش دهد:
- ID3 Tag :MP3 (نسخه 1.0 / 1.1 / 2.2 / 2.3 (
  - برچسب WMA
  - برچسب WAV
  - برچسب AAC برچسب FLAC
  - برچسب ۲۵٬۱۵۲
  - تصویر Jacket (اثر هنری):
     اندازه داده: کمتر از 500 کیلو بابت
- ۱۰۰ ایداره داده. دمیر از ۵۰۰ دیلوبایت
   ۱. این دستگاه گیرنده قادر به یخش فایلهای زیر نمی باشد:
- این دستگاه خیرنده فادر به پخش قاینهای ریز نمی باسد.
   فایلهای MP3 PRO کد شده تو سط فر مت MP3 IP3
  - فايلهاي ۱۹۱۶ كد سده توسط قرمت ۱۱ ۱۹۱۱ و ۱۹۰۰
     فايلهاي MP3 كدگذاري شده با لايه 1/2.
    - فایلهای ۱۷۱۶ کد کداری شده با لا یه ۱/۷ .
- فایلهای WMA کدگذاری شده با فرمت فشرده، تخصصی، و صوتی.
- فایلهای Windows Media® Audio که بر اساس Windows Media
- فایلهای AAC /WMA فرمت شده با DRM که از کپی شدن محافظت می شوند.

#### مشخصات فايل ويدئويي

- فایل های جریانی که با قالب زیر مطابقت داشته باشد:
   MPEG2 /MPEG1:
- صوتی: MP1، MP3، MP2، AC3، AAC-LC، MP3، MP2 ویدئو: MPEG2 ، MPEG1
  - :MPEG4 –
  - صوتى: AAC ، MP3
    - ويدئو: MPEG4
      - :H.264 –
  - صوتى: AAC ،MP3
    - ويدئو: H.264
      - :MKV –
- صوتى: Cook ،AAC ،AAC-LC/HE ،LPCM ،AC3 ،MP3 ويدتو: WMV ،MPEG4 ،MPEG-4 AVC ،H.264 - WMW
  - صوتي: WMA
  - ويدئو: Windows Media Video 9
    - حداکثر سرعت بیت:
  - MPEG1: حداکثر 4 مگابیت در ثانیه
  - MMV /H.264 /MPEG4: حداكثر 8 مكابيت در ثانيه
    - اندازه تصوير
- (30fps) 480 × 720, 240 × 352, 144 × 176 : MPEG1 -
- .480 × 720 .240 × 320 .288 × 352 .144 × 176 :MPEG2 1 080 × 1 920 .720 × 1 280 .1 080 × 1 440 .576 × 720
  - (30fps) 1 080 × 1 920 :H.264 -
  - (30fps) 1 080 × 1 920 (60fps) 720 × 1 280 :WMV -
    - (30fps) 1 080 × 1 920 :MPEG4 -

- ساير شرايط قابل پخش:
- حجم فايل ويدئويي: كمتر از 2 گيگابايت
- MPEG2 /MPEG1 : قالب فایل : MPEG2 /MPEG1 -HP@ML ،HP@LL ،MP@HL ،MP@H-14 ،MP@ML HP@HL ،HP@H-14

#### محدودیتهای پوشه/ فایل

- این دستگاه قابلیت خوانش موارد زیر را دارد:
  - جمعاً 000 5 فايل
- 250 پوشه هرکدام حاوی فایل های ویدئویی/ عکس و حداکثر 999 فایل در هر پوشه
- حداکثر تعداد کاراکتر برای نام پوشه همراه با نام فایل 260 کاراکتر است (موقعی که کاراکتر ها 1 بایت باشند).

#### دستگاه **USB** غیر قابل پخش

- هنگام استفاده از کابل بسط USB ممکن است دستگاه فایل ها را در وسیله USB به خوبی یخش نکند.
- دستگاههای USB مجهز به عملکردهای خاص مانند عملکردهای
   حفاظت دیتا را نمی توان در دستگاه استفاده کرد.
- از دستگاه USB که دارای بیش از 9 پارتیشن است استفاده نکنید.
  - بسته به شکل دستگاههای USB و محل های اتصال برخی از
- دستگاههای USB ممکن است به درستی وصل نشده باشند یا اتصالات درست نباشند.
- این دستگاه ممکن است کارت حافظه ای را که در کارتخوان USB قرار داده شده است تشخیص ندهد.

# 🔳 دربار، Apple CarPlay

- از دستگاههای iPhone نوع زیر می توان استفاده کرد.
  - ساخته شده براي
- SS ،X ،8 Plus ،8 ،7 Plus ،7 ،6S Plus ،iPhone 6S. (نسل یک/ در) SE ،11 Pro Max ،11 Pro ،11 ،XR ،XS Max ،13 Pro ،13 mini ،13 ،12 Pro Max ،12 Pro ،12 mini ،12 13 Pro Max
- آنتن GPS باید حتماً وصل باشد تا بتوان از Apple CarPlay با اتصال بی سیم به Wi-Fi استفاده کرد.
- گرچه حوزه سرویس دهی Apple CarPlay در حال گسترش است،
- این سرویس هنوز در برخی از بازارها موجود نمی باشد. لطفاً آخرین
- اطلاعات مربوط به موجود بودن این سرویس در منطقه خود را در وبسایت زیر بررسی نمایید.
  - http://www.apple.com/ios/feature--
  - availability/#applecarplay-applecarplay

# 🔳 درباره Android Auto

- · گرچه حوزه سرویسدهی Android Auto در حال گسترش است،
- این سرویس هنوز در برخی از بازارها موجود نمیباشد. لطفاً آخرین
- اطلاعات مربوط به موجود بودن این سرویس در منطقه خود را در
  - وبسايت زير بررسي نماييد.
  - https://support.google.com/androidauto/ -

# USB Mirroring دریار ه

بر اجع

- بسته به نوع دستگاه Android متصل، برای باز کردن صفحه کلید نرمافزاری روی صفحه این دستگاه و روی صفحه دستگاه Android خود ممکن است لازم باشد تنظیمات صفحه کلید مجازی را فعال کنید.
- بسته به شرایط گوناگونی همچون وضعیت شبکه، خود برنامه و غیره، ممکن است کیفیت صدا پایین باشد، پرش داشته باشد یا رد شود.
- اگر عملیات جفتسازی با دستگاهی دیگر را حین انتقال تصویر انجام دهید، انتقال تصویر (صدا و/یا تصویر) ممکن است قطع و وصل یا متوقف شود.
- بعضی از برنامه ها ممکن است از انتقال صدا پشتیبانی نکنند (صدایی از منبع پخش پسزمینه وجود ندارد).
- بسته به وضعیت سازگاری بین این دستگاه با برنامه Mirroring OA for JVC و دستگاه Android، ممکن است بعضی از عملیات کار نکند.

# عیب یابی

ایرادی که غالبا ظاهر می شود مهم نیست. قبل از اینکه با مرکز خدمات تماس بگیرید، نکات زیر را بررسی کنید.

 براى كار با دستگاه هاى خارجى، به دستورالعمل هاى ارايه شده با آداپتورهاى استفاده شده براى اتصالات هم مراجعه نماييد (همچنين دستورالعمل هاى ارايه شده با دستگاه هاى خارجى).

#### عمومی

صدایی از بلندگوها خارج نمی شود. ← اندازه صدا را بر روی میزان بهینه آن تنظیم نمایید. ← کابلها و اتصالات را بررسی کنید.

> دستگاه بطور کلی کار نمی کند. → دستگاه را راهاندازی کنید (صفحه 42).

> > کنترل از راه دور کار نمی کند. ← باتری را تعویض کنید.

"No Signal" (فاقد سیگنال)/ "No Signal" (سیگنال ویدیویی موجود نیست) ظاهر می شود. ← پخش را از وسیله خارجی متصل به این دستگاه شروع کنید. ← کابلها و اتصالات را بررسی کنید. ← سیگنال ورودی بیش از حد ضعیف میباشد.

"Miswiring DC Offset Error" (خطای DC Offset ی DC Offset یی DC Offset یشدار کشی اشتباه)/ "Warning DC Offset Error" (خطای هشدار (DC Offset) ظاهر می شود.

سیم بلندگو اتصالی پیدا کرده است یا به شاسی اتومبیل وصل شده است. سیم بلندگو را به روش مناسب تعویض یا عایق بندی کنید، سپس سوییچ استارت را یک بار خاموش و روشن کنید.

"Parking off" (پارکینگ خاموش) ظاهر می شود. ← هنگامی که ترمز دستی کشیده نشده باشد، تصویری نمایش داده نمی شود.

# اتصال با بلوتوث

دستگاه Bluetooth دستگاه اصلی را شناسایی نمی کند. ← دستگاه Bluetooth را خاموش و روشن کنید. ← دستگاه را خاموش و سپس روشن کنید.

دستگاه نمی تواند جفت شدن با دستگاه Bluetooth را انجام دهد.

- → اگر دستگاه ازطریق کابل USB وصل شده است، آن را قطع کنید و دوباره استحان نمایید.
  - ← دستگاه Bluetooth را خاموش و روشن کنید.

اتصال دستگاه خودبهخود قطع میشود یا بر قراری اتصال دستگاه امکانپذیر نیست.

- → وقتی دستگاه Phone سازگار با Apple CarPlay به پایانه USB وصل شده باشد، نمی توان آن را به Bluetooth وصل کرد. از تلفن یا عملکرد پخش کننده صوتی روی صفحه Apple CarPlay استفاده کنید.
- → وقتى يك دستگاه Android ماز گار با Android به پايانه USB وصل شده باشد، دستگاه خودبه خود به Bluetooth متصل مىشود، و تلفن همراهى كه در آن لحظه به Bluetooth وصل است قطع مىشود.

- اتصال Bluetooth بين دستگاه Bluetooth و دستگاه اصلى بى ثبات است.
  - ← دستگاه Bluetooth ثبت شده ای که بلا استفاده است را از دستگاه حذف كنيد (صفحه 10).
  - "Connection Error" (خطای اتصال) ظاهر می شود. → دستگاه ثبت شده است اما اتصال برقرار نمی شود. دستگاه ثبت شده را به کمک صفحه <Device List> وصل کنید (صفحه 10).
  - "...Please Wait" (لطفا صبر كنيد) ظاهر مي شود. → دستگاه در حال آماده سازی برای استفاده از عملکرد Bluetooth می باشد. اگر پیام رفع نشد، سیستم را روشن و خاموش کنید، و سپس دستگاه را دوباره وصل کنید.
    - "Initialise Error" (خطاى مقدار دهى اوليه) ظاهر مى شود. ← دستگاه قادر به راه اندازی مادول Bluetooth نیست. عملیات را
      - دوباره تكرار كنيد.

# اتصال Wi-Fi

- دستگاه iPhone برای Apple CarPlay یا دستگاه Android برای Android Auto به صورت بی سیم و صل نمی شود، اما صفحه تأیید ظاهر می شود.
- → وقتى HDMI فعال باشد، از Wi-Fi نمى توان استفاده كرد. براى استفاده از Wi-Fi، گزینه [SETUP] را از صفحه تأیید لمس کنید (صفحه <Wireless/HDMI SETUP> باز می شود)، و سپس Wi-Fi را فعال كنيد (صفحه 42).

# برنامه ها

#### :Apple CarPlay

- [Apple CarPlay] در صفحه انتخاب منبع/ گزینه ها پررنگ نمی شود. → نسخه دستگاه iPhone متصل را بررسی کنید - مطمئن شوید که با Apple CarPlay سازگار ناشد.
- ← بررسی کنید که iPhone بر ای Apple CarPlay بهدرستی متصل باشد. با مراجعه به صفحه <Device List>می توانید اتصال را بررسي کنيد.
- صداحين استفاده از Apple CarPlay بيش ازحد بلنديا كم است. → تنظيمات قسمتھاي
- .<Guidance/Voice Recognition Volume> <Phone Incoming Volume> u <Phone Calling/Talking Volume> <Media Volume>را برای <Apple CarPlay> انجام دهید (صفحه 11).
  - حين استفاده از Apple CarPlay، صفحه خانه ظاهر مي شود. → اتصال Wi-Fi قطع شده است.

#### :Android Auto

[Android Auto] در صفحه انتخاب منبع/ گزینه ها پررنگ نمی شود.

- ← بررسي کنيد که [Android Auto] در
- <Android Mode Select> انتخاب شده باشد (صفحه 42).
- → نسخه دستگاه Android متصل را بررسی کنید مطمئن شوید که با Android Auto سازگار باشد.
- → بررسی کنید که دستگاه Android به درستی برای Android Auto وصل شده باشد. با مراجعه به صفحه <Device List> مي توانيد اتصال را بررسي كنيد.

حين استفاده از Android Auto، صفحه خانه ظاهر مي شود. → اتصال Wi-Fi قطع شده است.

- صداحين استفاده از Android Auto بيش ازحد بلنديا كم است. → تنظيمات قسمت هاى .<Guidance/Voice Recognition Volume>
  - <Phone Incoming Volume>
  - v<Phone Calling/Talking Volume>
- <Media Volume>را بر ای <Android Auto> انجام دهید (صفحه 11).
  - Android Auto غير فعال شده است. ← وقتي Apple CarPlay را اجرا كنيد، Android Auto غير فعال می شود.

## :USB Mirroring

- [USB Mirroring] در صفحه انتخاب منبع/ گزینه ها پررنگ نمی شود. ← بررسی کنید که [Mirroring for Android] در
- <Android Mode Select> انتخاب شده باشد (صفحه 42).
- ← نسخه دستگاه Android متصل را بررسی کنید مطمئن شوید که با USB Mirroring سازگار باشد.
- ← بررسی کنید که دستگاه Android بهدرستی برای USB Mirroring وصل شده باشد. با مراجعه به صفحه <Device List>مي توانيد
  - اتصال را بررسي كنيد. → فعال بو دن بر نامه JVC Mirroring OA را در دستگاه بررسي کنيد.

#### USB Mirroring غير فعال شده است.

← وقتى Apple CarPlay را اجرا كنيد، USB Mirroring غير فعال مي شو د .

صدایی از دستگاه **Android** از بلندگوها خارج نمی شود. ← بررسی کنید که اتصال دستگاه Android با Bluetooth درست انجام شده باشد.

عيب يابي

#### USB

#### عبارت "No File" (بدون فايل) ظاهر مي شود.

← دستگاه USB بارگیری شده فاقد فایلی از نوع انتخابی (صوتی/ تصویری/ عکس) می باشد. نوع فایل را درست انتخاب کنید یا دستگاه USB را عوض کنید.

#### "Reading" از صفحه محو نمی شود.

→ دستگاه را خاموش و مجدداً روشن کنید.

#### حین پخش یک فایل، صدا گاهی قطع می شود.

← فایل ها بهدرستی روی دستگاه USB کپی نشدهاند. فایل ها را دوباره کپی کنید، و مجدداً امتحان کنید.

#### فایل ها آنگونه که برای پخش تنظیم کردهاید پخش نمی شوند.

ترتیب پخش ممکن است با ترتیبی که در سایر پخش کننده ها صورت
 می گیرد متفاوت باشد.

#### وقتی حین گوش دادن به منبعی دیگر یک دستگاه USB را وصل کنید یا وقتی در هنگام وصل کردن دستگاه USB خطایی با عنوان "USB Device Error" ظاهر شود، منبع به [USB] تغییر نمی کند.

- → مصرف برق درگاه USB در حال حاضر بیش از حد طراحی شده است.
- → دستگاه را خاموش کنید و دستگاه USB را در بیاورید. سپس دستگاه را دوباره روشن کنید و دستگاه USB را مجدداً وصل نمایید.
- ← اگر روش فوق به حل مشکل کمک نکرد، دستگاه را خاموش و روشن کنید و سپس دستگاه USB را عوض کنید.

تنظیم اتوماتیك SSM به درستی كار نمی كند. ← ایستگاهها را بطور دستی ذخیره كنید (صفحه 23). نویز ثابتی هنگام گوش دادن به رادیو شنیده می شود. ← آنتن هوایی را بطور محكم وصل كنید.

#### HDMI

دستگاه HDMI متصل به پایانه HDMI کار نمی کند. این اتفاق وقتی گزینه (Wi-Fi] برای تنظیمات <Wireless/HDMI SETUP> انتخاب شده باشد عادی است (صفحه 42).

→ برای استفاده از دستگاه HDMI، گزینه [HDMI] را انتخاب کنید.

#### هیچ تصویری روی صفحه نمایش داده نمی شود.

حین رانندگی، ویدئو پخش نمی شود. فقط می توانید به محتواهای صوتی گوش کنید. ← اگر دستگاه HDMI خاموش است، آن را روشن کنید. ← دستگاه HDMI را بهدرستی وصل کنید.

#### AV-IN

هیچ تصویری روی صفحه نمایش داده نمی شود. حین رانندگی، ویدئو پخش نمی شود. فقط می توانید به محتواهای صوتی گوش کنید. → [AV-IN] را برای <AV Input> انتخاب کنید (صفحه 41).

- → اگر وسیله خارجی خاموش است، آن را روشن کنید.
  - → وسيله خارجي را بەدرستى وصل كنيد.

#### دوربينها

هیچ تصویری روی صفحه نمایش داده نمی شود. ← دوربین را بهدرستی وصل کنید.

تصوير دوربين متصل به پايانه AV-IN روى صفحه پخش نمى شود. → [Camera] را براى <AV Input> انتخاب كنيد (صفحه 41).

#### تلفن هندزفرى Bluetooth

#### اتصال تلفن قطع مي شود.

→ وقتى دستگاه Phone براى Apple CarPlay يا دستگاه Apple CarPlay بر اى Android براى براى Android بي متصل بر اى Android Auto وصل شده باشد، دستگاه فعلى متصل به Android Auto يا مشود. از صفحه Apple CarPlay يا Android Auto براى تلفن استفاده كنيد.

#### کیفیت صدای تلفن پایین است. اکو یا نویز بوجود می آید.

- → فاصله بین دستگاه و تلفن همراه دارای Bluetooth را کاهش دهید.
- → اتو مبيل را به مكانى ببريد كه سيگنال دريافت بهترى را دريافت كنيد.
- → کیفیت صدا را با استفاده از گزینه های <Microphone Level>، و <Noise Reduction Level>، و <Noise Reduction Level> تنظیم کنید (صفحه 11).

هنگامی که سعی می کنید دفترچه تلفن را در دستگاه کپی نمایید، دستگاه پاسخ نمی دهد. ← ممکن است سعی کرده باشید تا همان ورودی (به همان صورت که ذخیره شده است) را در دستگاه کی کنید.

فارسى (55

عيب يابي

# مشخصات

| می شود. | ظاهر | "No | Data |
|---------|------|-----|------|
|---------|------|-----|------|

← هیچ داده های دفترچه تلفن در تلفن Bluetooth وصل شده وجود نداشت.

"Dial Error" (خطای شماره گیری) ظاهر می شود.
→ شماره گیری موفقیت آمیز نبود. عملیات را دوباره تکرار کنید.

"Hung Up Error" (خطای قطع کردن) ظاهر می شود. ← تماس هنوز تمام نشده است. اتومبیل خود را پارک کنید و از تلفن همراه وصل شده برای پایان تماس استفاده کنید.

"Pick Up Error" (خطای برداشتن) ظاهر می شود.
→ دستگاه نتوانست تلفن را دریافت کند.

#### صدا با Bluetooth

# پخش صدا با Bluetooth قطع می شود.

← وقتى دستگاه iPhone براى Apple CarPlay يا دستگاه Android بر اى Android Auto وصل شده باشد، دستگاه فعلى متصل به Bluetooth قطع مىشود.

# در حین استفاده از یک پخش کننده صوتی Bluetooth، صدایی که

- پخش مي شود مقطع يا پرش دار است.
- → فاصله بین دستگاه و پخش کننده صوتی Bluetooth را کاهش دهید.
  اگر دستگاهی برای تلفن Bluetooth متصل شده است آن را قطع کنید.
- → دستگاه را خاموش و سپس روشن کنید. (هنگامی که هنوز صدا بازسازی نشده است)، پخش کننده را دوباره وصل کنید.

#### پخش کننده صوتی وصل شده را نمی توان کنترل کرد.

→ بررسی کنید که پخش کننده صوتی وصل شده از AVRCP (پروفایل صوتی/ ویدئویی کنترل از راه دور) پشتیبانی کند.

| 📕 بخش مونيتور      |                                   |
|--------------------|-----------------------------------|
| ندازه تصوير        | 6.75 اينچ (مورب) پهنا             |
| (عرض در طول)       | 151.8 میلی متر × 79.7 میلی متر    |
| سيستم نمايشگر پانل | پنل TN LCD                        |
| سيستم درايو        | سيستم ماتريس فعال TFT             |
| نعداد پيکسل ها     | 1 152 000                         |
|                    | (RGB $\times$ 480V $\times$ 800H) |
| بيكسل هاي مؤثر     | %99.99                            |
| نرتيب پيكسل        | ترتيب نواري RGB                   |
| روشنايي زمينه      | LED                               |
|                    |                                   |

| 📕 بخش رابط USB        |                                                                                                    |
|-----------------------|----------------------------------------------------------------------------------------------------|
| نوع رابط              | نوع A                                                                                                    |
| استاندارد USB         | USB 2.0 تمامسرعت/ پر سرعت                                                                                                    |
| سيستم فايل            | exFAT ،32/16 FAT                                                                                                    |
| حداكثر جريان منبع برق | برق مستقيم 5 ولت 💴 1.5 آمپر                                                                                                    |
| مبدل D/A              | 24 بيت                                                                                                    |
| دكودر صوتي            | FLAC /WAV /AAC /WMA /MP3                                                                                                    |
| دكودر تصويري          | /MPEG4 /MPEG2 /MPEG1<br>MKV /H.264 /WMV                                                                                                    |
| پاسخ فرکانس           | نمونه گيرى 192 كېلوهرتز :<br>20 هرتز به 000 20 هرتز<br>نمونه گيرى 96 كيلوهرتز :<br>20 هرتز به 000 20 هرتز<br>نمونه گيرى 48 كيلوهرتز :<br>20 هرتز به 000 20 هرتز<br>20 هرتز به 000 20 هرتز |
| کل هارمونی دو گانه    | 0.010% (1 كيلوهرتز )                                                                                                    |
| نسبت سیگنال به نویز   | 98.5 <b>د</b> سى بل                                                                                                    |
| حوزه ديناميك          | 89 دسى بل                                                                                                    |

|                                                                                                    | 📕 بخش Bluetooth           |
|----------------------------------------------------------------------------------------------------|---------------------------|
| Bluetooth V5.0                                                                                                    | فناورى                    |
| 2.402 گيگاهرتز تا 2.480 گيگاهرتز                                                                                                    | فركانس                    |
| خط ديد تقريباً 10 متر                                                                                                    | حداكثر محدوده ارتباطي     |
| AAC /SBC                                                                                                    | کدک صوتی                  |
| نمايه چندگانه                                                                                                    | پشتیبانی از نمایه چندگانه |
| HFP (پروفایل هندز فری) V1.8<br>SPP (سریال نمایه پورت)<br>A2DP (پروفایل توزیع صدای پیشرفته)<br>V1.3.2<br>(پروفایل صوتی/ ویدئویی<br>کنترل از راه دور) V1.6.2<br>PBAP (نمایه دستیایی به دفتر تلفن) | پروفايل                   |
|                                                                                                    | 📕 بخش Wi-Fi               |
| 802.11 a/b/g/n/ac                                                                                                    | استاندارد IEEE            |
| باند دو گانه<br>(2.4 گیگاهرتز / 5 گیگاهرتز )                                                                                                    | حوزه فركانس               |
| خودکار (1-11ch)<br>خودکار (140،155،153،149،<br>161ch)                                                                                                    | کانالھا                   |
| 54:11a مگابیت در ثانیه /<br>11:11b مگابیت در ثانیه /<br>119:54 مگابیت در ثانیه /<br>150:11n مگابیت در ثانیه /<br>113:134 مگابیت در ثانیه                                                        | سرعت انتقال (حداكثر)      |

| بخش تيونر FM                                     |                                |
|--------------------------------------------------|--------------------------------|
| حوزه فركانس                                      | 87.5 مگاهرتز تا 108 مگاهرتز    |
| مرحله فركانس)                                    | (50 كيلوهرتز)                  |
| صساسيت قابل استفاده                              | 6.2 dBf (U.56 μV) اهم)         |
| S/N: 30 دسی بل)                                  |                                |
| حساسیت آرام<br>۱۸۰۵ مارا م                       | 15.2 dBf (V) 15.2 dBf اهم)     |
| DIN S/IN: 46 دسی بل)                             |                                |
| اسخ فرکانس<br>2+ ۰ ۱۰                            | 30 هرتز به 15 كيلوهرتز         |
| 0.د± دسی بل)                                     |                                |
| سبت سيكنال به نويز                               | 68 دسی بل (مونو)               |
| نتخاب (400 ± كيلوهرتز)                           | > 80 دسي بل                    |
| جداسازي استريو                                   | 40 دسيبل (1 كيلوهرتز)          |
| بخش تيونر AM                                     |                                |
| حوزه فركانس                                      | 531 كيلوهرتز تا 611 1 كيلوهرتز |
|                                                  | (9 كيلوهرتز)                   |
| حساسيت قابل استفاده                              | 28.5 μV                        |
| بخش ويديو                                        |                                |
| سیستم رنگ ورودی تصویر<br>عارجی                   | PAL /NTSC                      |
| سطح ورودی تصویر<br>حارجی (فیش RCA)/<br>فیش مینی) | 75 /1 Vp-p اهم                 |
| مداکثر سطح ورودی<br>سوتی خارجی (فیش مینی)        | 2 ولت/ 25 كيلو اهم             |
| سطح ورودی تصویر<br>فیش RCA)                      | 75 /1 Vp-p اهم                 |
| مطح خروجی تصویر<br>فیش RCA)                      | 75 /1 Vp-p اهم                 |
|                                                  |                                |

| 📕 بخش صوتي           |                                  |
|----------------------|----------------------------------|
| حداكثر نيرو          | 50 وات × 4                       |
| (قسمت جلو و عقب)     |                                  |
| نیرو پهنای باند کامل | 22 وات × 4 (در كمتر از 1% اعوجاج |
| (قسمت جلو و عقب)     | هارمونیک کل THD)                 |
| باند فركانس خروجي    | 20 هرتز به 000 88 هرتز           |
| سطح فيش صدا          | 2.5 ولت/ 10 كيلو اهم             |
| امپدانس خروجی اولیه  | ≤ 600 اهم                        |
| امپدانس بلندگوها     | 4 اهم به 8 اهم                   |
| اكولايزر             | 13 باند                          |
| باند                 | فركانس (هرتز):                   |
|                      | /400 /250 /160 /100 /62.5        |
|                      | /6.3k/4k/2.5k/1.6k/1k/630        |
|                      | 16k/10k                          |
|                      | دریافت (Gain) (دسی بل):          |
|                      | /-3/-4/-5/-6/-7/-8/-9            |
|                      | /7 /6 /5 /4 /3 /2 /1 /0 /-1 /-2  |
|                      | 9/8                              |
|                      |                                  |

# مشخصات

| توييتر          | دريافت (Gain) (دسي بل):                                                                                                    | ۔<br>HPF میدرنج           | فركانس (هرتز):                                                                                                    | 📕 بخش رابط HDMI                                                                                             |                                                                                                    |
|-----------------|----------------------------------------------------------------------------------------------------|---------------------------|----------------------------------------------------------------------------------------------------|----------------------------------------------------------------------------------------------------|----------------------------------------------------------------------------------------------------|
|                 | /-2 /-3 /-4 /-5 /-6 /-7 /-8<br>0 /-1                                                                                                    |                           | از طریق/ 30/ 40/ 50/ 60/ 70/<br>80/ 90/ 120/ 120/ 100/ 180/                                                                                                    | نوع رابط                                                                                                    | نوع D                                                                                                    |
| HPF             | فركانس (هرتز):<br>از طریق/ 30/ 40/ 50/ 60/ 70/<br>80/ 90/ 100/ 120/ 150/ 150/                                                                                                    |                           | 250/220<br>شيب (دسى بل/. Oct.)<br>فركانس (هرتز):<br>فركانس (هرتز):<br>/6.3k /5k /4k /2.5k /1.6k /1k<br>/0.5k /10k /8k<br>/0.5k /10k /8k<br>(Oct. بال / 0.5k)<br>-12 / -6<br>دريافت (Gain) (دسى بل):<br>/0.5k / 0.5k / 0.5 | وضوح ورودى                                                                                                  | VGA<br>(وضوح 640 × 480 پيکسل در<br>59.94 مرتز/ 60 هرتز)<br>100 م                                                                                                    |
|                 | 250/ 220<br>شيب (دسىبل/ .Oct):<br>6–/ 12/ 18–/ 24–                                                                                                    | LPF ميدرنيج               |                                                                                                    |                                                                                                    | 460 پیکسل<br>(وضوح 720 × 480 پیکسل در<br>59.94 هرتز/ 60 هرتز)                                                                                                    |
|                 | دریافت (Gain) (دسی.ل):<br>8-/ 7-/ 6-/ 5-/ 4-/ 3-/ 2-/<br>1-/ 0                                                                                                    |                           |                                                                                                    | نوع صدای ورودی                                                                                              | 32 كيلوهرتز / 44.1 كيلوهرتز /<br>48 كيلوهرتز / 88.2 كيلوهرتز /<br>96 كيلوهرتز / 176.2 كيلوهرتز /                                                                                                    |
| LPF             | فرکانس (هرتز):<br>30/ 40/ 50/ 60/ 70/ 80/ 90/ 90/<br>100/ 120/ 120/ 180/ 220/                                                                                                    |                           |                                                                                                    |                                                                                                    | 192 كيلو هرتز<br>16 بيت/ 20 بيت/ 24 بيت PCM خطى                                                                                                    |
|                 | 250/ از طريق<br>شيب (دسيبل/ .Oct):                                                                                                    | LPF سابووفر               | فركانس (هرتز):<br>20/ 40/ 50/ 60/ 70/ 80/ 90/<br>20/ 120/ 100/ 200/ 200/ 200/<br>200/ از طريق<br>شيب (دسىبل/ .Cct):<br>63–/ 12–<br>دريافت (Gain) (دسىبل):<br>8–/ 7–/ 6–/ 5–/ 4–/ 3–/ 2–/<br>فاز: نرمال/ برگشتى                                                                                                    | 📕 عمومی                                                                                                    |                                                                                                    |
|                 | -24/-18/-12/-6                                                                                                    |                           |                                                                                                    | ولتاژ عملكرد                                                                                                | باترى خودرو 12 ولت با برق مستقيم                                                                                                    |
|                 | دریافت (Gall) (دسی بل).<br>8–/ 7–/ 6–/ 5–/ 4–/ 3–/ 2–/<br>فا:: نه مال/ به گشت                                                                                                    |                           |                                                                                                    | ابعاد نصب<br>(پهنا در بلندی در عمق)                                                                         | دستگاه اصلی:<br>180 میلی متر × 100 میلی متر ×<br>75 میلی متر                                                                                                    |
| HPF توييتر      | فرکانس (هرتز):<br>فرکانس (هرتز):<br>/6.3k /5k /4k /2.5k /1.6k /1k/<br>12.5k /10k /8k                                                                                                    |                           |                                                                                                    | وزن (دستگاه اصلی)                                                                                           | 1.0 كيلوگرم<br>(با احتساب صفحه تزئيني)                                                                                                    |
|                 | شيب (دسی بل/ .):<br>6–/ 12–                                                                                                    |                           |                                                                                                    | طراحی و مشخصات می توا                                                                                       | نند بدون اعلام قبلی عوض شوند.                                                                                                    |
|                 | دریافت (Gain) (دسی.بل):<br>8– / 7– / 6–/ 5–/ 4–/ 3–/ 2–/<br>4ا: ۰: مال/ ر گ                                                                                                    |                           |                                                                                                    |                                                                                                    |                                                                                                    |
| Lf<br>Hf توييتر | (Oct. بال (-24)<br>شيب (دسيل / -12):<br>-24 / -18 / -12 / -6<br>دريافت (Gain) (دسي بل):<br>/ -2 / -3 / -4 / -5 / -6 / -7 / -8<br>0 / -1<br>فر كانس (هرتز):<br>(90 / 80 / 70 / 60 / 50 / 40 / 30<br>/ 90 / 80 / 70 / 60 / 50 / 40 / 30<br>/ 90 / 80 / 70 / 60 / 50 / 40 / 30<br>/ 90 / 80 / 70 / 60 / 50 / 40 / 30<br>/ 90 / 80 / 70 / 60 / 50 / 40 / 30<br>/ 90 / 80 / 70 / 60 / 50 / 40 / 30<br>/ 90 / 80 / 70 / 60 / 50 / 40 / 30<br>/ -2 / -4 / -5 / -6 / -7 / -8<br>0 / -1<br>فر كانس (هرتز):<br>/ 6.3k / 5k / 4k / 2.5k / 1.6k / 1k<br>12.5k / 10k / 8k<br>: (Oct. / برگشتی<br>/ -12 / -6<br>: میب (cm12) / -6<br>: دریافت (Gain) (cm12)<br>/ -2 / -3 / -4 / -5 / -6 / -7 / -8<br>0 / -1<br>فز: نرمال / برگشتی<br>/ -2 / -3 / -4 / -5 / -6 / -7 / -8<br>0 / -1<br>فز: نرمال / برگشتی | LPT ميدريج<br>LPF سابووفر | و کانس (مرتو).<br>(6.3k /5k /4k /2.5k /1.6k /1k<br>(6.3k /5k /4k /2.5k /1.6k /1k<br>(0.5k /1.0 k /1.5k /1.5k /1.                | نوع صدای ورودی<br>وی میدای ورودی<br>ویتاژ عملکرد<br>ابعاد نصب<br>وزن (دستگاه اصلی)<br>طراحی و مشخصات می توا | (وضوح 720 × 480 ييكسل در<br>(وضوح 720 × 480 ييكسل در<br>23 كيلو هر تز / 4.1 كيلو هر تز /<br>48 كيلو هر تز / 48.2 كيلو هر تز /<br>69 كيلو هر تز / 1762 كيلو هر تز /<br>16 كيلو هر تز<br>16 بيت/24 بيت 24 بيت 20 ^<br>16 ميلى متر × 100 ميلى متر ×<br>100 ميلى متر<br>100 ديلو گرم<br>100 ديلو گرم<br>100 ديلو گرم |

(j) ENCODING VIDEO IN COMPLIANCE WITH THE MPEG-4 VISUAL STANDARD ("MPEG-4 VIDEO") AND/OR (jj) DECODING MPEG-4 VIDEO THAT WAS ENCODED BY A CONSUMER ENGAGED IN A PERSONAL AND NON-COMMERCIAL ACTIVITY AND/OR WAS OBTAINED FROM A VIDEO PROVIDER LICENSED BY MPEG LA TO PROVIDE MPEG-4 VIDEO. NO LICENSE IS GRANTED OR SHALL BE IMPLIED FOR ANY OTHER USE. ADDITIONAL INFORMATION INCLUDING THAT RELATING TO PROMOTIONAL, INTERNAL AND COMMERCIAL USES AND LICENSING MAY BE OBTAINED FROM MPEG LA, LLC. SEE HTTP://WWW.MPEGLA.COM

 THIS PRODUCT IS LICENSED UNDER THE VC-1 PATENT PORTFOLIO LICENSE FOR THE PERSONAL AND NON- COMMERCIAL USE OF A CONSUMER TO (i) ENCODE VIDEO IN COMPLIANCE WITH THE VC-1 STANDARD ("VC-1 VIDEO") AND/OR (ii) DECODE VC-1 VIDEO THAT WAS ENCODED BY A CONSUMER ENGAGED IN A PERSONAL AND NON-COMMERCIAL ACTIVITY AND/OR WAS OBTAINED FROM A VIDEO PROVIDER LICENSED TO PROVIDE VC-1 VIDEO. NO LICENSE IS GRANTED OR SHALL BE IMPLIED FOR ANY OTHER USE. ADDITIONAL INFORMATION MAY BE OBTAINED FROM MPEG LA, LL.C. SEE HTTP://WWW.MPEGLA.COM

59

فارس

- Wi-Fi® is a registered trademark of Wi-Fi Alliance®.
- The Wi-Fi CERTIFIED<sup>™</sup> Logo is a registered trademark of Wi-Fi Alliance<sup>®</sup>.
- The Bluetooth® word mark and logos are registered trademarks owned by Bluetooth SIG, Inc. and any use of such marks by JVCKENWOOD Corporation is under license. Other trademarks and trade names are those of their respective owners.
- The terms HDMI, HDMI High-Definition Multimedia Interface, and the HDMI Logo are trademarks or registered trademarks of HDMI Licensing Administrator, Inc.
- Font for the this product is RT Font designed and sold by Ricoh Industrial Solutions Inc.
- Linux<sup>®</sup> is the registered trademark of Linus Torvalds in the U.S. and other countries.
- THIS PRODUCT IS LICENSED UNDER THE AVC PATENT PORTFOLIO LICENSE FOR THE PERSONAL USE OF A CONSUMER OR OTHER USES IN WHICH IT DOES NOT RECEIVE REMUNERATION TO

(i) ENCODE VIDEO IN COMPLIANCE WITH THE AVC STANDARD ("AVC VIDEO") AND/OR (ii) DECODE AVC VIDEO THAT WAS ENCODED BY A CONSUMER ENGAGED IN A PERSONAL ACTIVITY AND/OR WAS OBTAINED FROM A VIDEO PROVIDER LICENSED TO PROVIDE AVC VIDEO. NO LICENSE IS GRANTED OR SHALL BE IMPLIED FOR ANY OTHER USE. ADDITIONAL INFORMATION MAY BE OBTAINED FROM MPEG LA, L.L.C. SEE HTTP://WWW.MPEGLA.COM  Windows Media is a registered trademark or trademark of Microsoft Corporation in the United States and/or other countries

This product is protected by certain intellectual property rights of Microsoft. Use or distribution of such technology outside of this product is prohibited without a license from Microsoft.

- Use of the Made for Apple badge means that an accessory has been designed to connect specifically to the Apple product(s) identified in the badge and has been certified by the developer to meet Apple performance standards. Apple is not responsible for the operation of this device or its compliance with safety and regulatory standards. Please note that the use of this accessory with an Apple product may affect wireless performance.
- Apple, iPhone, and Lightning are trademarks of Apple Inc., registered in the U.S. and other countries.
- Apple, Siri, Apple CarPlay and Apple CarPlay logo are trademarks of Apple Inc., registered in the U.S. and other countries.
- App Store is a service mark of Apple Inc., registered in the U.S. and other countries.
- IOS is a trademark or registered trademark of Cisco in the U.S. and other countries and is used under license.
- Google, Android, Android Auto, Google Maps and other marks are trademarks of Google LLC.
- To use Android Auto on your car display, you'll need an Android Auto compatible vehicle or aftermarket stereo, an Android phone running Android 6.0 or higher, an active data plan, and the Android Auto app.

This agreement is deemed to have taken effect when the customer (hereinafter called "User") has used a product implementation of Licensed Software.

The Licensed Software may contain software Licensor has been licensed to use by third parties directly or indirectly. Some third parties may have terms of use prescribed for their customers, apart from this Software License Agreement. This agreement does not apply to such software. Be sure to consult "Important Notice on Software" as presented separately.

#### Article 1 (General)

Licensor grants to User a non-exclusive, non-assignable right of use Licensed Software within the country where the User purchases the Product (hereinafter the "Country") (except for the exception provided for in Paragraph 1, Article 3).

#### Article 2 (Right of Use)

- 1. The rise of use granted under this agreement is the right to use Licensed Software in this product.
- User may not duplicate, copy, modify, add to, translate or otherwise alter, or loan licensed Software and the associated literature in whole or in part.
- Use of Licensed Software is limited to a private extent, and Licensed Software may not be distributed, licensed or sublicensed for any purposes whatsoever, including commercial use.
- 4. User shall use Licensed Software as per the instruction manual or instructions given in the help file and may not use or duplicate data in violations of the regulations of the Copyright Law or other governing laws by using Licensed Software in whole or in part.

Because licenses to use software components distributed under the GPL/LGPL are offered to the customers for free of charge, no warranty is granted to the customers, whether explicitly or implicitly, to the extent of the applicable laws.

Unless otherwise stipulated by the applicable laws or agreed upon in writing, the copyright holders or those who are entitled to modify and redistribute the software components are not held responsible for any and all damages resulting from their use or from inability to use them. For more information about the terms of use of the software components, required items of compliance and so on, please refer to the GPL/LGPL.

Customers wishing themselves to use a software component that is subject to the GPL/LGPL embedded in this product are encouraged to read the terms of the corresponding license before use. Because each individual license is prescribed by a third party other than JVCKENWOOD Corporation, the original (English) of the license is presented.

# EULA

# Software License Agreement

JVCKENWOOD Corporation (hereinafter called "Licensor") holds either the copyright to the embedded software or the right to sublicense it. This agreement establishes the conditions under which the customer uses this "Licensed Software."

The customer shall agree to the terms of this license agreement before proceeding to use Licensed Software.

#### **Important Notice on Software**

# Software License on This Product

The software embedded in this product comprises a number of independent software components, each of which is copyrighted by JVCKENWOOD Corporation or by a third party.

This product uses software components that are based on an End-User License Agreement (hereinafter called "EULA") stipulated by JVCKENWOOD Corporation and by third parties.

The EULA dictates the availability of the source codes of free-software components as a prerequisite to distributing them in executable form under the terms of the GNU General Public License or the Lesser General Public License (hereinafter called "GPL/LGPL"). To get information about the software components that are subject to the terms of the GPL/LGPL, please visit the following Website:

Website URL https://www3.jvckenwood.com/english/ download/gpl/

Queries concerning the contents of the source code or the like will not be accepted.

Please note that software components based on a EULA that is not subject to the terms of the GPL/LGPL or those that have been developed or created by JVCKENWOOD Corporation will be excluded from the scope of source code disclosure.

ل فار،

#### Article 10 (Copyright Protection)

- 1. Copyrights and all other intellectual property rights relating to Licensed Software shall reside with Licensor and Original Right Holder and in no circumstances with User.
- 2. User shall abide by the laws relating to copyrights and intellectual property rights in using Licensed Software.

#### Article 11 (Export Control)

- Licensed Software and the associated literature or the like may not be exported to places outside the Country (including transmission outside the Country over the Internet or the like).
- 2. User agrees that Licensed Software is subject to export controls imposed by the Country and the United States of America.
- User agrees to comply with all the international and domestic laws that apply to this software (U.S. Export Administration Regulations and regulations established by the U.S., the Country and their governmental agencies regarding usage by end users and export destinations).

#### Article 12 (Miscellaneous)

- 1. Even if this agreement is invalidated in part by law, all other provisions shall remain in effect.
- Licensor and User shall consult each other in good faith to resolve any matters not provided for in this agreement or questions arising from the interpretation of this agreement.
- Licensor and User agree that this agreement is governed by the law of Japan and that all dispute involving claims and obligations that may arise out of this agreement will be settled by arbitration at the Tokyo District Court as the court of first instance.

#### Article 6 (Responsibility for Third Parties)

If disputes over the infringement of third parties' intellectual property rights, such as copyrights and patent rights, arise out of the use of Licensed Software by User, User shall resolve these disputes at User's own expenses while keep Licensor and Original Right Holder harmless.

#### Article 7 (Secrecy Obligation)

User shall keep confidential Licensed Software provided hereunder, information contained in the associated literature or the like and those provisions of this agreement not yet in public knowledge and may not disclose or leak these to third parties without prior written consent from Licensor.

#### Article 8 (Cancellation of the Agreement)

Licensor reserves the right to cancel this agreement forthwith and claim compensation from User for the damages caused by such cancellation when User: (1)Breaches any of the provisions of this agreement, or (2)Has received a petition for seizure, provisional

seizure, provisional disposition or any other kind of compulsory execution.

#### Article 9 (Destruction of Licensed Software)

If this agreement is terminated under the provision of the foregoing paragraph, User shall destroy Licensed Software, along with all associated literature and its duplicates, within two (2) weeks from the date of termination.

#### Article 3 (Terms of License)

- In assigning this product, User may not retain the original copy of the embedded Licensed Software (including associated literature, updates and upgrades) and any duplicates and associated literature with regard to the license to use Licensed Software. User may transfer Licensed Software only to the condition of binding the assignee to abide by the terms of this Software License Agreement.
- 2. User may not reverse-engineer, disassemble, decompile or otherwise analyze the source code of Licensed Software.

#### Article 4 (Rights to Licensed Software)

All rights to Licensed Software and the associated literature, including copyrights, shall reside with Licensor or the original right holder who has granted the Right of Use and right to sublicense to Licensor (hereinafter referred to as "Original Right Holder"), and User does not have any rights other than Right of Use granted hereunder with regard to Licensed Software and the associated literature.

#### Article 5 (Exemption Granted to Licensor)

- Licensor and Original Right Holder do not assume any responsibility for damages caused to User or third parties resulting from the exercise by User of the license granted hereunder, unless otherwise provided by any law to the contrary.
- 2. Licensor does not warrant Licensed Software to be merchantable, compatible and fit for specific purposes.

61)

برای دسترسی به نسخه بروز شده اطلاعات (آخرین دفترچه راهنما، بروز رسانی های سیستم، عملکردهای جدید و غیره) لطفاً به وب سایت زیر رجوع نمایید:

</https://www.jvc.net/cs/car>

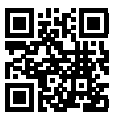

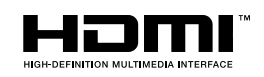

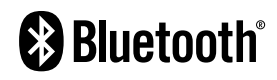

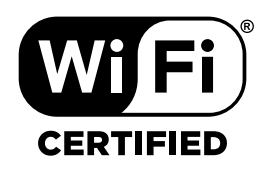

android auto

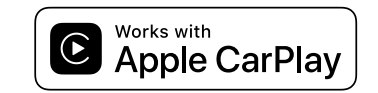

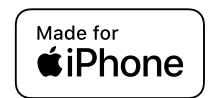